# フォトショップ5.0J CMYK変換 自由自在

解説:早川廣行

株式会社電画

### まえがき

フォトショップのCMYK変換は使いものにならないという製版専門家の意見があるが、ではどこに使いものになる完璧な変換ソフトが有るのだろう?

永年デジタルフォトの最前線で苦闘してきた我々画像制作者の結論として、デジタルフォトのハンドリングはRGBデータ以外では出来ないという意見が大勢だ。

ハイエンドのデジタルフォトデータの扱いに於いて専門家と称する人々は、大半が製版・印刷関 係者であったがゆえに、RGBデータのハンドリングの重要さを教えてくれる人が皆無だったのは、 デジタルフォト業界の進歩を遅らせる効果はあっても、促進させることは少なかった。

デジタルフォトデータをきれいにするのは、RGBデータ段階で行わなければ制約が多すぎる。

デジタルデータはRGBもCMYKも、各チャンネルごとに階調情報を持つのだが、CMYKデータ は色分解で墨版を作成する際に、色版から墨版濃度分のデータを差し引いている。

そのナチュラルでない色版の階調を補正すると、ごく部分的に補正した場合を除いて、階調表 現も色表現も極めて不自然にしかならない。製版におけるカラー補正も、RGBデータをCMYKデー タに変換するスキャナ段階で行われるのであって、CMYKデータに行うものではない。

CMYKデータのハンドリング範囲はドットゲイン補正と、部分的な少量のカラーコレクションに止めるべきだ。画像全体の印象度を変えるようなクリエイティブは、RGBモード以外では出来ない。

これからはRGBデータ入稿を避けて通ることは出来ないはずだ。デジタルフォトデーターベース 構築に関してもRGBデータ以外の(CMYKでの)モードでは著しく汎用性に欠けるので、印刷会 社が構築するフォトデータベースであっても、RGBで構築されていなければ使いものにならない。

「RGBデータは分からない」等といっている製版会社は、生き伸びていくことが難しいだろう。製版・印刷サイドも十二分にRGBを研究して自家薬篭中のものにしていただきたい。

画像制作者はCMYKの制約も製版・印刷の知識も十分に心得た上で、完璧なRGBデータ作成 に努力していただきたい。

その為にバージョンが上がって大幅に進歩したPhotoshop5.0Jは、極めて役に立つソフトだ。

RGBデータのハンドリングに於いて、その当初からのWYSIWYG思想と相まって、右にでるものはないが、CMYK変換に於いてもWYSIWYG思想を貫いたソフトとして比類がない。

本書はその色管理と変換機能に絞って、マニュアルには書かれていない詳細を、実証的に解明した極めて実用的なものであると我々は確信している。

1998年10月20日 早川廣行

#### 目次

まえがき フォトショップ 5.0J の CMS 環境 フォトショップのCMSを知り思い通りの色再現をする ......6 大きく変化した Photoshop5.0 の色管理システム ......7 モニタキャリブレーションをとる1......8 標準的なモニタキャリブレーション ......8 非常に重要な環境光! ......9 ハードウエアの調整 ......9 ICC プロファイルとは? ......9 モニタキャリブレーションをとる2.....10 Adobe ガンマを立ち上げた初期画面 ......10 コントロールパネル画面 ......11 モニタキャリブレーションをとる3......12 モニタ可変派の調整法 ......12 ガンマ CDEV (KNOLL ガンマ Version2.0) ......12 ガンマ CDEV と Adobe ガンマの併用 ......12 プロファイル設定......13 プロファイルを埋め込み......13 一致しないプロファイルの処理......13 ColorSyncとは? .....13 重要な RGB 設定 / デフォルトでは……14 Photoshop5.0J のデフォルト RGB 設定 ......14 CMM とは?.....15 キャリブレーションとカラーマッチングとは? ......15 重要な RGB 設定 / 互換性を優先……16 sRGB データの扱い......17 各種RGBカラースペースの再現範囲 ......17 RGBカラースペースの差は大きい......17 カラースペースとは?......17 CMYK 設定はどう変わったのか? ......18 CMYK 設定 / 内蔵変換設定 ......18 ドットゲインカーブ......18 CMYK 変換 / 変換テーブル設定 ......19 カラーテーブルとは? ......19 CMYK 設定はどう変わったのか? 2......20 CMYK 設定 / ICC 変換設定 ......20 知覚的(画像)マッチングで変換......20 彩度(グラフィック)マッチングで変換 ......20 相対的な色域を維持マッチングで変換 ......21 絶対的な色域を維持マッチングで変換 ......21 変換方式 ......21 マッチング方法 ......21 黒点の補正......21 RGBデータとは? ......21

#### 目次

きれいな RGB CMYK 変換の工夫 1......22 インキ設定をカスタマイズ......23 CMYKデータとは?......23 きれいな RGB CMYK 変換の工夫 2......24 Photoshopの変換機能を使わない変換 ......24 基本変換による変換例 ......24 補正変換による変換例 ......24 墨版の作成手順 ......25 Lab データとは? ......25 基本変換のアクションプログラム ......25 カスタム変換テーブルの使い方 RGB データの CMYK 変換について ......27 4.0Jの色管理と5.0Jの色管理設定......28 フォトショップ内部処理 ......29 変換テーブルについて ......30 フォトショップ「内蔵」エンジン使用のカスタム変換 ......30 フォトショップの変換機能を利用しない変換......31 変換テーブルの実際の使用法......33 汎用変換設定 ......33 グレー中心変換設定 ......34 色物中心変換設定 ......35 基本変換 ......36 補正変換 ......37 CMYK 連続変換(5.0)......38 変換比較用チャート RGB オリジナルデータ ......39 インキ設定グラフ......40 5 つのプリセット変換テーブル ......41 マルチ変換の勧め ......41 優れたフォトショップのカラーモード変換機能 ......42 変換テーブルのカスタマイズ 変換テーブルのカスタマイズ......44 色分解オプション ......44 GCR のカスタマイズ ......45 各GCRプリセット設定でのシアン版と墨版の様子 ......46 UCRのカスタマイズ ......47 UCR 色分解設定での墨インキの制限量によるシアン版と墨版の様子 ......48 印刷インキ設定 ......49 インキの色特性......49 物事は理屈通りには運ばない! ......50 彩度を上げると彩度が下がる……51 フォトショップの変換は階調優先主義 ......52 インキの色特性のカスタマイズ手順……52 CMY とWとKの設定は結構重要だ! ......53 K(墨ベタ)のカスタマイズ......54 ドットゲインの設定 ......55 グレーバランスの調整 ......56

# フォトショップ5.0J **CMYK変換** 自由自在 1 フォトショップ5.0JのCMS環境

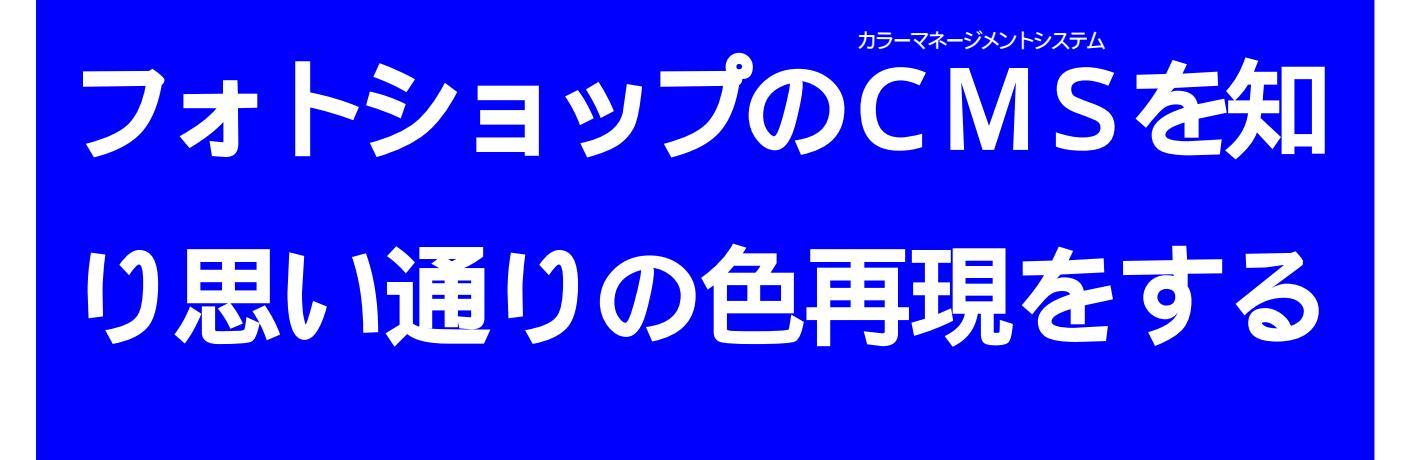

#### ICC プロファイルに完全対応

Photoshop5.0Jの最も大きな変更点はマルチアンドゥに対応したことでも、テキストハンドリングの変更でもレイヤー効果でもマグネット投げ縄でもなく、ICCプロファイルに完全対応したことであろう。つまり色管理がColorSync2.5と互換性

をもったことこそが最大の変更点なのだ。 現在のところ最新の色管理システム(カラーマネージメント システム) ColorSync2.5 と互換性をもち完全に対応した画像 処理ソフトとして、Photoshop5.0Jの存在価値は高い。

1:RGB設定

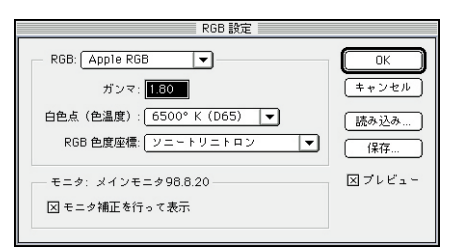

- 使用するRGBカラースペースを決める設定。Photoshop4.0Jにおけるモニタ設定に相当する。
- 2:グレースケール設定

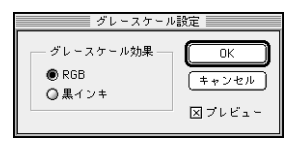

グレースケールデータにドットゲイン値を反映させるかさせないかの設定。黒インキにするとCMYK設定でセットした墨版のドットゲインを適用する。

3: CMYK設定 / 変換テーブル

| CMYK 設定                                      |              |
|----------------------------------------------|--------------|
| CMYK モデル: ◎内蔵 ◎ ICC ●変換テーブル<br>CMYK から変換テーブル | 0K<br>(キャンセル |
| 汎用変換プロファイル                                   | 読み込み         |
| CMYK に変換テーブル<br><i>汎用変換プロファイル</i>            | 保存           |
|                                              | ⊠ブレビュー       |

インキ設定と色分解設定をセットにした変換テーブルの読み書きに 使用。

#### RGB設定プリセットメニュー

| Apple RGB 🖉                   |  |
|-------------------------------|--|
| カスタム 🎙                        |  |
| モニタ RGB                       |  |
| sRGB                          |  |
| <ul> <li>Apple RGB</li> </ul> |  |
| CIE RGB                       |  |
| ColorMatch RGB                |  |
| NTSC (1953)                   |  |
| PAL/SECAM                     |  |
| SMPTE-240M                    |  |
| SMPTE-C                       |  |
| 広範色域 RGB                      |  |

あらかじめ登録されたRGBカラース ペースを選択するためのサブメニュー。

#### 白色点プリセットメニュー

|   | 6500°K (D65) 🛛 🖡 |
|---|------------------|
|   | カスタム             |
|   | 5000° K (D50)    |
|   | 5500° K (D55)    |
| • | 6500° K (D65)    |
|   | 7500° K (D75)    |
|   | 9300° K          |
|   | 標準照明 A           |
|   | 標準照明 B           |
|   | 標準照明 C           |
|   | 標準照明E            |

あらかじめ登録された白色点を選択するためのサブメニュー。

#### 白色点カスタム設定

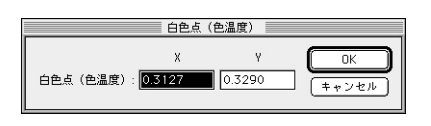

任意の白色点を決めるためのカスタム設定。

RGB色度座標プリセットメニュー

| ソニートリニトロン            | 17 |
|----------------------|----|
| カスタム                 |    |
| 700/525/450nm        |    |
| CIE RGB              |    |
| EBU/ITU              |    |
| HDTV (CCIR 709)      |    |
| NTSC (1953)          |    |
| P22-EBU              |    |
| SMPTE-240M           |    |
| SMPTE-C (CCIR 601-1) |    |
| ソニートリニトロン            |    |

モニタの色特性を決めるためにあらか じめ登録されたサブメニュー。

#### 大きく変化した Photoshop5.0 の色管理システム

Photoshop5.0Jの色管理システムが数年ぶりに変更されて汎用性をもち使いやすくなったのだが、4.0までの色管理システムに慣れ親しんで使いこなしてきた人々の間には戸惑いが隠せない。

Photoshop5.0Jが発売されて数カ月、インターネットやBBSを通じて聞こえてくる新しい色管理システムに対する批判の声は米国、日本を問わずネットにあふれている。

もっともな批判もあるが大半は知識不足、誤解に基づくもので、アドビの説明不足も手伝って業務で使用 しているヘビーユーザーに不安を巻き起こしているのが実態だ。

複雑さを増してマニュアルの説明だけでは分かりにくいことは事実だが、精度と汎用性を増したことも事実なので、正しい色管理技術を習得しPhotoshop5.0」を自由自在に使いこなしていただきたい。

4: CMYK設定/内蔵変換

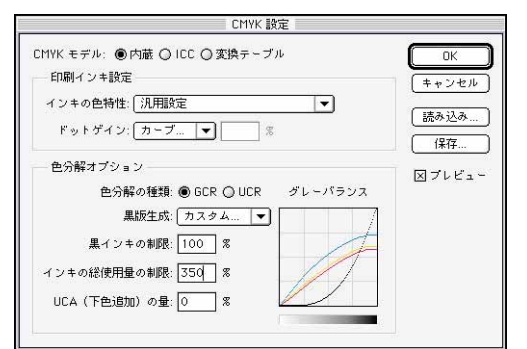

Photoshop4.0Jと同様の内蔵変換機能を使用するCMYK変換設定。ドットゲインを数値とトーンカーブで管理することが可能になった。

5: CMYK 変換 / ICC 変換

| CMYK モデル: 〇 内蔵 ⑧ ICC 〇 変換テーブル<br>ICC オブション<br>ゴロコー くり、「四田本地グロコー くり、                             | CMYK 設定                                                                                                    |                                       |
|-------------------------------------------------------------------------------------------------|----------------------------------------------------------------------------------------------------|---------------------------------------|
| 支換方式:     (加田友振ンゴウノイル       支換方式:     (内蔵 マ)       マッチング方法:     知覚的(画像)       図黒点の補正     図ブレビュー | CMYK モデル: ○内蔵 ● ICC ○ 変換テーブル<br>ICC オブション<br>プロファイル: 「汎用変換プロファイル ▼<br>変換方式: 「内蔵 ▼<br>マッチング方法: 「知覚的(画像)<br>区 風点の補正 | OK<br>年+ンセル<br>読み込み…<br>保存…<br>区プレビュー |

Photoshop5.0色管理の核となるICCプロファイルを利用したCMYK 変換設定。サブメニューから使用するデバイスプロファイルを読み 込む。

6:プロファイル設定

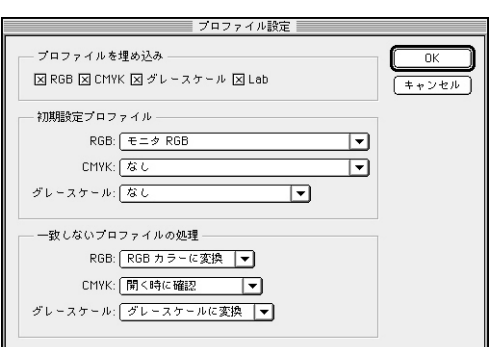

ドットゲインカーブ

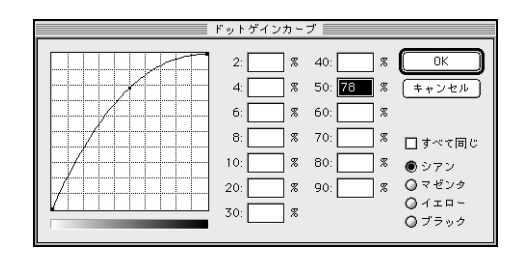

ドットゲインは全体とCMYK個別調整することが出来る。50%だけではなく13ポイントで設定可能。

#### プロファイルの読み込み

| 沈用変換ノロノァイル 【】                                 |
|-----------------------------------------------|
| 3M Matchprint *                               |
| 3M Matchprint EuroScale                       |
| Acolor620_CM ICS                              |
| Acolor930_CM ICS                              |
| Canon CLC500/EFI                              |
| Canon CLC500/EFI Printer                      |
| CF900_Fiery200 XJ                             |
| CLC700_Fiery200J                              |
| CLC750_PXSJ                                   |
| Color LW 12/600 PS Profile                    |
| Digital Colorwriter LSR 2000 (EFI Calibrated) |
| Digital Colorwriter LSR 2000 (Standard)       |
| Digital Colorwriter LS00 Printer (Standard)   |
| FirstProof                                    |
| Generic (Japan) Standard Proofing             |
| Generic EuroScala Positive Proofing System    |
| Generic EuroScale Positive Profing System     |
| Generic Japan Standard Proofing System        |
| Hewlett-Packard Color Laser Jet PS            |
| Hewlett-Packard Color Laser Jet/PS            |
| Hewlett-Packard DeskJet 1200C/PS              |
| ・ 汎用変換プロファイル                                  |
| KODAK COLOREDGE 1550 w/Color-Q                |
| KODAK DS 1000 PS Clear Film                   |
| KODAK DS 1000 PS Coated Paper                 |
| KODAK DS 1000 PS Semigloss Photo              |
| KODAK DS 1000 PS White Film                   |
| KODAK SWOP Proofer CMYK – Coated Stock        |
| KODAK SWOP Proofer CMYK - Newsprint           |
| KODAK SWOP Proofer CMYK - Uncoated Stock      |
| Kodak COLOREDGE 1550 w/Color-Q                |
| <b>~</b>                                      |

システムフォルダー内の ColorSync特性もしくは ColorSync Profilesフォルダ に登録されたデバイスプロ ファイルを読み込む。

プロファイルの管理を行うためのダイアログ。データにプロファイル を埋め込むか、初期設定にどのプロファイルを使うか、読み込み時 にデータ変換をするか等を設定する。

### モニタキャリブレーションをとる1

モニタは不変であるべきか可変であるべきか? 自分が使用しているモニタが常に一定した見え方(不変)であ るべきか、出力に合わせて作業毎に見え方を変える(可変)べ きか、仕事の内容、自分の置かれた立場によって意見は分かれ るところだが、CMSを推進する為にはモニタは不変であるべき だし、きちんとモニタキャリブレーションをとるという行為は 常にそのモニタがあるべき標準状態に保っておこうと言うこと にほかならない。

モニタプロファイルはモニタが不変ではじめて成り立つので、 モニタの見え方がころころ変わるようではモニタプロファイ ルの意味が無い。 リファレンスモニタと称する高価なモニタが発売されている が、必ずしも購入したままで参照用としての機能を発揮するわ けではない。付属するキャリブレーターできちんとキャリブ レーションをとって始めてその能力を発揮することが出来る。 一般的なモニタでもモニタのハードウエア上で輝度、コント ラスト、色温度がきちんと調整できて色ムラの少ない物であ れば、色に関してはそこそこに使用することが出来る。色ず れや歪みが補正できないものは画像処理用としては論外だが、 最近はそんなモニタは少ないはずだ。

デジタルフォトの作業が行えるレベルの標準的なモニタキャ リブレーションのとり方を説明する。

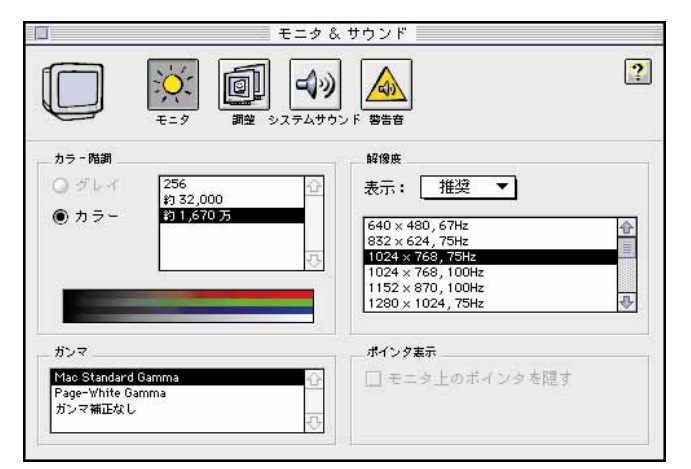

#### モニタ&サウンドのモニタ設定

コントロールパネルからモニタ&サウンドを立ち上げて、「Macintosh Standard Gamma」を選択する。

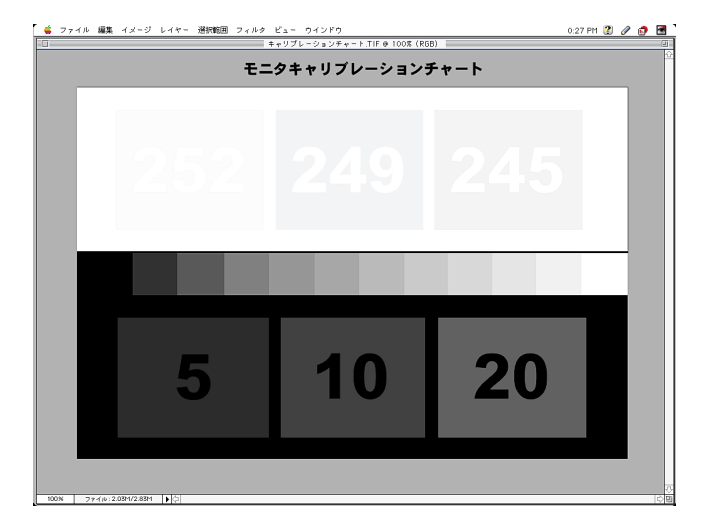

#### モニタキャリブレーションチャート

フォトショップで図のようなチャートを作成する(このトーンは印刷で 分かり易いように誇張している。実際には本文中の数値を参考に作 成すること)。

|            | 001                                                                                    | orogine                                                | 2011                                                                             | 21011  |                                    |                  |
|------------|----------------------------------------------------------------------------------------|--------------------------------------------------------|----------------------------------------------------------------------------------|--------|------------------------------------|------------------|
| <b>(</b>   | 2.1.1                                                                                  |                                                        |                                                                                  | (#     | 性の設定                               |                  |
| 汎用モニ       | 夕設定                                                                                    |                                                        |                                                                                  |        |                                    | -                |
|            |                                                                                        |                                                        |                                                                                  |        |                                    |                  |
|            |                                                                                        |                                                        |                                                                                  |        |                                    |                  |
|            |                                                                                        |                                                        |                                                                                  |        |                                    |                  |
| er 1 1 .   | A                                                                                      | M / ·                                                  |                                                                                  |        |                                    |                  |
| 新しい        | システム特<br>Go Color                                                                      | 性ファイ/<br>-Sunc™ま                                       | しを選ぶ<br>att ▼                                                                    |        | - Suster                           | n                |
| 新しい        | システム特<br>Color<br>.pple マルラ                                                            | 性ファイ/<br>-Sync™キ<br>Fスキャン                              | レを選ぶ<br><u> 特性 ▼</u> 15                                                          | :<br>合 | C Syster                           | n                |
| 新しい<br>■ A | システム特<br>Color<br>pple マルチ<br>pple マルチ                                                 | 性ファイ/<br>r <u>Sync™</u> キ<br>Fスキャン1<br>スキャン1           | レを選ぶ<br>寺性 ▼<br>15<br>7-9300                                                     |        | ा System                           | n                |
|            | システム特<br>Color<br>pple マルラ<br>pple マルチ<br>pple マルチ                                     | 性ファイノ<br>~Sync™キ<br>Fスキャン<br>スキャン1<br>スキャン1            | レを選ぶ<br><u> 特性 ▼</u> 15 7 - 9300 7 - D50                                         | ·      | ー Syster<br>【取り出し<br>デスクトッ         | n<br>, ブ         |
|            | システム特<br>Color<br>pple マルラ<br>pple マルチ<br>pple マルチ<br>pple マルチ                         | 性ファイ/<br>~Sync™ 幕<br>Fスキャン1<br>スキャン1<br>スキャン1<br>スキャン1 | レを選ぶ<br><u>特性</u> ▼<br>15<br>7 - 9300<br>7 - D50<br>7 - D50<br>1705              |        | ロ Syster<br>取り出て<br>デスクトゥ          | n<br>, , , , , , |
|            | システム特<br>Color<br>pple マルチ<br>pple マルチ<br>pple マルチ<br>pple マルチ<br>pple マルチ<br>pple マルチ | 性ファイ/<br><u> </u>                                      | レを選ぶ<br><u> 特性 ▼</u><br>15<br>7 - 9300<br>7 - 050<br>7 - 065<br>1705<br>0 - 9300 |        | ⊂ Syster<br>取り出に<br>デスクトゥ<br>(キャンセ | n<br>, プ<br>ル    |

ColorSync システム 特性

ColorSyncシステム特性で 使用しているモニタのプロ ファイルを選択する。

#### 標準的なモニタキャリブレーション

Windowsユーザーには申し訳ないが、この項の話はマッキン トッシュに限定させていただく。

Photoshop5.0JそのものはマッキントッシュもWindowsもまっ たく変わり無く機能するのだが、モニタキャリプレーション に関してはOSとハードウエアにかかわることなので全ての Windowsマシーンで同じようにはいかないのだ。Windows自 体が抱える問題なのだが、マックもWindowsも同じようにモ ニタキャリブレーションがとれるようになるのもそう遠いこ とではないだろう。

また ColorSync2.5 も英語版のみなので現状の日本語 OS に組 み込まれている colorSync2.1J で解説している。Photoshop5.0J の機能の全て発揮させるためにはColorSync2.5 で運用した方 が良いのだが。

コントロールパネルから「ColorSync特性」を選択して適当な System Profilを選択する(使用しているモニタ名があればそ れを選択、なければ適当で良い)。

コントロールパネルの「モニタ&サウンド」でカラー階調を 「約1,670万色」に、解像度を使用可能な数字に、ガンマを「Mac Standard Gamma」に設定する。

図1のようなキャリブレーションチャートをフォトショップ で作成して画面に表示しておく。

これでキャリブレーションをとる用意が整った。

#### 非常に重要な環境光!

モニタ上でカラーマッチングをとる場合の最重要事項は、モ ニタ面への環境光のあたり具合だ。まったく暗くてもシャ ドーが見えすぎて良くないので、直接光や明るい間接光、写 り込み等が管面に入らない状態で、周囲は行動に支障のない 程度に明るい。といった環境が理想的だ。

モニタキャリブレーションはそう度々行う必要はないが、環 境光の状態が変化したら絶対に行わなければならない。した がって1日の中で環境光が刻々と変わる様な条件では、カ ラーマッチングは行えない。

深くて長いモニタシェードはオフィス等の天井光主体の照明 環境下では非常に有効だ。

#### ハードウエアの調整

1.モニタのコントラスト調整でキャリブレーションチャートのホワイト調整を行う。ベース(255/255/255)の白と1段目(252/252/252)の白の差はほとんど分からなくて良いが2段目(249/249/249)の白とは差が分かる、3段目(245/245/245)は、はっきり差が付く状態に調整する。

RGB別々にコントラスト調整が出来る場合はホワイトバランスも調整しておく。

2.モニタの明るさ調整でキャリブレーションチャートのブ ラック調整を行う。ベース(0/0/0)の黒と1段目のグレー(5/ 5/5)の差はほとんど分からなくて良いが2段目(10/10/10)の グレーは差が分かる、3段目(20/20/20)は、はっきり差が付 く状態にする。

以上でカラーマッチングに関するハードウエアの調整は終了。 後はソフトウエア上でガンマ(中間トーン)の調整をすれば 良い。

5.0に付属する Adobe ガンマや ColorSync のキャリプレー ションは、モニタプロファイルを作る機能がメインで、モニ タの見え方を調整する機能は中間トーンを調整するガンマ調 整機能に絞られている。

ハードウエア側の調整で出来るだけ精度を上げた調整を済ま しておく必要がある。 3 AdobeガンマとColorSync2.5のキャリブレーションはまっ たく同じ機能と言って良い。どちらで行っても良いが両方で 行うことは意味がないだけでなく、コンフリクト(衝突)が おきるので行わないようにとマニュアルに記されている。 どちらも1:暫定的にモニタプロファイルを指定しておく、 2:モニタのコントラストを最大にしておいて、明るさ調整 でブラックレベルの調整をする、3:ガンマを調整する(アッ プルは1.8、Windowsは2.2)同時にカラーバランスをとるこ とが可能、4:モニタの色特性を指定する、5:白色点を選 択する、6:モニタの見掛け上の白色点を指定する(カラー マッチングを行う評価光源とモニタを合わせ込むため)、7: 設定をモニタの特性を記したシステムプロファイルとして利 用するために名前を付けて書き出す、という手順だ。 以上がモニタは不変であるべきだと言うCMS時代にマッチ したリファレンスモニタ派のキャリブレーション法だ。手間

したリファレンスモニタ派のキャリブレーション法だ。手間 を省き精度を上げるためには専用のキャリブレーターを使用 したキャリブレーションツールを使用するほうが効率的だ。

#### ICC プロファイル

創立メンバー、アドビ/アグファ/アップル/コ ダック/FOGRA(Forshungsgesllschaftt Druck e.V. =ドイツの印刷美術研究所)/マイクロソフト/ SGI/サン/タリジェントにより創設され、レ ギュラーメンバーとして画像を扱う国際主要メー カー44社が参加する国際組織、「International Color Consortium(国際色彩連合)」で管理されるデ バイス(入力・表示・出力機器)の色特性データ を所定の共通フォーマットで書き記したファイル。 カラーマッチングをするためにデバイスに依存し ない色空間に、変換するための情報を提供する辞 書の役割をする。

このプロファイルが重要で、各デバイス(機器)の 色特性を経時変化を含めた個体差を正確に記述し たデータであれば、正確なカラーマッチングを行 うことが出来る。

逆にいえば汎用的といいながら経時変化や個体差 を考慮せず、実際に使う機器の特性とかけ離れた プロファイルを使用した場合は、カラーミスマッ チングを起こすことになる。現在までのところ ColorSyncを使うと色がおかしいと言う問題の大部 分はそのせいだと言えよう。

### モニタキャリブレーションをとる2

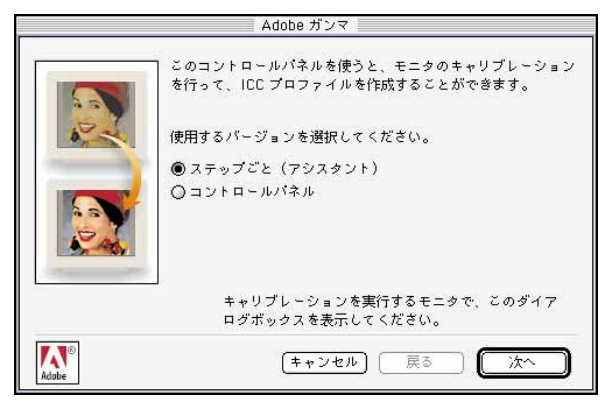

#### Adobe ガンマを立ち上げた初期画面

ステップごと、アシスタントを使うか、1体のコントロールパネルを使うかの選択画面。ステップごとの方が勿論分かり易いので、最初はこちらを選択してみよう。

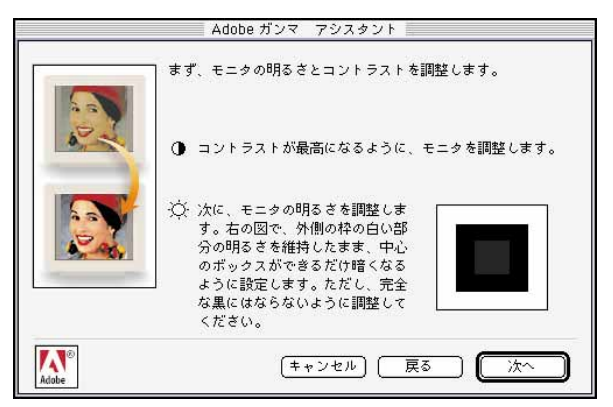

#### モニタのハード調整画面

あらかじめモニタのハードウエア調整は行っているのでここで調整 する必要は無いはずだ。通常の明るい室内で使用している場合の 白色点を調整するコントラスト調整は指示通り最高で良いだろう が、画像処理の室内環境では最高にすると明るすぎることが多い。

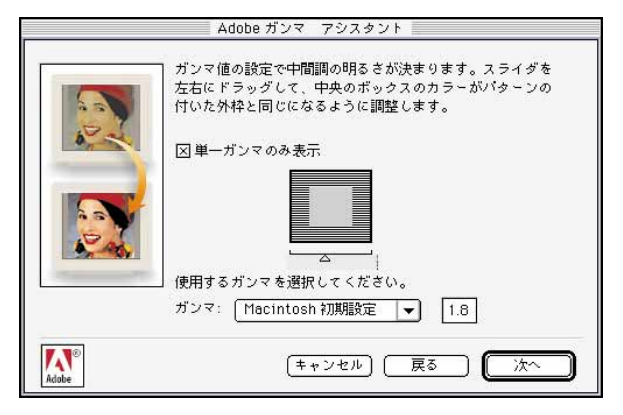

#### 単ーガンマ調整設定画面

Macintoshの場合はガンマ1.8でよい。Windowsの場合はガンマ2.2 になる。

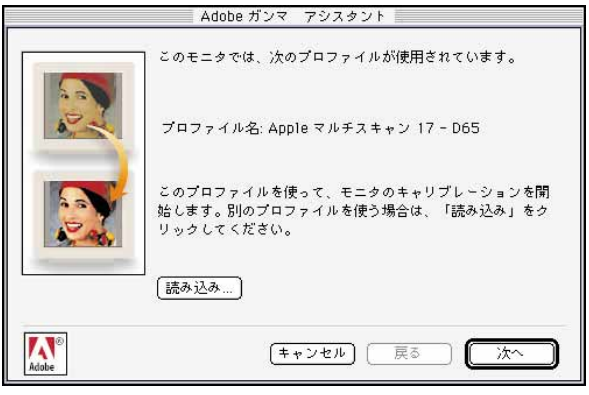

#### モニタプロファイルの選択画面

あらかじめシステム特性で選択して置いたモニタプロファイルが表示される。別なプロファイルを選択したい場合ば、読み込み」ボタンをクリックして呼び出す。

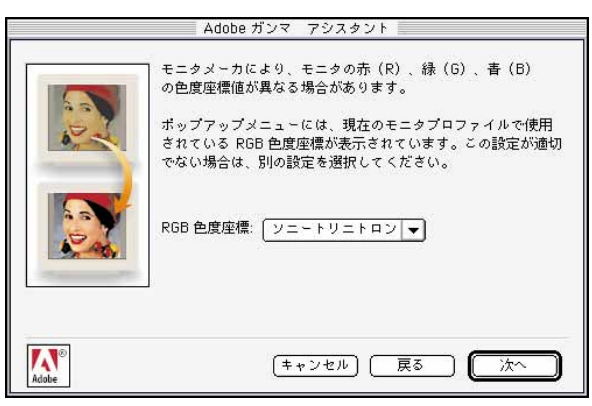

#### モニタの RGB 色度座標を選択する画面

6つのプリセットメニューとカスタム設定がある。メーカーが変わって も蛍光体の原料が同じであればあまり差がでない。トリニトロンとダ イアモンドトロンはほとんど同じようだ。自分のモニタの特性が分か らない場合はメーカーに問い合わせると良い。

|       | Adobe ガンマーアシスタント                                                                                                    |
|-------|----------------------------------------------------------------------------------------------------|
|       | ガンマ値の設定で中間間の明るさが決まります。スライダを<br>左右にドラッグして、中央のボックスのカラーがパターンの<br>付いた外枠と同じになるように調整します。     □単一ガンマのみ表示     □ 単一ガンマのみ表示     □ 単一ガンマのみ表示     □ 単一ガンマのみ表示     □ 単一ガンマのみ表示     □ 単一ガンマのみ表示     □ 単 □ □ □ □ □ □ □ □ □ □ □ □ □ □ □ □ |
| Adobe | (キャンセル) 戻る 次へ                                                                                                    |

#### カラーガンマ調整設定画面

カラーバランスを調整したい場合はRGB別にガンマ調整が行える この設定画面を使用する。ガンマCDEVのカラーバランススライ ダーとほぼ同じ機能だ。

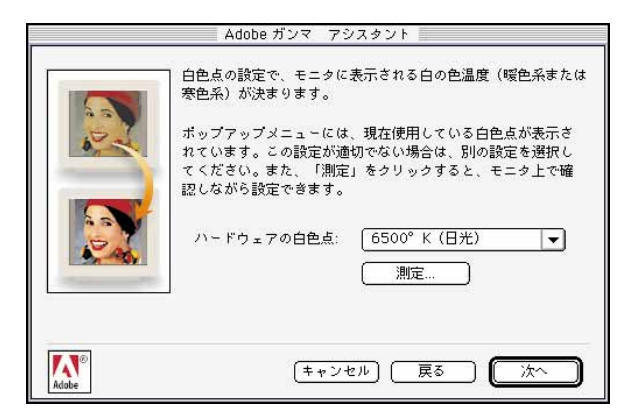

#### 白色点の設定画面

モニタプロファイルを選択した時点でその白色点が選択表示されている。筆者は長年の習慣でD65(6500 K)に設定しているが日本の印刷業界では標準光源がD50(5000 K)と定められているので、D50に設定する人が多い。

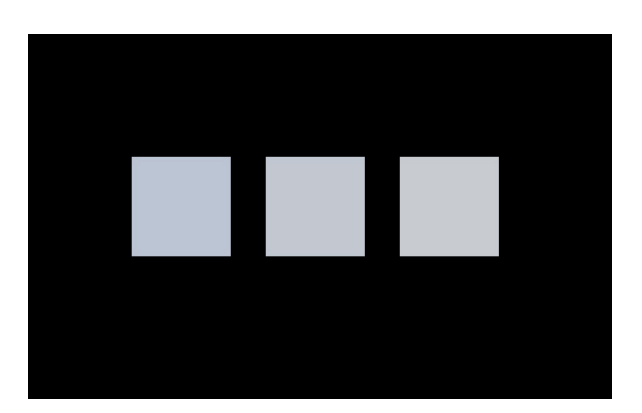

#### 白色点の測定画面

「測定 ボタンをクリックすると画面を見ながら白色点を指定できる。 真ん中のクリックで確定、左右のクリックで10段階で色温度を変え ることが出来る。

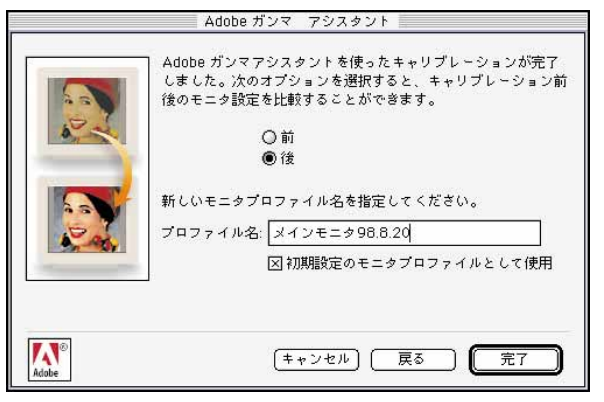

#### モニタプロファイルの保存画面

キャリプレーションデータをシステムプロファイルとしてシステムに登録保存することが出来る。というよりはその為にこのAdobeガンマが存在すると言っても良いだろう。

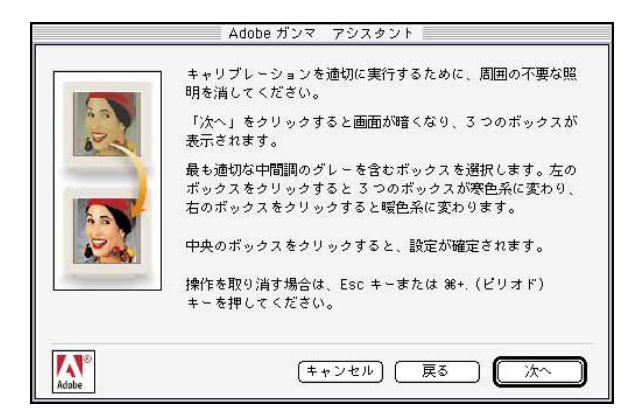

#### 白色点の測定の為の注意事項

白色点を測定するために環境光の条件を整えるよう注意を促す画面。

|            | 】 モニタのハ~ドウェア設定<br>ることができます。ボッフ<br>点が表示されています。必<br>さい。 | とは異なる白色点を選択して作業す<br>アップメニューには、調整後の白色<br>)要に応じて、別の値を選択してくだ                           |
|------------|-------------------------------------------------------|-------------------------------------------------------------------------------------|
|            | 調整後の白色点:                                              | ハードウェアの値と同じ<br>メハードウェアの値と同じ<br>5000° K (暖色系白)<br>5500° K<br>6500° K (日光)<br>7500° K |
| <b>N</b> ® | (++>)                                                 | 9300°K (寒色系白)                                                                       |

#### 調整後の白色点設定画面

この用語が適切とは思えないが、前段でハードウエアの白色点を D65(6500 K)に決めた場合、この設定でD65(6500 K)を選択すれ ば、モニタの見え方に変化はない(ハードウエアと同じと同じこと)。 D50(5000 K)にすればアンバーになるし、D93(9300 K)にすれば青 くなる。プロファイルデータに変化はないがモニタの見え方を変える ことが出来ると言うことだ。

| 25 (1991) - C. M. S. S. S. |                    |
|----------------------------|--------------------|
| ン フロファイル:                  | メインモニタ98.8.20 読み込み |
| 明るさとコントラ.                  | 21                 |
|                            |                    |
|                            |                    |
|                            |                    |
| RGB 色度座標                   |                    |
| RGB 色度座標:                  | [Y== k]▼]          |
|                            |                    |
| ガンマ                        |                    |
| 図第一ガンマのみ                   | N==-               |
|                            |                    |
|                            |                    |
|                            |                    |
|                            |                    |
|                            |                    |
|                            |                    |
| ##                         |                    |
| IRH: (Ma                   | cintosh 初期設定       |
|                            |                    |
|                            |                    |
| ハードウェア:                    | (6500° K (日光) 【测定」 |
| 調整後                        | ハードウェアの値と… 💌       |
|                            |                    |
|                            |                    |

#### コントロール パネル画面

以上の機能を一つの 画面にまとめたのが、 最初のシーンで選択 することで現れるコン トロールパネル画面 だ。ガンマCDEVに似 たインターフェースな のでベテランには馴 染みやすいかも知れ ない。

### モニタキャリブレーションをとる3

#### モニタ可変派の調整法

従来Photoshop4.0Jでデジタルフォトを制作していた多くの人が、Photoshop4.0Jに添付されていたガンマCDEV(KnoLLガンマ Version2.0)でモニタ調整を行っていたはずだ。

バルコリファレンスキャリブレーターのようなモニタをリ ファレンスとして使用していた人は、今まで説明した設定法 は納得できるはずだが、ガンマCDEVを使って出力先の仕上 がりにモニタを合わせこむテーブルを作っていた人には納得 できないことだろう。

ColorSync2.5のキャリブレーションも Adobe ガンマもモニタ プロファイルの作成登録に重点が置かれていて、ガンマ CDEV(KnoLLガンマVersion2.0)のような細かなモニタ設定 と、各種のバリエーション設定を保存使用する考え方は持っ ていない。

出力先の色に合わせる作業はアウトプットプロファイルで行うのが原則だからだ。

問題は精度の高いアウトプットプロファイル(デバイスプロファイル)が、使用する全ての出力デバイスに関して、入手もしくは作成可能か?と言うことだ。

そう遠くない将来、そのようになるのかも知れないが、現時点 では画像制作者サイドで、あるレベル以上の精度を求めるので あれば、旧来の方法、モニタの見え方を出力先に合わせこんで 画像を調整する人間キャリブレーション法がベストのようだ。 マニュアルにはガンマ CDEV (KnoLL ガンマ Version2.0)と Adobe ガンマの併用はコンフリクトを起こすので避けるよう に書かれている。

ColorSync2.5のキャリブレーションも Adobe ガンマも同様に 機能としては同じものなので併用は避けた方がよいはずだ。 色ピタやカラートロン等のハード的なキャリブレーション ツールとガンマ CDEV などソフト的なキャリブレーション ツールも併用することは出来ないことになっている。 さてどうしたものだろうか?

#### ガンマ CDEV (KNOLL ガンマ Version2.0)

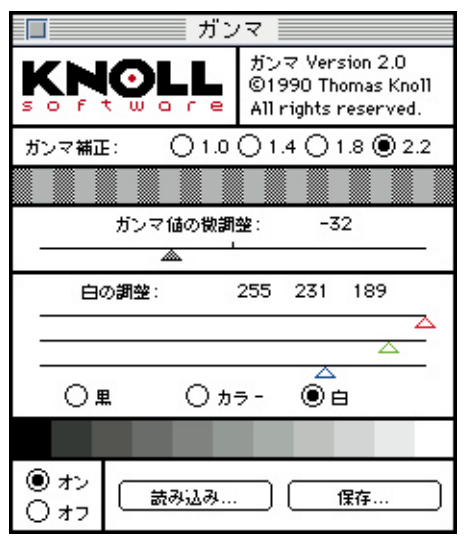

Photoshop4.01Jまで添付されていた モニタキャリブレーションツール。5.0 に添付されたAdobeガンマに比べ、 プロファイルを作成する能力はない が、モニタの見え方を細かく調整保 存し、そのデータを再利用すること が出来る。

| 🔄 NewGamma 🔻   | 📼 System |
|----------------|----------|
|                | 取り出し     |
| 光印刷98.3.16     |          |
| 大日本海事印刷97.5    | [デスクトッフ] |
| ☑ 朝日新聞本紙97.9.4 |          |
| 回日経エレ98.3.16   | (キャンセル)  |
| 回日経産業新聞校止97.6  |          |
| □ 日圧新聞 97.5    |          |
|                |          |

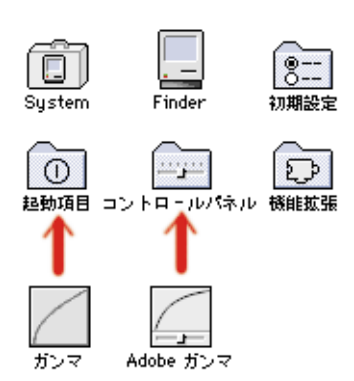

ガンマ CDEV と Adobe ガンマの併用 Adobeガンマはコントロールパネルに、ガ ンマ(CDEV)は起動項目に入れておく。

悩んでいても仕方がないので、基本的なモニタキャリブレー ションを前述したとおり Adobe ガンマで行った後、ガンマ CDEV(KnoLLガンマ Version2.0)を立ち上げて、細かな調整 を行いモニタの見え方を変えてデータを保存、再利用テスト をしてみた。

今まで作成したガンマテーブルが使えなくなることは覚悟し ていたのだが、モニタのハードウエア調整(コントラスト/ 明るさ/カラー調整)で追い込むことが可能だ。

Adobe ガンマでモニタプロファイルを作成登録後、ガンマ CDEVでモニタの見え方を出力物に合わせ込んで保存したガ ンマテーブルデータの読み込み再利用は、筆者の作業環境で 検証したかぎり問題なく作動する。

Adobeガンマはコントローパネルフォルダにインストール、ガ ンマCDEVはコントロールパネルフォルダからはずして起動項 目フォルダにおくこと(先にAdobeガンマがシステムに読み込 まれた後でガンマ CDEV が立ち上がる)。

この方法はAdobeやAppleでは動作保証をしていない。理論的 にも避けるべき事例なので自己の責任の範疇で行っていただき たい。この2カ月間、筆者はこの作業環境で毎日仕事をしてい るが、Photoshop4.01J使用時と変わりなく運用できている。

## プロファイル設定

| ブロファイル設定                                                                       |               |
|--------------------------------------------------------------------------------|---------------|
| ー プロファイルを埋め込み<br>  🛛 RGB 🛛 CMYK 🖾 グレースケール 🖾 Lab                                | OK<br>(キャンセル) |
| 初期設定プロファイル<br>RGB: モニタ RGB ▼<br>CMYK: なし ▼<br>グレースケール: なし ▼                    |               |
| ー致しないプロファイルの処理<br>RGB: RGB カラーに変換 ▼<br>CMVK: 開く時に確認 ▼<br>グレースケール: グレースケールに変換 ▼ |               |

プロファイル設定はPhotoshop5.0ではじめて登場した色管理における中枢部だ。プロファイルを各種モードで埋め込むか埋め込まないか、オープン時にプロファイルを持っていないファイルのカラース

#### プロファイルを埋め込み

このチェックを入れたモードでプロファイルの埋め込みが行われる。CMSを全く使用しないのならチェックなしでよいが、基本的には全てチェックしておこう。

#### ペースをどうするか、一致しないプロファイルを持ったデータの扱い をどうするかを決定する機能を持っている。 ここでミスマッチな設定をしておくと、せっかくのCMS機能も逆効果だ。

#### 初期設定プロファイル

オープン時にプロファイルを持っていないデータを開くときに代わりに使用するプロファイルを決めておく。基本的には、RGB:はデフォルトの「モニタRGB」、CMYK:は、なし」、グレースケール:は、なし」で良い。

#### 一致しないプロファイルの処理

これが一番問題だ。変換を選択しておくとカ ラーマッチングを行ってオープンするのでオー プン時に時間がかかる。「無視」ではそのまま オープンし、「開く時確認」ではオープン時にい ちいち聞いてくる。Apple RGB以外はほとんど 使用しないことを前提にRGB:は「RGBに変 換」、CMYK:は「開く時に確認」、グレースケー ル:は「グレースケールに変換」にしておこう。

#### ColorSync

アップル社が提唱しマッキントッシュ上でシステムレベルでサ ポートされているCMS(カラーマネージメントシステム)の 代名詞的存在。日本語版の最新バージョンは2.1.2JでOSに付 属しているが、最新バージョンは英語版の2.5 各雑誌の付録 CD-ROM等にも収録されているのでバージョンアップしよう。 裏側で動いているソフトなので日本語版で無くても実用上の問 題はない。

モニタのキャリブレーションをとってシステムプロファイルを 作る機能や、プロファイルフォルダーの階層化、16ビットカ ラー対応、マルチプロセッシング対応、アップルスクリプト対 応等多くの改良が施されている。今、最も実用的(で安上がり) なCMSだといって良い。

### 重要な RGB 設定 / デフォルトでは

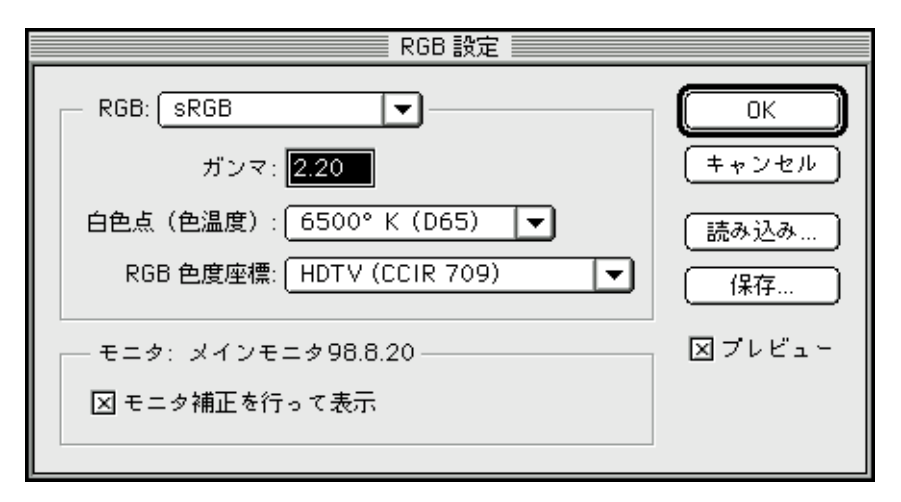

Photoshop5.0Jのデフォルト RGB 設定

今まで使用する機器のカラースペースが異なるために、異なる環境 で表示したり出力したりした画像データの色が違うという問題がお きていたわけだが、ColorSyncを始めとするCMSはその問題を解決 する手段として開発されてきた。

ICCプロファイルを使用するCMSに互換となったPhotoshop5.0.は、今までのモニタ中心のRGBカラースペースからICCプロファイル(RGB設定で設定した)を使用するRGBカラースペースに変更になった。 初期設定はWindowsにおける標準のsRGBに設定され、モニタ補正 を行って表示するようになっている。

これからはsRGBカラースペースが業界標準(デファクトスタンダード)になる(はずな)ので、互換性を保つためにはsRGBで作業することをマニュアルでも奨めている。

プロファイル設定の初期設定プロファイルはモニタRGBで、一致しないプロファイルの処理はRGBに変換になっているので、 Photoshop5.0Jでオープンした全てのRGBデータはsRGBカラーに変換されて開くことになる。

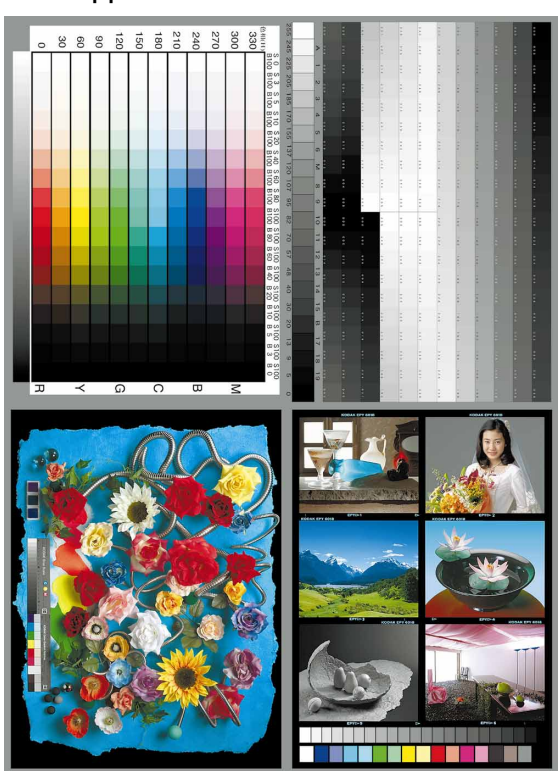

図1 Apple RGB のオリジナルデータ

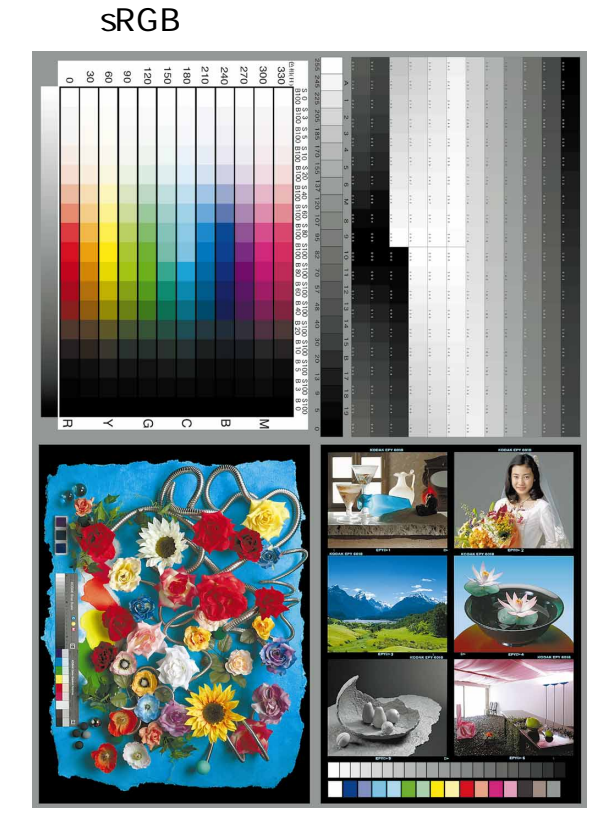

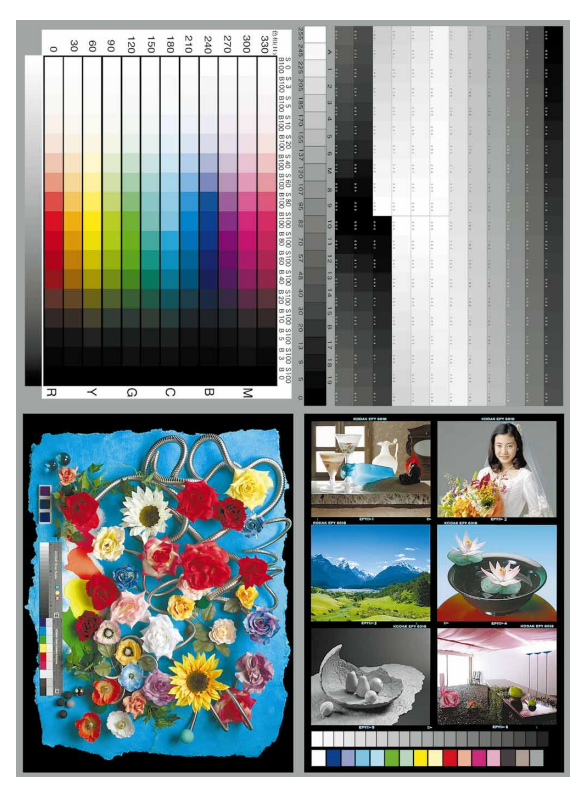

図3そのまま出力したデータ

このPhotoshop5.0Jの初期設定で開いたRGBデータ(図2)はオリジ ナルデータ(図1)と全く同じに見える。しかしこのデータをCMSを通 した補正をかけずに通常通り出力すると(図3)のように、中間部で 18ポイントほど(128 146)明るくなる。

プロファイル設定で一致しないプロファイルの処理を「開く時に確認(オープン時には「変換しない」を選択 ましくは「無視」にしてお くと中間部で18ポイント分暗い画像(図4)が開く。この画像は出力す るとノーマルで出力されるのだが...

#### CMM

カラーマネージメントモジュールの頭文字でCMS (カラーマネージメントシステム)のエンジン部 分にあたる。Apple ColorSyncではLinoColorが使わ れている。

CMSの世界では長年カラーマネージメントモジュールと言われてきたが、最近Appleではカラーマネージメントメソッドと呼びはじめている。 意味的には妥当な気がするが長年の習慣を簡単に 変えてしまうのは、ビギナーにとっては紛らわし く混乱の元になりそうだ。

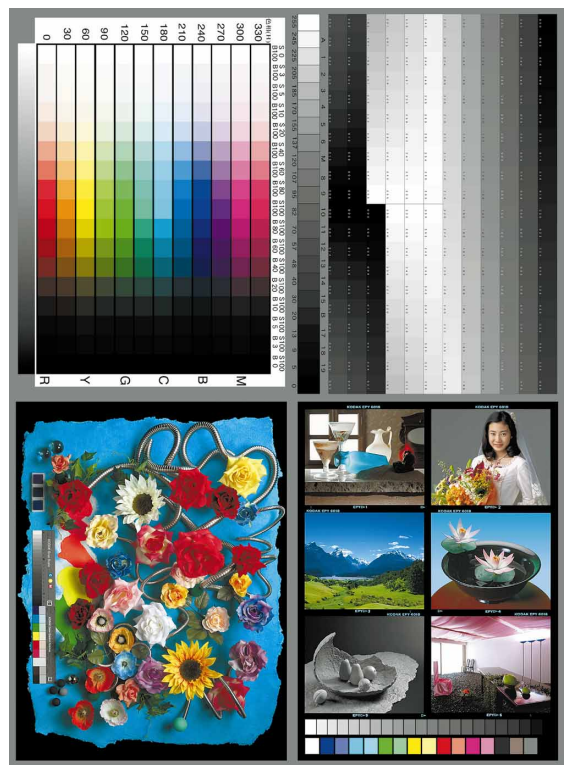

図4 sRGB 設定で変換せずにオープン

キャリブレーションとカラーマッチング キャリブレーションの語源は秤や定規等の目盛り調 整にある。機器のコンディションを調整する作業を キャリブレーションと言う。

カラーキャリブレーションと言うと機器のコンディ ションを整えて色のマッチングをとる作業になる。 厳密には異なるのだがカラーマッチングとほぼ同じ 意味で使われることが多い。

たとえばキャリブレーションツールを使ってモニ ターキャリブレーションを行う場合、自動的にモニ タープロファイルを作成するツールが多いが、その モニタプロファイルをシステムプロファイルとして 利用するのであれば、カラーマッチング作業も行っ たことになる訳だ。

カラーマッチングはついにフォトショップもICCプ ロファイルを利用した色管理法がデフォルトになっ て、ColorSyncに代表されるCMS(カラーマネー ジメントシステム)を利用する方法が一般的になり つつある。

### **重要な** RGB 設定 / 互換性を優先

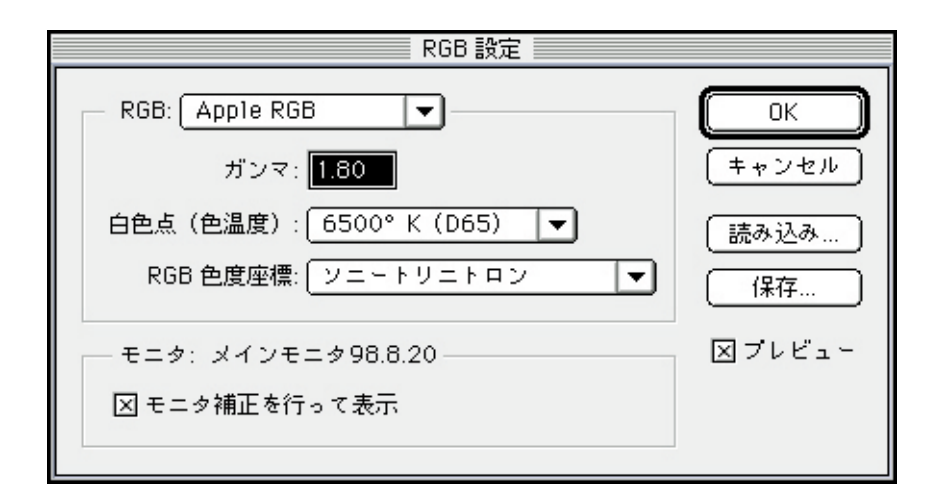

#### 互換性優先設定

ここでは印刷を含めた画像制作のプロの立場で具体的に Photoshop5.0Jをどう設定して使っていけば良いのかを考えてみよう。 検証事例と知識と時間が不足する中で必要に迫られて行った、独断 と偏見に満ちた解説かも知れないが、事例として指標にはなると思う 間違いの指摘等、批判は進歩の糧なのでE-Mailでお送り下されたし。 MacintoshとPhotoshop4.0Jを使って画像制作を行ってきた人々、他 のプラットフォームを使っていても画像データを含めたカラーDTPを おこなってきた人々は、画像データをガンマ1.8のApple RGBカラー スペースで制作していた方が大半だ。

#### 図 5 Apple RGB オリジナルデータ

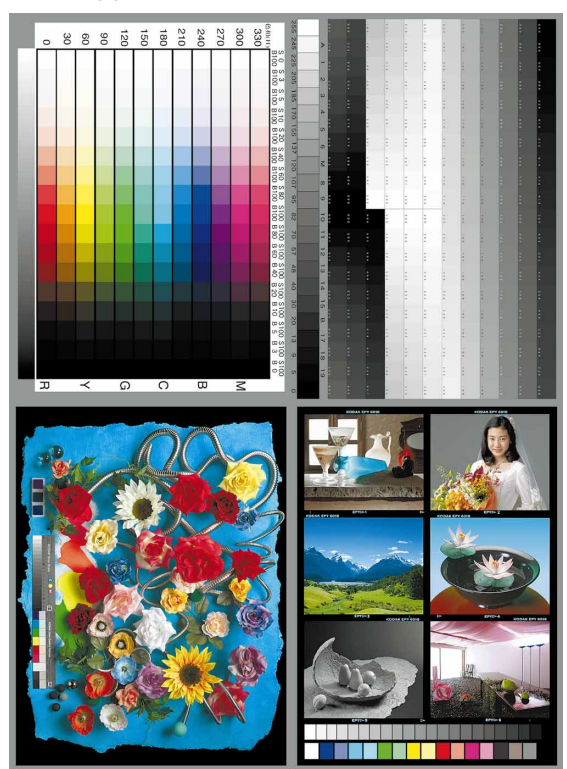

今までの資産、制作環境、出力先を考えるとRGB設定はApple RGBカラースペースにしておくことが最も標準的であり、互換性が 保証されると言えるだろう。

モニタ補正はシステム特性として自分が登録もしくは選択したモニ タ特性(ガンマ / 白色点 / 色度座標)がApple RGBとイコールであ ればチェックしなくても良い(表示スピードが速くなる)が、そうでな ければチェックしておくのが原則だ。

プロファイル設定の初期設定プロファイルはモニタRGB、一致しな いプロファイルの処理は「RGBカラーに変換」もしApple RGBデー タしか扱わないのであれば、無視(オープンするときの変換作業が 入らないので開くスピードが速い)。

#### 図 6 sRGB データ

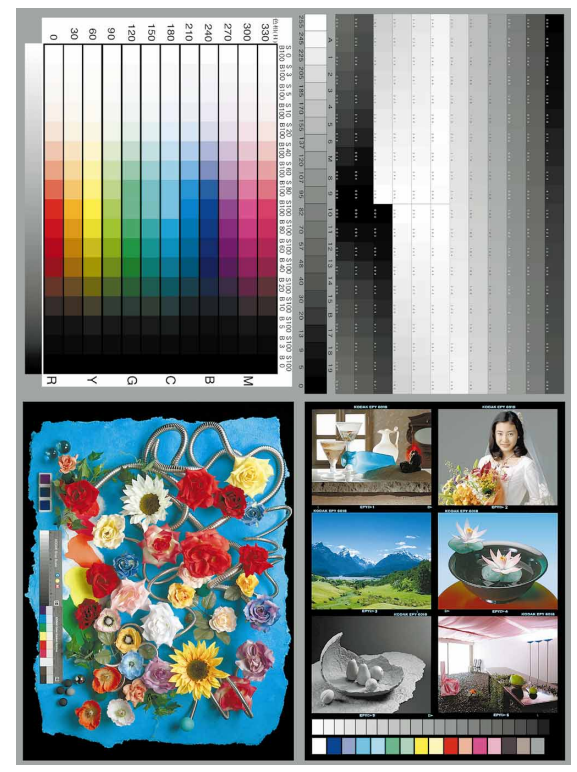

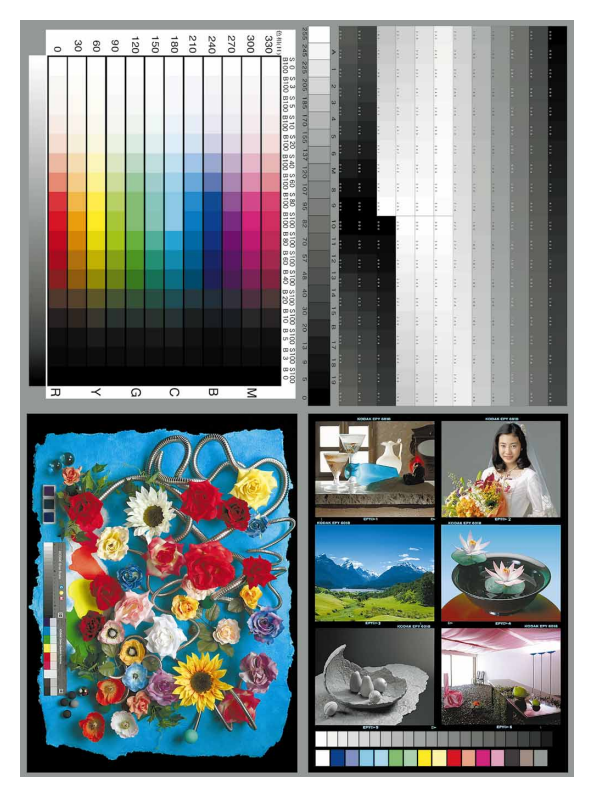

図 7 sRGB を変換して表示

#### 各種RGBカラースペースの再現範囲

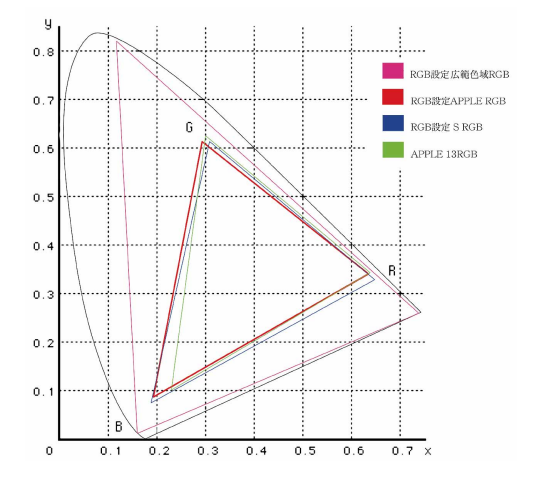

#### 白色点の違いD50 / D65

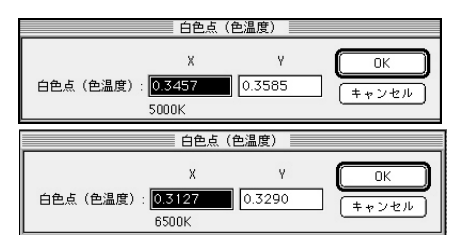

#### RGB カラースペースの差は大きい

上図に見るように各カラースペースでRGBの再現領域が異なり、白 色点の違いにより色温度が異なる。さらにガンマの違いにより中間 部の明るさが変わってくる。

#### sRGB データの扱い

Photoshop5.0Jのデフォルト設定がsRGBで一致しないプロファイルの処理は「RGBに変換」になっているので、Photoshop5.0Jを使う人々の間では意識せずにsRGBデータが蔓延することだろう。

世の中全てがsRGBカラースペースの世界になってしまえば問題は ないが、ハイエンドデジタルフォトの世界では、当分の間Apple RGB がスタンダードであるから、sRGBデータはApple RGBに変換して使 うようにしよう。

もしsRGBデータを変換せずにApple RGB設定で開くと(図6)画面 上では中間部で18ポイントほど明るく表示される。勿論このまま出 力すれば同様に明るく出力される。

sRGBデータをApple RGBデータに変換してオープンすると(図7)若 干の差は出るがほぼApple RGBのオリジナルデータに近似した データが開き、出力物もそのように出力される。

以上の話はデータの数値と画面表示上およびCMSを利用しない出 カ形式(Photoshop4.0」互換スタイル)でデータを扱う場合のことで あり、精度の高いアウトプットプロファイルが用意されCMS環境がス ムースに動作する場合の話ではない。

#### カラースペース

色空間と訳すがCIExyz表色系を筆頭にLab、Luv、 Ycc、Yxy、RGB、Gray、HSV、HLS、CMYK、等々、 様々なカラースペースが規定されている。 形に比べると色は抽象的で実態が無く、表現さ れるデバイス(表示機、出力機)によって同じ データがまったく違う色で表示されることもあ りうる、あやうげな存在である。 CIExyz、Lab、Luv等デバイスインデペンデント カラーと呼ばれるデバイスに依存しないカラー スペースもあるが、様々なカラースペースの存 在はデバイスによって異なる表現領域を規定す るために必要に迫られて定められたものだと言 えよう。

### **СМҮК 設定はどう変わったのか?**

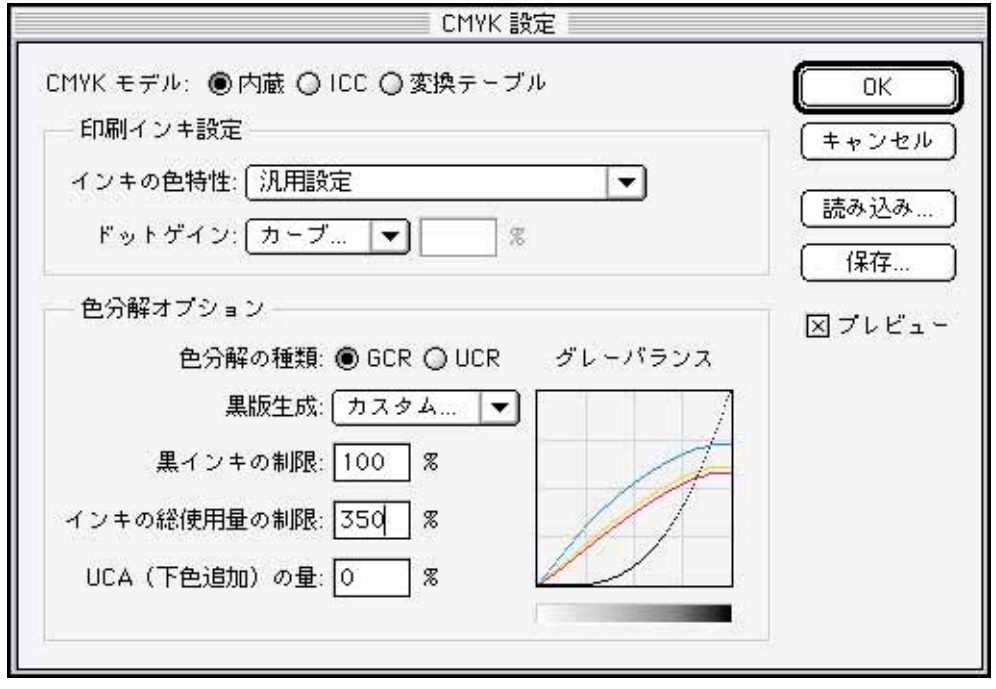

CMYK 設定 / 内蔵変換設定

CMYK設定の中に、従来までのフォトショップ独自の内蔵変換機能が 「内蔵と言う項目名でPhotoshop4.0.はで別な設定だった印刷インキ設 定と色分解設定が一つにまとまった形で初期設定になっている。 Photoshop4.0.と大きく変わったのはドットゲインの扱いで、グレース ケールにドットゲインを適用するかしないかは、インキ設定ではなく グレースケール設定として独立した。そして「標準」として従来と同 じようこ数値を打ち込む形式と、新たに「カーブ」というテランスファー 関数の設定グラフとほぼ同じものが装備され、2%から90%まで13 段階で4色別々に(4色同じ設定も可能)ドットゲインを調整すること が可能になった。 Photoshop4.0Jが持っていたグレーバランス機能はこのカーブでよ り細かく代替することが出来る。

Photoshop4.0Jで作成した印刷インキ設定のデータはドットゲインと グレーバランスデータを含めた形で、このカーブに読み込むことが 出来る。多少の誤差はあるのかもしれないが、ドットゲイン値とグ レーバランスはほぼそのまま持ち込める。

カスタムインキ設定の数値はまったくそのまま読み込まれるのだが、 インキ色の数値は同じであるにも関わらずCMYKへの変換結果は 同じにはならない。

#### トランスファー関数グラフ

| LaserWriter 8 用紙設定                                             |                                                                                                    | J1-8.4.2                                                                                                    |
|----------------------------------------------------------------|----------------------------------------------------------------------------------------------------|----------------------------------------------------------------------------------------------------|
| Adobe Photoshop® 5.0                                           | <b>•</b>                                                                                                    |                                                                                                    |
| ハーフト ーンスクリーン…       トランスファ関数…       皆景色…       辞線…       教ちしる… | <ul> <li>□ キャブション</li> <li>□ キャリブレーションパー</li> <li>□ コーナートンボ</li> <li>□ レジストレーションマーク</li> <li>□ ポストスクリプトレベル 2 計</li> <li>□ 膜面裏(エマルジョンダウン</li> </ul> | <ul> <li>ロラベル</li> <li>ロネガ出力</li> <li>ロセンタートンボ</li> <li>前間</li> <li>・)</li> </ul>                                                                                                |
|                                                                | トランスファ関数                                                                                                    |                                                                                                    |
| ゴリンタの初期設定値を無約                                                  | 0: 0 % 60:<br>5: % 70:<br>10: % 80:<br>20: % 90:<br>30: % 95:<br>40: % 100: 100<br>50: 78 %                                                        | 第         OK           第         年 > フセル           第         (第存)           第         (第存)           第         日本ママロン           第         日本マゼンタ           ③ イエロー         ④ ブラック |

ドットゲインカーブ

|                                                                                                    | ドットゲイ: | ンカー | ブ      |                 |
|----------------------------------------------------------------------------------------------------|--------|-----|--------|-----------------|
|                                                                                                    | 2:     | _ % | 40:    | я 🛛 ОК          |
|                                                                                                    | 4:     | 7%  | 50: 78 | × <u></u> キャンセル |
|                                                                                                    | 6:     | 8   | 60:    | 8               |
|                                                                                                    | 8:     | 8   | 70:    | 🎖 🗌 すべて同じ       |
| $\left  - \frac{1}{4} + \frac{1}{4} +$ | 10:    | 8   | 80:    | * ●シアン          |
|                                                                                                    | 20:    | 8   | 90:    | 8 〇マゼンタ         |
|                                                                                                    | 30:    | 8   |        |                 |

それはブルーの表現がインキ濃度で20%以上シアン気味の傾向に 変換されるからだ(4.0では10%弱シアン傾向)。モニタの見た目に 近い方向に変換されるので、改良されたと言って良いのだろう。 デフォルト(初期設定)のSWOP(コート)インキ設定ではR255B255 のマゼンタ色がC36%M60%程度の紫色に変換されるのは相変わ らずだ。色相で30度近くずれた変換になるのだ(色相を30度ずらし たR128B255がM83%Y7%でほぼマゼンタと言って良い)。インキ設 定を調整することでR255B255をマゼンタ色に変換させることは可 能なのだが、その場合肌色のボリューム感が失われる。これも Photoshopの変換における意識的な仕様と言うべきなのだろう。

#### CMYK 変換 / 変換テーブル設定

| CMYK 設定                                                             |             |
|---------------------------------------------------------------------|-------------|
| CMYK モデル: Q 内蔵 Q ICC ● 実換テーブル<br>CMYK から実換テーブル<br><i>汎用実換プロファイル</i> | OK<br>キャンセル |
| CMVK に変換テーブル<br><i>洗用変換プロファイル</i>                                   |             |

#### Photoshop4.0J / SWOP コートでの変換

G255B255のシアン色がC43%Y18%とかなり浅めに変換されるのも 4.0と変わっていない。これはモニタでの見た目と合わせるための 仕様のようだ。

色分解設定はPhotoshop4.0Jと全く同じであり、プレビュー機能が全てに機能するようになった為に、先ほどのドットゲインカープを調整するとリアルタイムで色分解(グレーバランス)グラフも描き変わり参考になる。カスタムでカーブの調整をすることが出来るが、トーンカープで作成したカーブを読み込んで使うこともできる。

この設定を保存するとインキ設定と色分解設定を合わせた分解 テーブルとして1つのファイルの読み込みで済むので、様々な組み 合わせの設定を作成しておくと便利に使える。4.0における色分解 テーブルと同様に使えるわけだ。

4.0における色分解テーブルに相当するのはCMYK設定内の「変換テーブル」で、新機能として「内蔵」変換設定データをこの「変換テーブル」から書き出し保存、プロファイルとして利用できるようになった。このカスタムプロファイル作成機能の利用価値は高い。

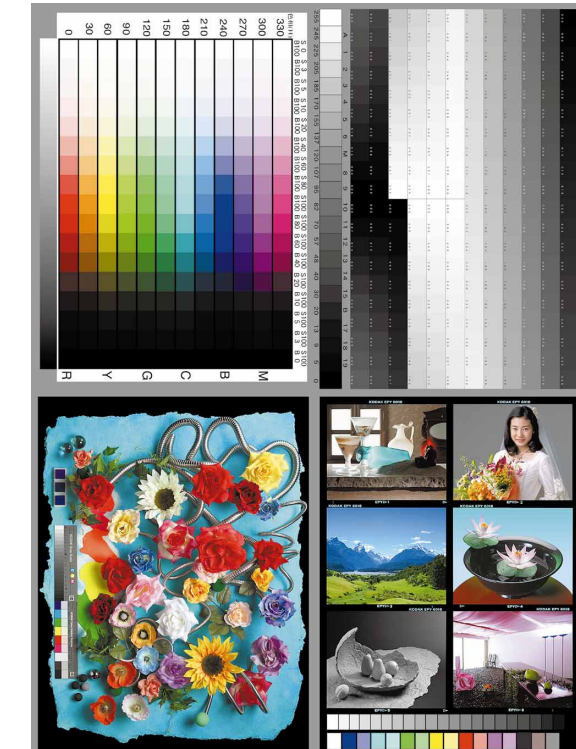

### Photoshop5.0J / SWOP コートでの変換

#### カラーテーブル

インデックスカラーのように限定された特定の色によって表現するカラースペースの、表現可能な色を一覧表示 したテーブルをカラーテーブルと言う。カラーパレットという言い方もあるがフォトショップではシステムパレッ ト以外にいくつかのオプションパレットが用意されているし、自由に編集してカスタムパレットを作ることや、使 用している色に割り当てたその画像特定のパレットを作ることも出来る。カラースペースとは次元の違う領域の 話だ。

### CMYK 設定はどう変わったのか? 2

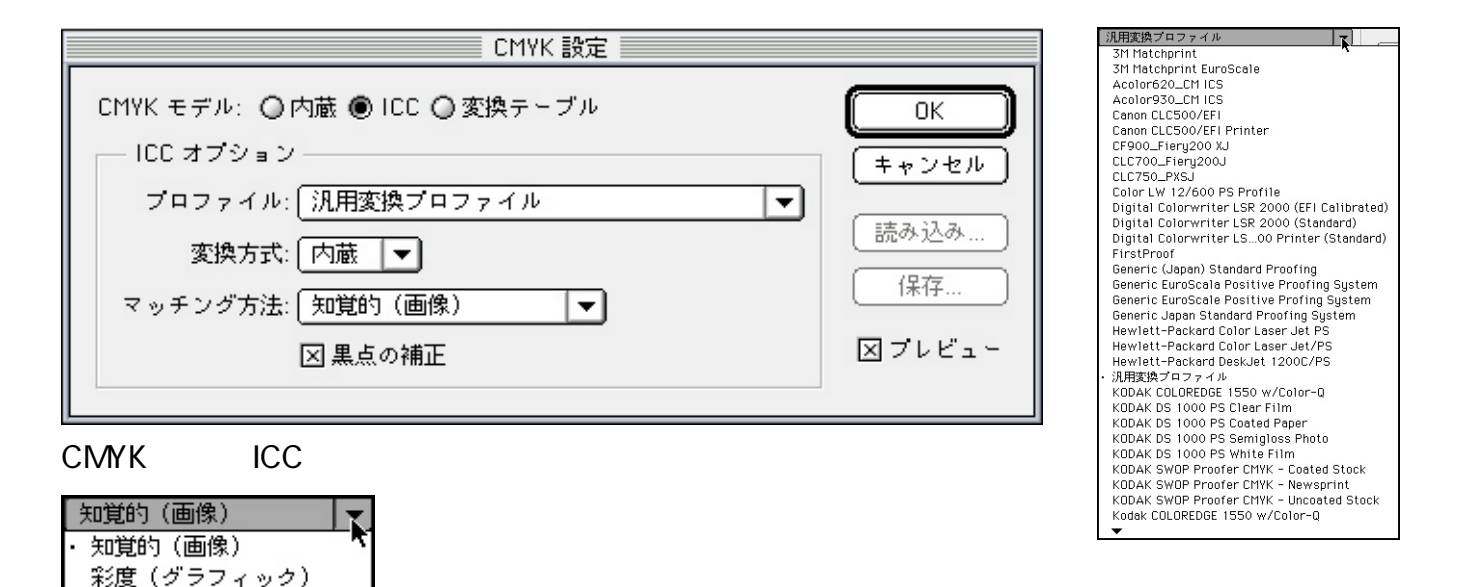

CMYK設定の「ICC を選択するとPhotoshop5.0」の色管理のハイラ イド ICCプロファイル変換」設定に切り変わる。

相対的な色域を維持

絶対的な色域を維持

マッチング方法選択

サブメニュー

Photoshop5.0JのCD-ROMに付いてくるKCMSをインストールすると 多くのICCプロファイルがインストールされ、プロファイル選択のサブ メニューから選択することが出来る。「変換テーブル」で保存したカ

# 

スタムプロファイルもシステムの初期設定フォルダ内のColorSync特 性フォルダ内(ColorSync2.1.XJの場合、2.5の場合はシステム内の ColorSync Profilesフォルダ内)に入れておけば読み込むことが出 来る。

「内蔵」のCMYK変換設定で作成したテーブルがプロファイルとし

#### 彩度(グラフィック)マッチングで変換

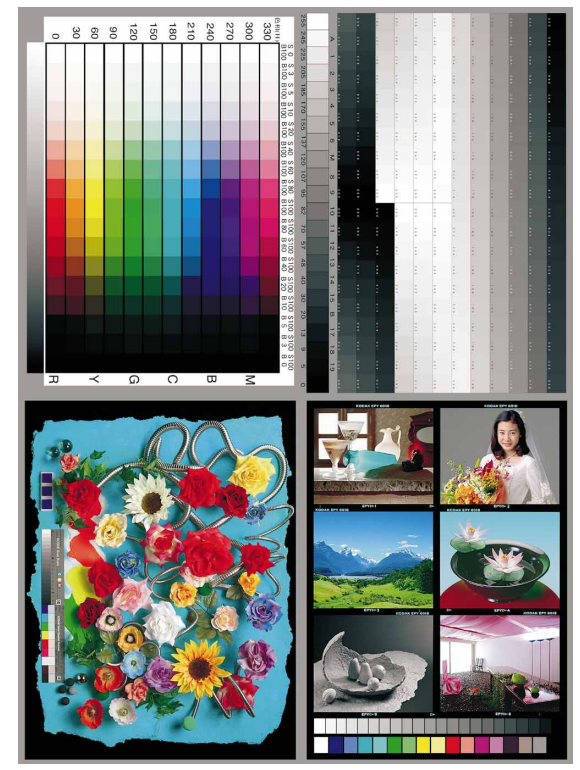

て利用できることからも分かるとおり、CMYK変換用ICCプロファイルの中身はPhotoshopのCMYK変換設定と方法論として大きな違いはない。

出力先デバイスに適合した精度の高いプロファイルを作成もしくは 入手できれば、非常に便利に使うことが出来る。

#### 変換方式

変換方式はCMM(カラーマネージメントモジュール=変換のエンジンにあたる部分を選択するサブメニューで、デフォルトは内蔵 CMM、他のCMMが組み込まれていればApple ColorSyncやKodak CMM、LinoColor等を選択することが出来る。

変換結果に大差はないので、筆者はデフォルトの内蔵CMMを使用 している。

#### マッチング方法

写真画像は原則として画像の階調表現を優先したマッチング方法 「知覚的(画像)」を使用する。イラストや絵は彩度を優先した「彩度 (グラフィック)」を利用するときれいに変換される。出力可能な色域 内のカラーを変更せず、色域外の色は明度の同じ色域内のカラー に変更する「相対的な色域維持」、「相対的な色域維持」と同様だ が紙白とのマッチングを考慮しないより直接的な「絶対的な色域を 維持」。両スタイルともロゴマークなど特定の色再現が重要な画像 に使用する。

#### 黒点の補正

検証した限りではONでもOFFでも変換したデータは変化しない。モ

#### 相対的な色域を維持マッチングで変換

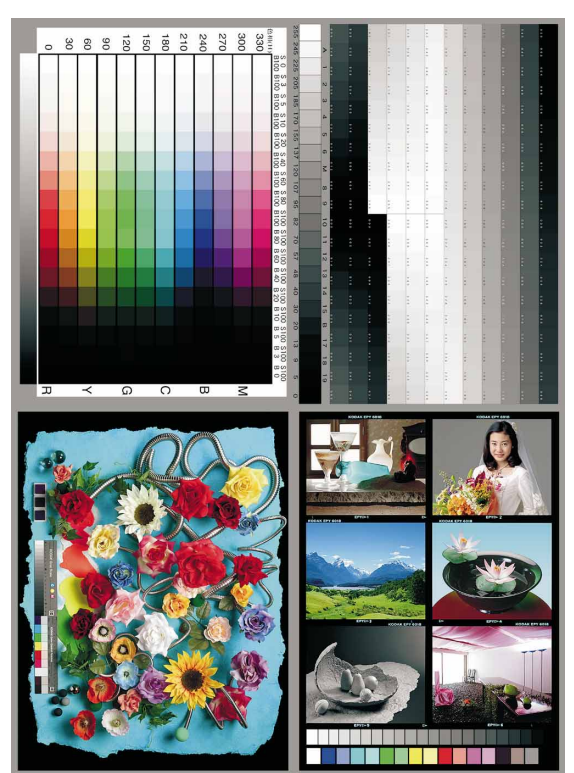

#### RGBデータ

光の3原色とも言うが加色混法の3原色、赤 (RED) 緑(GREEN) 青(BLUE)の頭文字を とってRGBと称する。カラー写真において色 を表現する基本のカラースペース。 眼が色を感知する仕組みもRGBそれぞれに反 応するセンサー器官の働きによるので、光で物 体の色を認知する原点であるわけだ。 RGB3色の分解フィルターを通して撮影した 3枚のモノクロポジフィルムを、RGB3色の 分解フィルターを通した光で投影してスクリー ン上で重ねると、カラー映像として鑑賞するこ とが出来る。 デジタルデータにおけるRGBカラースペース は、デバイス=表示もしくは出力する機器(厳 密に言えばその大半はモニタだが)の再現可能 な色範囲なので、各種(デバイスの特性毎)の RGBカラースペースが存在する。

ニタ上の見え方はONにすると黒がしまって元のRGBデータに近い 感じになるが、出力物との比較ではOFFの方が近く見える。マニュ アルにはONにすると変換元のカラースペースの最も暗い中間色を 黒ではなく、変換先の最も暗い中間色にマップすると書かれてい る。と言うことはOFFにすると最も暗い中間色を黒にマップするよう に読みとれるが現実は逆のようだが。

#### 絶対的な色域を維持マッチングで変換

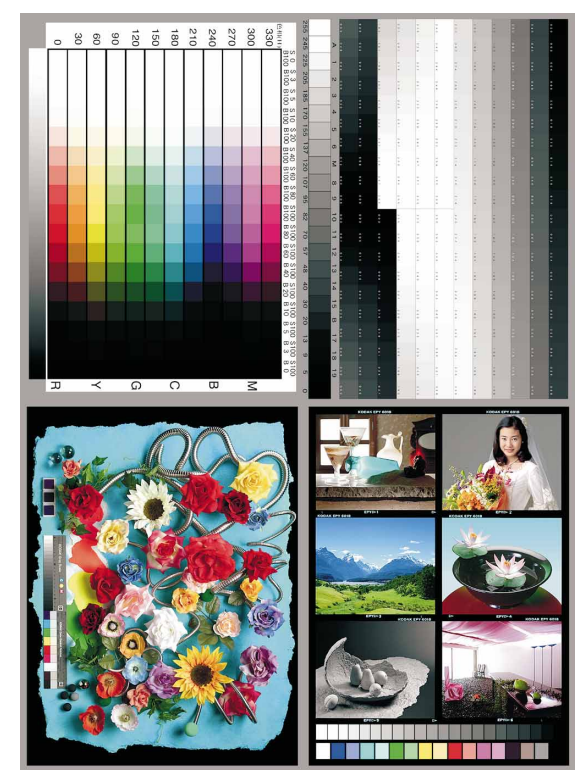

### きれいなRGB CMYK 変換の工夫1

どのCMM(カラーマネージメントモジュール を使うにせよ 精度の高 いデバイスプロファイルを正しく適用させれば、CMS(カラーマネージ メントシステム」は手間いらずにきちんと色管理を行う。

といいながら、筆者はどうも検証作業の中で腑に落ちないことがある。 図8はPhotoshop5.0J内蔵変換でインキ設定をSWOP(コート)でCM YK変換したもの、図9はICC変換でSWOP(コート)プロファイル(K CMS添付のプロファイル)を使用して変換したものだ。

図8は諧調が比較的正しく変換されているが、図9は一部の色で彩 度100明度100から彩度100明度80(20%暗くなる)になった部分の 諧調が逆転してしまっている。これはSWOP設定だけではなく検証 した限り大部分のプロファイルで見られる現象で個別のプロファイ ルの問題ではない。

市販の高価な専用変換ソフトでもこの傾向は見受けられるので、R GBデータをCMYKデータに変換する上で避けて通れないことなの かもしれないし、色再現を優先して諧調表現に無神経なだけなの かもしれない。

いずれにせよカラーマッチング方法に4通りの選択肢があり、目的に

よって使い分けなければならないCMSの現状は、まだまだ不完全なものであることを表していると言えよう。

写真画像は諧調表現が優先されるのでPhotoshopの諧調優先の 内蔵変換エンジンは、カラーモード変換に関して非常に優れている と筆者は感じている。

不満の声が高いR100B100のマゼンタが紫色に変換される問題 は、その問題を解決したインキ設定を作成した検証の結果、人肌の 色合い、ボリューム感を表現するためにあえてそうしているらしい ことが分かったし、シアンの色が50%以下に変換される問題も、イン キのシアン色とモニタのシアン色との差を埋めてモニタに見えたま まに印刷するための工夫(WYSIWYG思想の実現)であることが理 解できた。

ブルーがマゼンタ系に転ぶ傾向はPhotoshop5.0Jで改良されたので、Photoshop5.0Jの内蔵変換エンジンはより使いやすくなった。

様々な設定でカスタマイズする方法が用意されたPhotoshop5.0Jの 内蔵変換を利用してRGB CMYK変換を行うのが、クリエイターに とって最も精度の高い手軽な(安上がりな)手段だと言えるだろう。

#### 図 8 内蔵変換 / SWOP(コート)

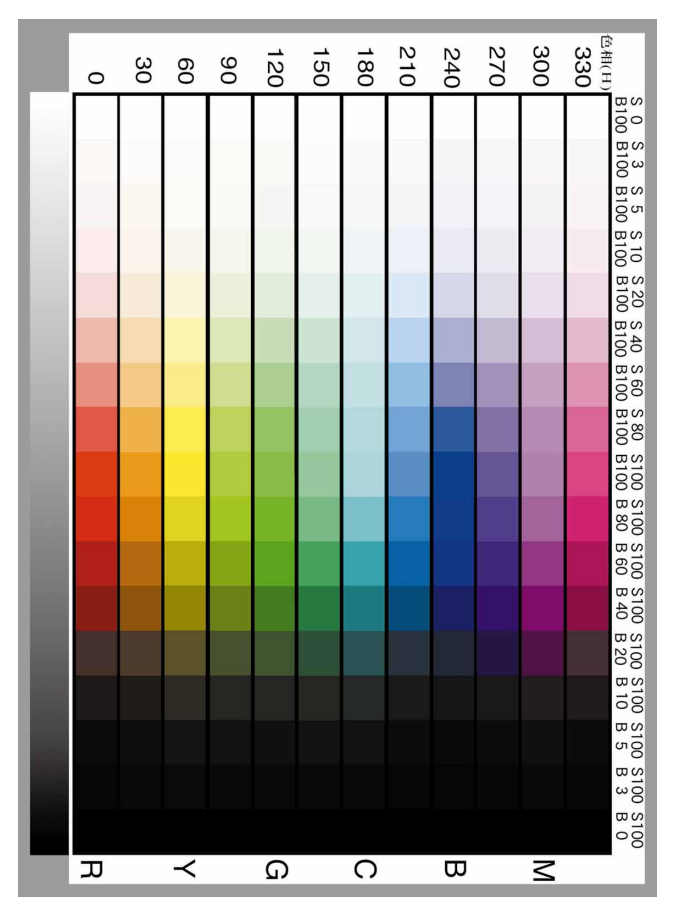

#### 図9 ICC プロファイル変換 / SWOP (コート)

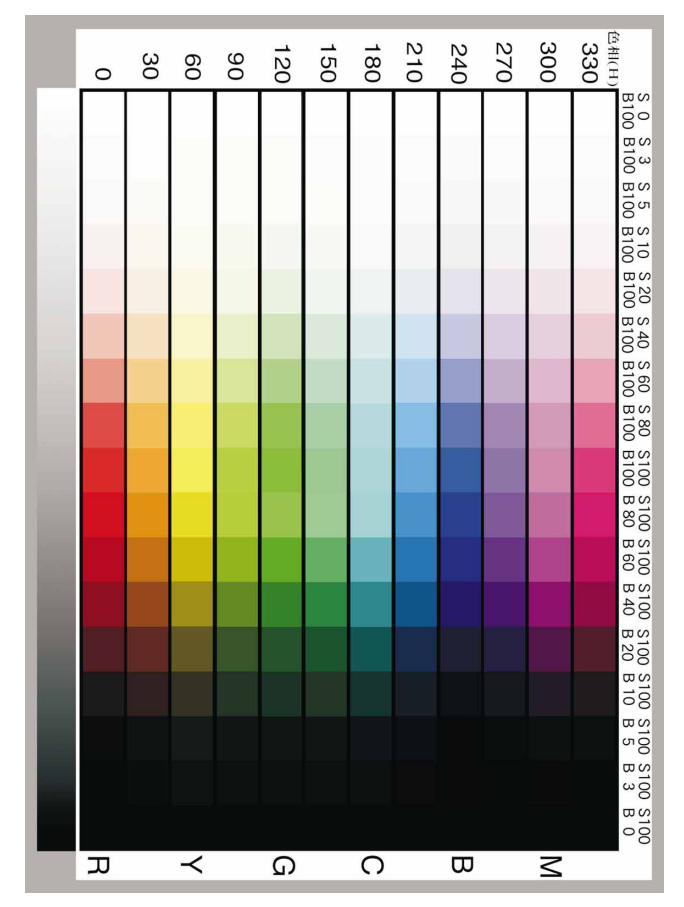

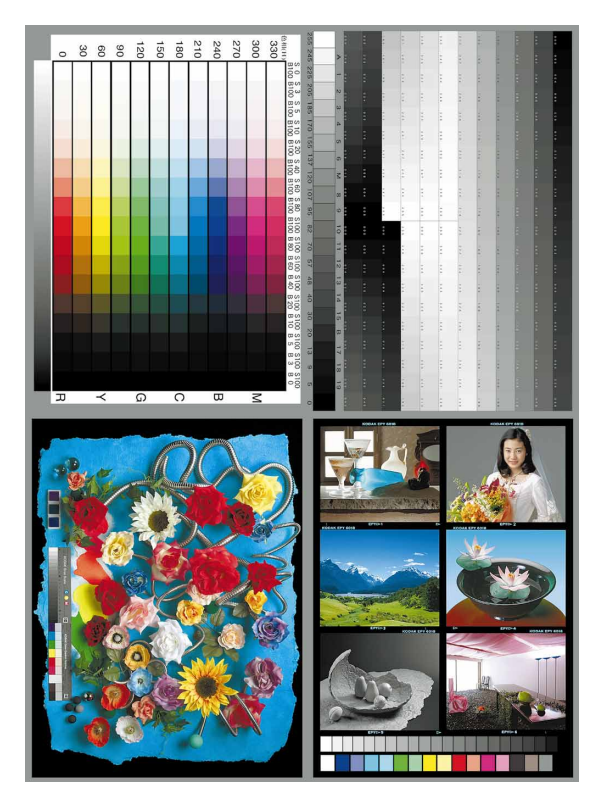

カスタムインキ設定による変換

#### インキ設定をカスタマイズ

インキ設定のカスタムダイアログでインキ色を指定することでインキ 色のカスタマイズは簡単に行える。

実際に使用しているインキの色特性を打ち込むと設定どおりの結果は 得られるのだが、前述したマゼンタとシアンの不満点はPhotoshopの、 変換エンジン自体がもっている特性なので解消されることはない。そ れは4.0でも5.0でも同様だ。

|          | Y     | ×      | y      |   | ОК    |
|----------|-------|--------|--------|---|-------|
| C: 44    | 33    | 0.2178 | 0.2955 |   |       |
| M: 25.   | 95    | 0.3375 | 0.1801 |   | ++72/ |
| Y: 67.   | .67   | 0.4240 | 0.4795 |   | ]     |
| MY; 20.  | 57    | 0.6002 | 0.3484 |   |       |
| CY: 28   | 92    | 0.2677 | 0.5220 |   |       |
| CM: 5.9  | 6     | 0.1656 | 0.0886 | - |       |
| CMY: 2.7 | 9     | 0.3227 | 0.2962 |   |       |
| W: 83.   | .02   | 0.3149 | 0.3321 |   | ]     |
| K: 0.8   | 2     | 0.3202 | 0.3241 |   |       |
| □ . *a*  | b★ 应想 | 受估     |        |   |       |

図10マゼンタをマゼンタ色に変換するインキ設定

モニタと出力結果を比べながら何回も調整を繰り返す根気があれば、 自分の眼だけを頼りにある程度満足する結果を得ることは出来る。 全体の彩度も出来るだけ上げて前述の不満点を解消すべく調整し たインキ設定が図10の設定だ。

前述したとおり人肌のボリューム感に不満が残るのだが、マゼンタ問題は解決している。シアンも支障のでない範囲で濃い目にしてみた。 色分解設定に関しては印刷作業にかかわる問題で、色再現に関してはインキ設定ほどの影響はすくない。

#### CMYKデータ

RGBの補色がCMYでインキの3原色もしくは減法混色の3原色と言われる。光の3原色であるRGBで色分解したデータを紙の上にインキで重ねて表現するために使用されている(印刷でも網点の重ならないハイライト側は原理的には加法混色になる)。

カラーポジフィルムが透過光で鑑賞するためにRGBで発色していると勘違いしている人が多いが、3色を重ねて発色させるために減法混色のCMYを使用している。

3管式ビデオプロジェクターや液晶ビデオプロジェクターのようにRGB別々の光をスクリーン上で重ねて、 加法混色表現する機器はRGBの色光を使用しているのだが。

モニタは若干原理が異なっていて R G B の色光は画像上では重なっておらず、眼の中で混色される仕組みだ。 印刷のハイライト側の加法混色と同じような原理になる。

CMY3色のインキを刷り重ねると黒になるはずだが実際には濃い茶色になる。それを補うために墨版を加えたものがCMYKデータで、印刷の標準カラースペースだ。4色刷りのための専用プロセスカラーインキを使用し特色刷りと区別する意味でプロセスカラーとも言う。

### きれいなRGB CMYK 変換の工夫2

#### Photoshop の変換機能を使わない変換

Photoshopや専用変換ソフトの変換機能を使わなくてもCMYKへの 変換は可能だ(Photoshopは使うが!)。

RGBデータに墨版用のアルファチャンネルを加えて4チャンネルとして、モードを一度マルチチャンネルにしてからCMYKチャンネルにする。

補色関係であるRチャンネルがCチャンネルにGチャンネルがM チャンネルに、BチャンネルがYチャンネルになるわけだ。

そのままでは赤みの強い濃いめのCMYKデータになるので、トーン カーブと色相・彩度機能で調整してきれいにする。

これで墨版なしのCMYデータが出来上がるのだが、問題は墨版の 作り方だ。いろいろな作り方が考えられるが、シンプルさを重んじて 最大濃度の墨版で締めたいところだけの版をグレースケールモー ドにしたデータからトーンカープでシャドー以外を飛ばして作成する (次ページの図を参照して欲しい)。

色版の濃い部分に墨が乗るのを避けたい場合は、RGBカラーデー タの段階で色相・彩度機能でRGBCMYK各色毎(マスターで明度 +100にすると真っ白になってしまう)に明度+100にして、高彩度側 を飛ばしてからグレースケールに変換して、トーンカーブでシャドー 以外を飛ばし墨版として加える。 この方法の欠点はシャドー部が4版合わせて400%のインキ量になる可能性があることだ。墨版分を各色版から差し引いていないから、しかた無いのだが、逆に手を加えていない分素直なデータなので、CMYKデータとしては珍しく後工程での補正がスムースに行えるのが長所と言える。

RGB CMYKの基本どおりの変換法なので「基本変換」といる、R GBCMYの基本1次色2次色の最高彩度部の網点パーセントが10 0%になるのが特徴だ。CMSのカラーマッチングの「絶対的な色域 を維持」みたいなもので汎用性は低いが、あれば便利と言った変換 法だ。

モニタでのシミュレーションはPhotoshop5.0Jの機能を利用していないので出来ないのだが、インキ設定を考慮することで実用上支障のない範囲で実行可能。

モニタとの整合性をとるために色相・彩度機能で補正を掛けたもの を作って「補正変換」と言う名前にしてみたが、思ったよりも実用的 な変換をしてくれる。

CMSの思想性はそこそこのカラーマッチングを簡単に誰にでも出 来るようこと言うことだから、より高度に自分好みのカラーマッチング をとりたいクリエーターは、Photoshop5.0Jのカラーマッチングと変換 機能を徹底的に利用し尽くしてみてはいかがだろうか?

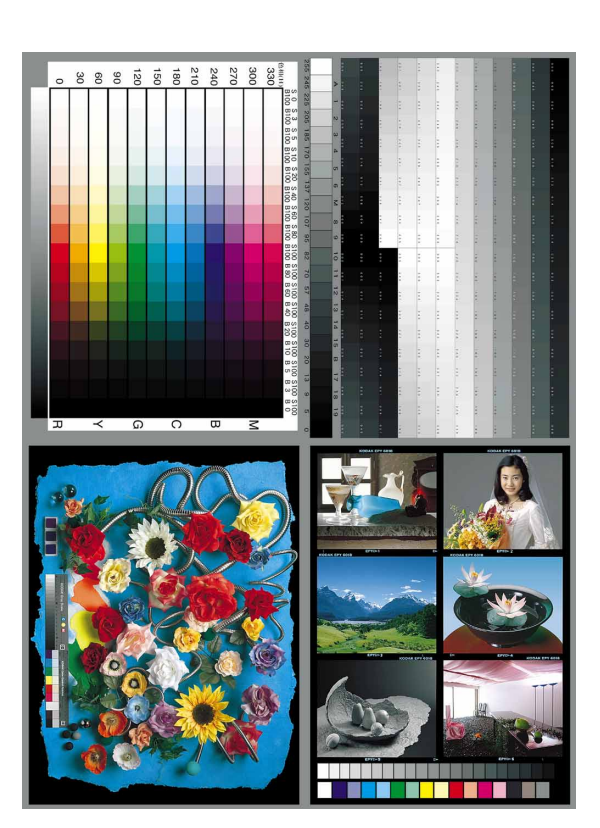

#### 補正変換による変換例

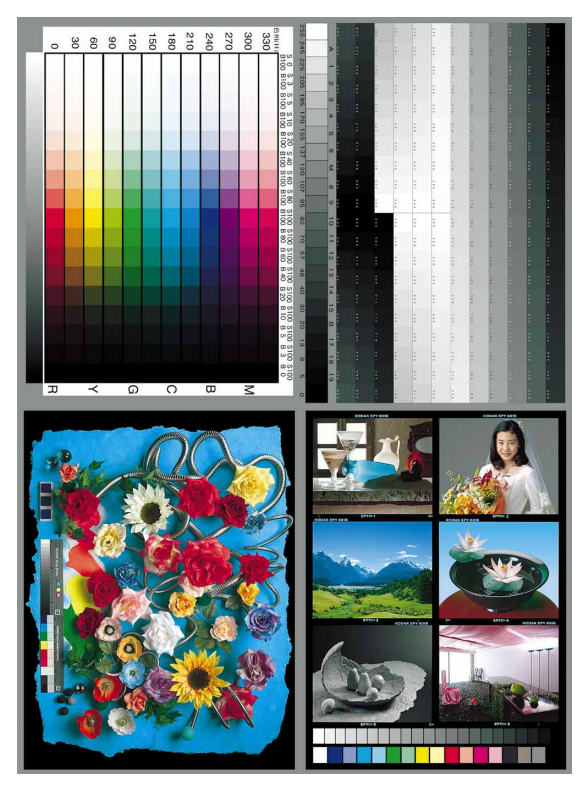

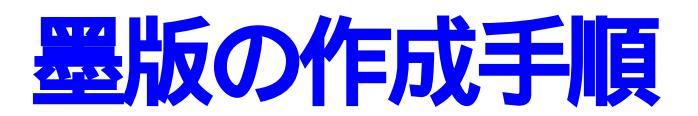

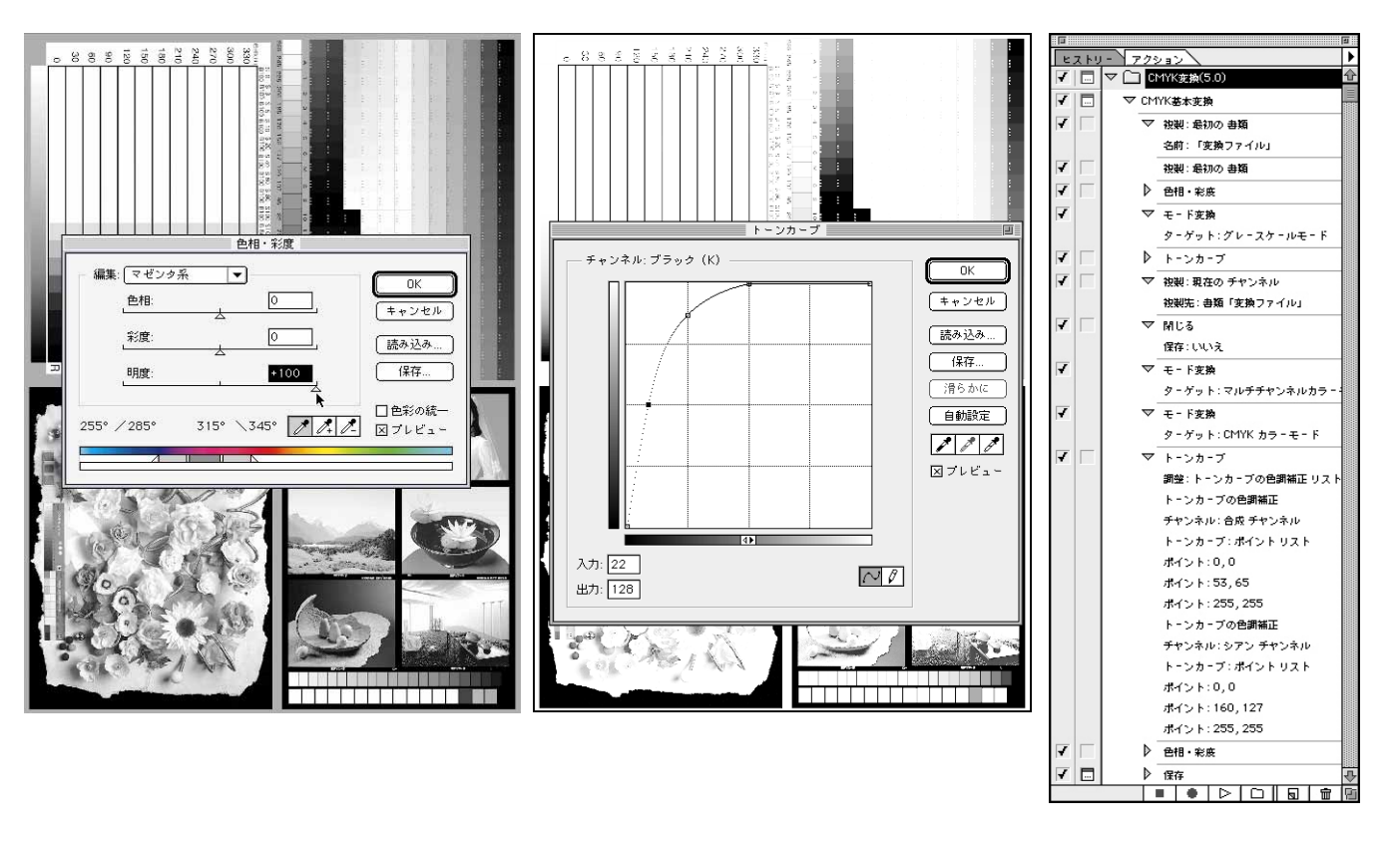

完成した墨版

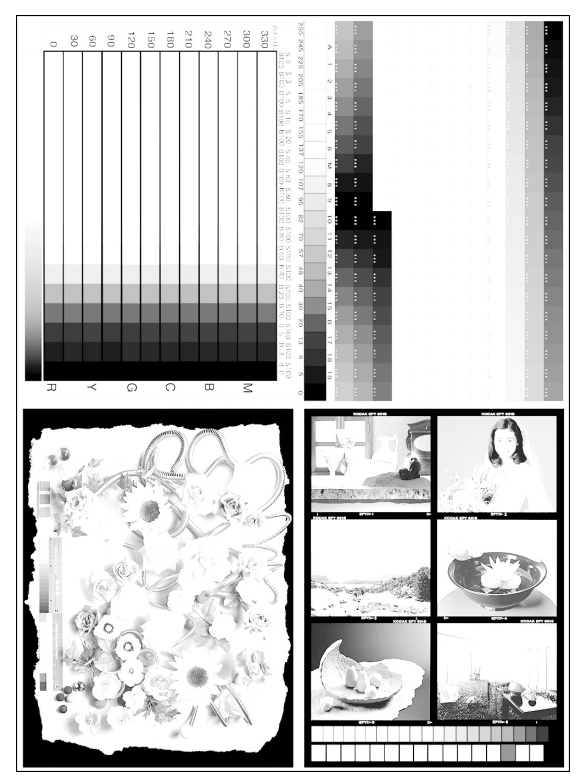

Labデータ

CIE(国際照明委員会)が定めた標準的な人間の 眼が感知しうる色の範囲を規定したカラースペー ス、CIExyz表色系(カラースペース)を元にして、 より直観的に分かりやすい表現にしたものが L\*a\*b\*(正式にはLスターaスターbスター、Lab と省略表記してエルエービーもしくはラブ等と通 称される)表色系(カラースペース)データ。特定 の計算式により相互に変換することが出来る。 色には光源が放射する光源色と光が透過もしくは 反射した物体色があるが、xyz 表色系は光源色を、 Lab は物体色を表すために用いられることが多い。 ともにデバイス(入出力・表示機器)から独立した 表色系(カラースペース)なので、デバイスインデ ペンデントカラーと呼ばれ、フォトショップの内 部処理はこのデバイスインデペンデントカラース ペースで行われている。

# フォトショップ5.0J **CMYK変換** 自由自在 2 カスタム変換テーブルの使い方

### RGB データの CMYK 変換について

RGBデータをCMYKデータに変換する作業自体はどんな変換ソフトを使うにせよ難し いものではないのだが、モニタに見るRGBデータの表現をそのまま、紙の上のCMYK 4 色プロセスカラーインキ表現で再現することは困難だ。

表現可能な濃度領域も色域も異なるし、蛍光発色による光の加色混法再現と網点による 加色混法とインキの減色混法を併用した印刷再現が大きく異なるためだ。

アナログ時代はカラーポジフィルムが色再現のスタンダードであり、その色を印刷イン

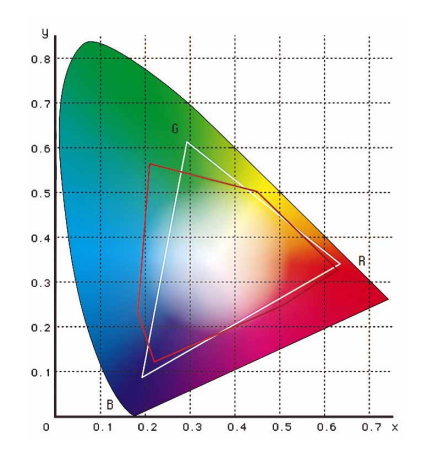

CIExyz色度図 白線がRGBカラー 赤線がCMYKカラー キで再現できる色にどう変換するかが技術の中心で、製版・校正の再現目標はカラーポジフィルム(+記憶色) であり、印刷の努力目標は校正刷りだった。

デジタル時代の色再現のスタンダードはモニタであり、 製版の再現目標もモニタに表現された色(+記憶色)で あり、印刷の努力目標はデジタルカラープルーフ(モニ タおよびカラープリント)であるはずだ。

RGBデータそのものには色がなく表示・出力する装置 のもつ色に依存するわけだが、RGBデータを正確に再 現する画像表示装置が一般レベルで存在していない現 在、最も普及しているRGBデータ表示機であるカラー モニタを、欠点はあるにせよデジタル画像製作者として はスタンダードとして使用せざるを得ないからだ。

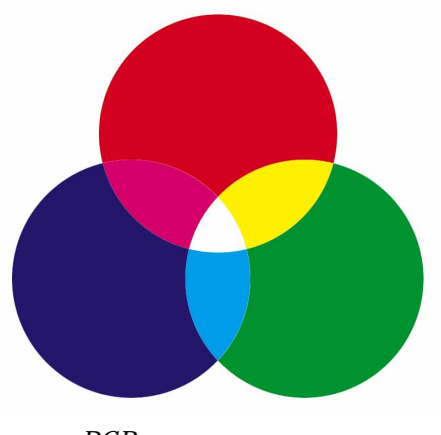

RGB加法混色の3原色 光の3原色とも言う

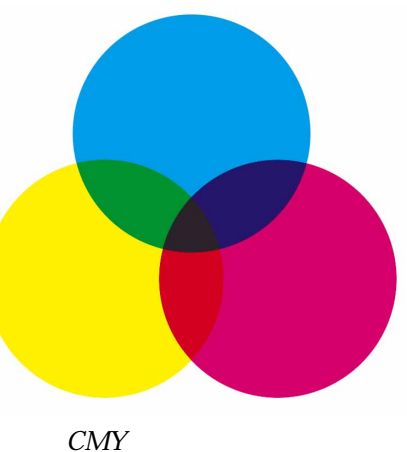

CMY減法混色の3原色 インキの3原色とも言う

4.0までのフォトショップがモニタが表現するローカルなRGBカラースペースを、スタ ンダードとして全ての色管理の原点としていたことは、画像制作者が使用する画像処理 ソフトとして当然のことだったが、5.0からはICCプロファイルを使用する汎用性の高い カラーマネージメントシステムに移行した。

これもカラーマッチングの容易さを求める時代の流れに逆らえないためだが、カラー マッチングの精度が高くないところで平均化される傾向があることは否めない。 従来の4.0とほぼ同じ(まったく同じではない)色管理システムも残されているので、 精度を要求するカラーマッチング、カスタマイズはフォトショップ独自の内蔵エンジン が対応しているとフォトショップ 5.0 のマニュアルには記述されている。

| モニク設定          | 印刷インキ設定                                                                                                    | CHYK IBE                                                                                                    |                                                                                                    |                                                                                                    | CHINK BOX                                                                                                    |
|----------------|----------------------------------------------------------------------------------------------------|----------------------------------------------------------------------------------------------------|----------------------------------------------------------------------------------------------------|----------------------------------------------------------------------------------------------------|----------------------------------------------------------------------------------------------------|
|                |                                                                                                    | Cmix セダル 参介語 () にC () 259-27ル<br>日本() 242<br>インキの各様様 () 3種類性<br>ドットゲイン() 5-25・9 年<br>日本() 4-25・9 年<br>日本() 4-25-9 年<br>日本() 4-25-9 年<br>日本() 4-25-9 | <ul> <li>○K</li> <li>● キャンセル</li> <li>(読み込み…</li> <li>● 洋存…</li> <li>● ブレビュッ</li> </ul>                                                                      | CTWK モデル: ○ 戸職 ● ICC ○ 3<br>ICC オブシェン<br>プロフィイル (日和武氏プロフ<br>実践かだ: [7년] マ<br>マッチングか法: [37007 (道称)<br>区 単点の料正 | (協介 - ブル     (協介)     (協介)     (     (協介)     (     (協介)     (     (協介)     (     (協介)     (     (協介)     (     (協介)     (     (     (協介)     (     (     (     (     (     (     (     (     (     (     (     (     (     (     (     (     (     (     (     (     (     (     (     (     (     (     (     (     (     (     (     (     (     (     (     (     (     (     (     (     (     (     (     (     (     (     (     (     (     (     (     (     (     (     (     (     (     (     (     (     (     (     (     (     (     (     (     ( |
| CMK・大阪         | Bitch:         7.7.7.1           Bitch:         7.7.7.8           Bitch:         7.7.7.8           Bitch:         7.7.7           Bitch:         7.7.7           Bitch:         7.7.7           Bitch:         7.7.7           Bitch:         7.7.7           Bitch:         7.7.7           Bitch:         7.7.7           Bitch:         7.7.7           Bitch:         7.7.7           Bitch:         8.7.7           Bitch:         8.7.7 |                                                                                                    | 2 \$<br>4 \$<br>5 \$<br>4 \$<br>5 \$<br>6 \$<br>7 \$<br>8 \$<br>10 \$<br>20 \$<br>30 \$<br>8 \$<br>5 \$<br>5 \$<br>5 \$<br>5 \$<br>5 \$<br>5 \$<br>5 \$<br>5 | 40: K<br>50: D0 米 キャンセル<br>60: ス 1 F<(1)<br>60: 米 シッセル<br>60: 米 シッアン<br>90: ス マゼンタ<br>01 チェー<br>01 テック      | Canon CLESO//FF Printer<br>FPSO_Freg200 XI<br>LLC700_Freg200 XI<br>LLC700_Freg200 XI<br>ClC750_PK3<br>Digital Colorwriter LS8 2000 (I<br>Digital Colorwriter LS8 2000 (I<br>Digital Colorwriter LS8 2000 (I<br>Digital Colorwriter LS8 2000 XI<br>Digital Colorwriter LS8 2000 XI<br>Digital Colorwriter LS8 2000 XI<br>Digital Colorwriter LS8 2000 XI<br>Digital Colorwriter LS8 2000 XI<br>Digital Colorwriter LS8 2000 XI<br>Digital Colorwriter LS8 2000 XI<br>Digital Colorwriter XI<br>Digital Colorwriter XI<br>Digital Color XI XI<br>Digital Color XI XI<br>New XI XI XI XI XI XI XI XI XI XI XI XI XI<br>XI XI XI XI XI XI XI XI XI XI XI XI XI X                                                                                                    |
| 4.0Jの色管理と5.0Jの | 色管理設定                                                                                                    | ビヤベ な友良 - ブル<br>- ロヤバ な友良 - ブル<br>- ロヤバ な友良 - ブル                                                                                                    | 0K           年々シセル           読み込み           保存                                                                                                    |                                                                                                    | newnett-racked DBBJJBE 1200<br>美田鉄(第2つライル)<br>KODAK COLOREDGE 1550 w/Colo<br>KODAK DS 1000 PS Clear Film<br>KODAK DS 1000 PS Coated Pape<br>KODAK DS 1000 PS White Film<br>KODAK SWOP Proofer ChYK - Co<br>KODAK SWOP Proofer ChYK - Ne                                                                                                    |

CMYK変換における4.0との微妙な色味の違いや、他のソフトとのデータ互換性(TIFF フォーマットなど)について問題が残る5.0は、画像制作現場では当分の間4.0との併用 で使われることになりそうだが、両者で実用上問題のない精度の高いカラーモード変換 を行える環境を構築しておく必要性がありそうだ。

結論を先に述べておくと4.0と5.0ではプログラムが変わったので、まったく同じ変換 設定(パラメータ)でも、RGBデータをCMYKに変換した場合若干の差が現れる。

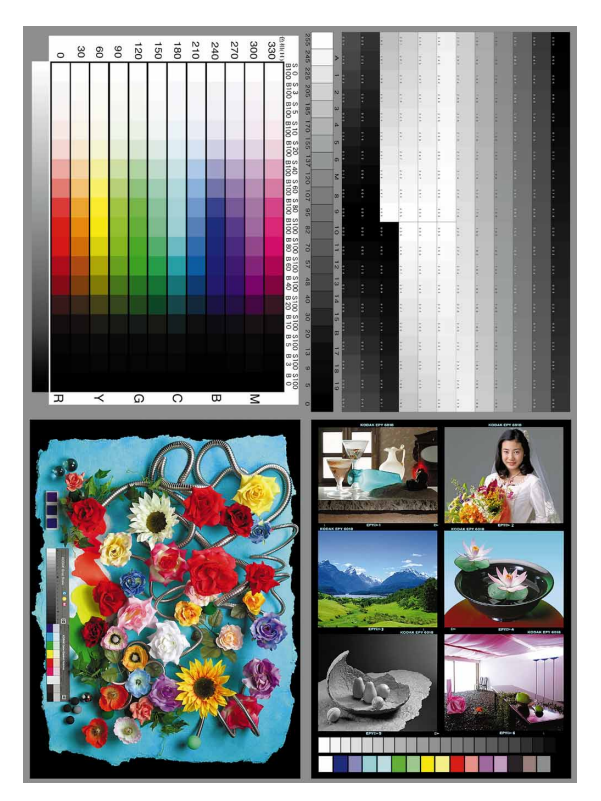

フォトショップ4.0J初期設定 SWOR(コート)でCMYK変換

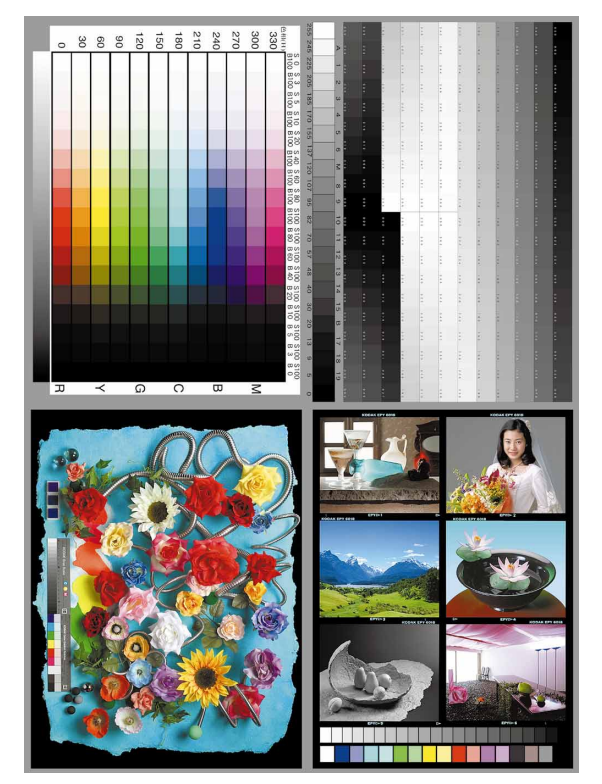

フォトショップ5.0J初期設定 SWOR(コート)でCMYK変換

原因の1端にRGBデータをフォトショップの、内部処理データ形式であるLabに変換 する際に参照する設定が異なる為に現れるようなので、その差を解消するためにはRGB データを作成したバージョンのフォトショップでLabデータに変換してからデータを他の バージョンに移動して、LabからCMYKに変換すると、RGBデータから変換するよりも 近似したCMYK値を得ることが出来るようだ(変換処理の8bitと16bit演算の差など他に もいくつか違いがあるようで同じにはならないが)。

Lab データでの流通はCMS(カラーマネージメントシステム)を使って出力する場合に も有効なはずで、デバイスインデペンデントカラーであるLab モードのデータは、出力先 の ICC プロファイル (アウトプットプロファイル)さえあれば、適切なカラーマッチン グのとれた出力を期待できる。

当分の間、世の中では様々なRGBカラースペースが使われていくはずなので、画像制 作者サイドではLabデータとして後工程にデータを渡すほうが、RGBデータで渡すより も理論的には間違いの少ない良い結果が得られそうな気がする(検証は出来ていない= 現状ではLabデータの受け入れ先がない)。

最終出力まで一つのシステムとして運営可能な環境を構築した画像制作者は、CMYK変換したデータを後工程に渡すことが可能なのだが(というよりどの工程部分で変換しようと、作業工程の差は出ても品質に差はでないはずだが)、出力精度を確保できない画像制作者段階で、CMYKデータにしてしまうのは画像品質の点では問題が残る。

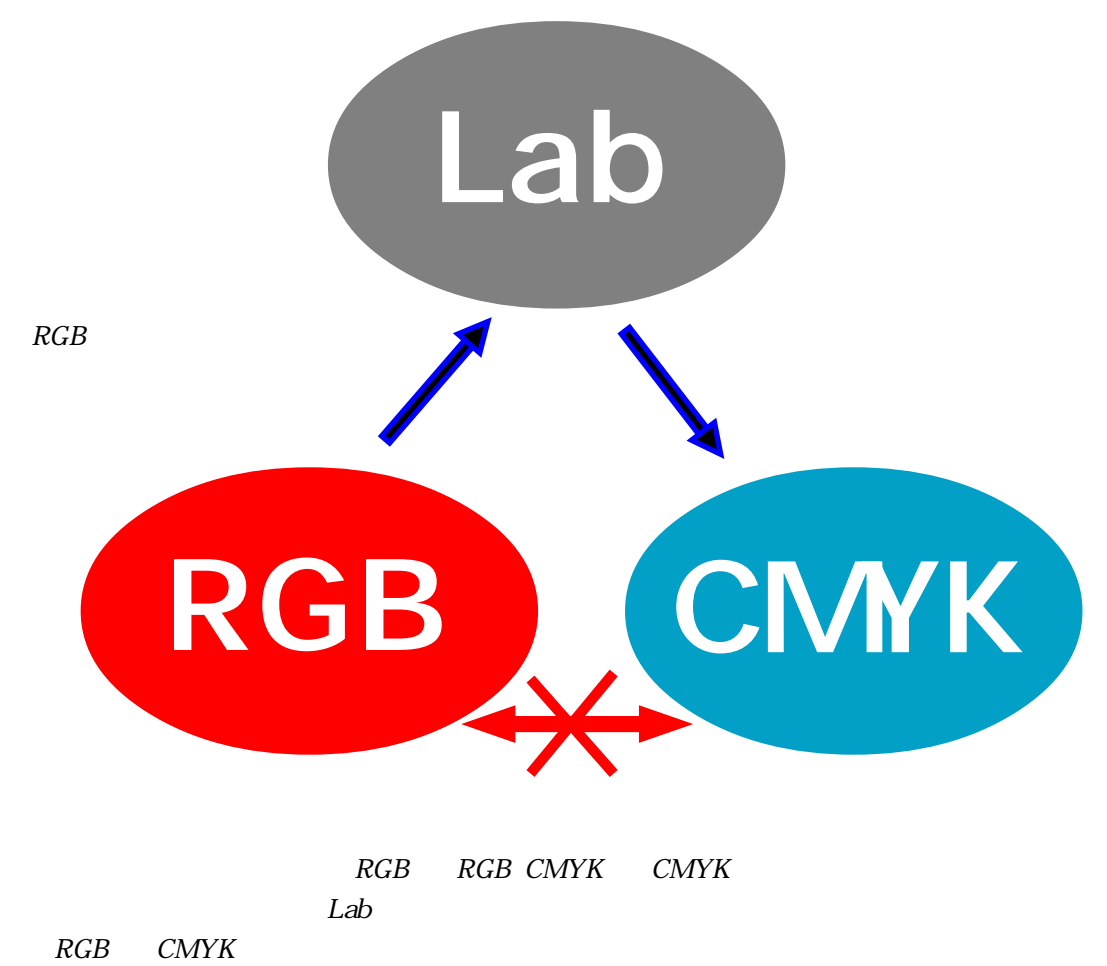

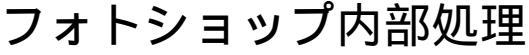

### 変換テーブルについて

同じライティング、同じ露出で全ての被写体を的確に表現することが出来ないのと同様 に、様々なRGBデータを一つの分解テーブルだけで理想的なCMYKデータに変換するこ とは現在の技術では不可能だ。

そこで目的別に独自に5つの性格の違う変換テーブルを作成してみたのでご紹介する。 フォトショップ「内蔵」エンジン使用のカスタム変換

「汎用変換設定」は最大公約数を目指し8割程度のRGBデータのCMYK変換に適合することを狙っている。

「グレー中心変換設定」は色の偏りの無い無彩色系の表現を狙ったアクロマチック製版 に該当する。シャドー部を除いて有彩色の彩度が落ちることはなく汎用的に使うことも 不可能ではない。

「<br />
色物中心変換設定」は墨版の使用を最低限にしてシャドー部まで色版で表現するこっ<br />
てりとした変換テーブルだ。

以上の3テーブルはフォトショップの変換機能をフルに利用したカスタム設定データ で、トリニトロンモニタ上で表現されている高彩度のRGBデータのイメージを、可能な 限りそのままCMYKデータに変換することを目指して開発された。

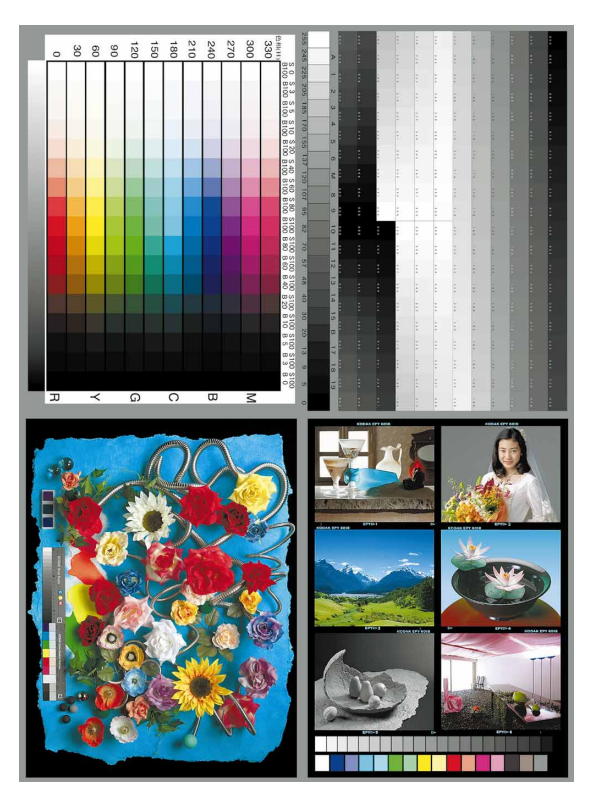

汎用変換設定で変換したデータ

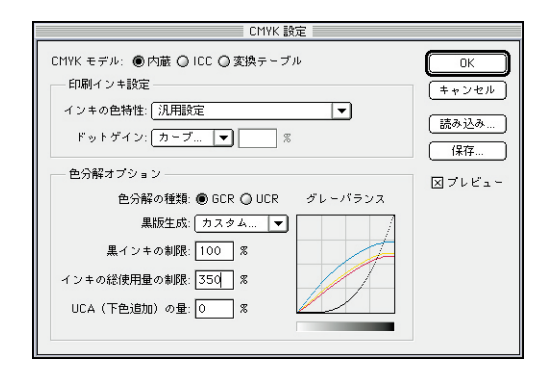

汎用変換設定の設定画面

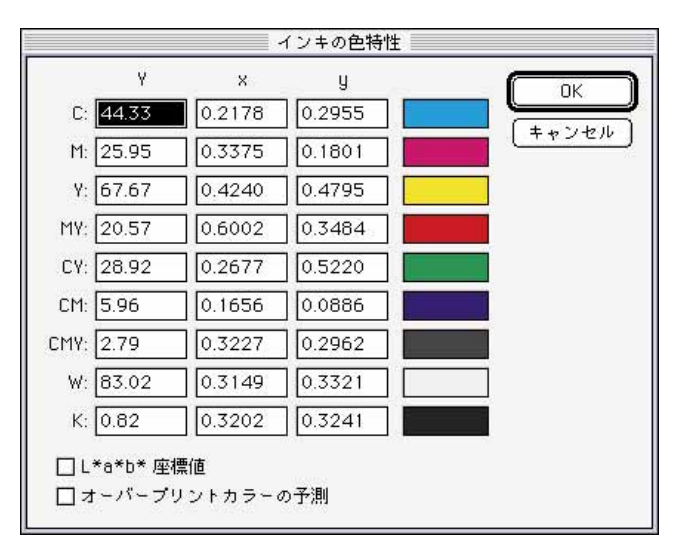

汎用変換設定のインキの設定値

フォトショップの変換機能を利用しない変換

フォトショップの変換機能を使用せずに版の入れ替えによる補色版作成技法が、 「CMYK変換」という名のアクションセットだ。

「CMYK補正変換」と「CMYK基本変換」という2つのアクションコマンドが内蔵されているのだが、どちらもRGBの各版をCMYに置き換えてシャドー部のみの最小限の墨版を生成してプラスしたものだ。

「基本変換」は1次色2次色のベタがCMY100%の網パーセントに変換される(つまり RGBデータの一番彩度の高い色がCMYの一番彩度の高い色に変換される)ことを狙った もので、CG等の変換には最適だがモニタ上の表現とは一線を画しており、特にシアンの 発色等はまったくことなるので注意が必要だ。

色の傾向としては、フォトショップ以外の汎用変換ソフトのデフォルト設定と近似の変 換傾向だ。

RGBをそのままCMYに変換して、墨版分の引き算をしていないので変換後のCMYK データが素直で、カラー補正がスムースに行えるのが特徴と言えよう。

市販の変換専用ソフトがモニタ上でのシミュレーションやソフトプルーフをほとんど考慮していないか重要視していないのは、論理的にRGBデータをCMYKデータに置き換えた場合、モニタの発色傾向が違い過ぎて再現性に欠けることが原因だろう。

フォトショップはモニタの発色をカラー変換の基準として色のWYSIWYG実現した数 少ない画像処理ソフトの一つなのだ(その代償としてちょっと正確ではない色再現が部 分的に存在する、5.0では青色再現など多少改善されている)。

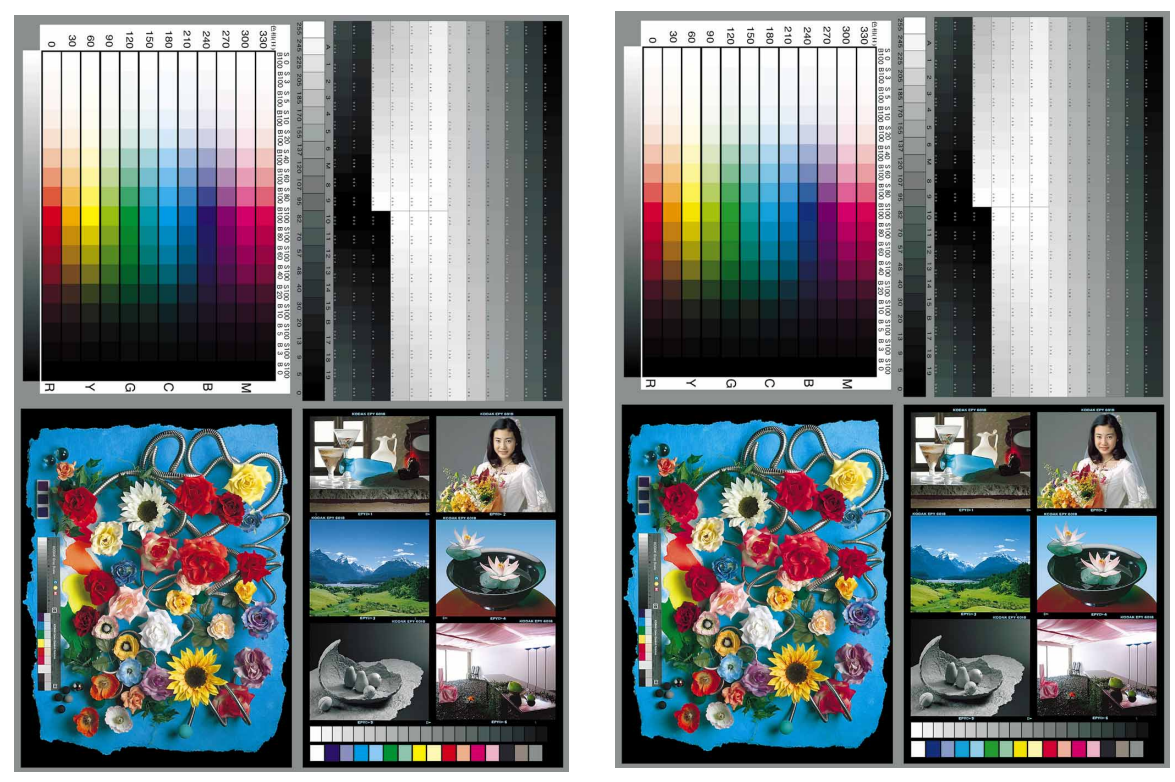

CMYK基本変換で変換したデータ

CMYK補正変換で変換したデータ

「補正変換」は基本変換の欠点である人肌表現の不満を解消する方向に色相補正を掛けたもので、R・Y・Mのベタが100%にはならないが「基本変換」よりは汎用的だ。 以上2つの変換設定には欠点が1つあって、CMYK4版の最大濃度合計が400%になってしまうことだ。300%程度に押さえる設定にすることは簡単なのだが前述した1次色2次色のベタ濃度を100%にするためにあえて目をつぶった結果だ。

400%の部分が全画像内の数パーセント以下なら問題ないが、面積が大きい場合はRGB 段階でシャドー濃度を明るくしておく必要がある(図の赤色の部分が400%になる)。

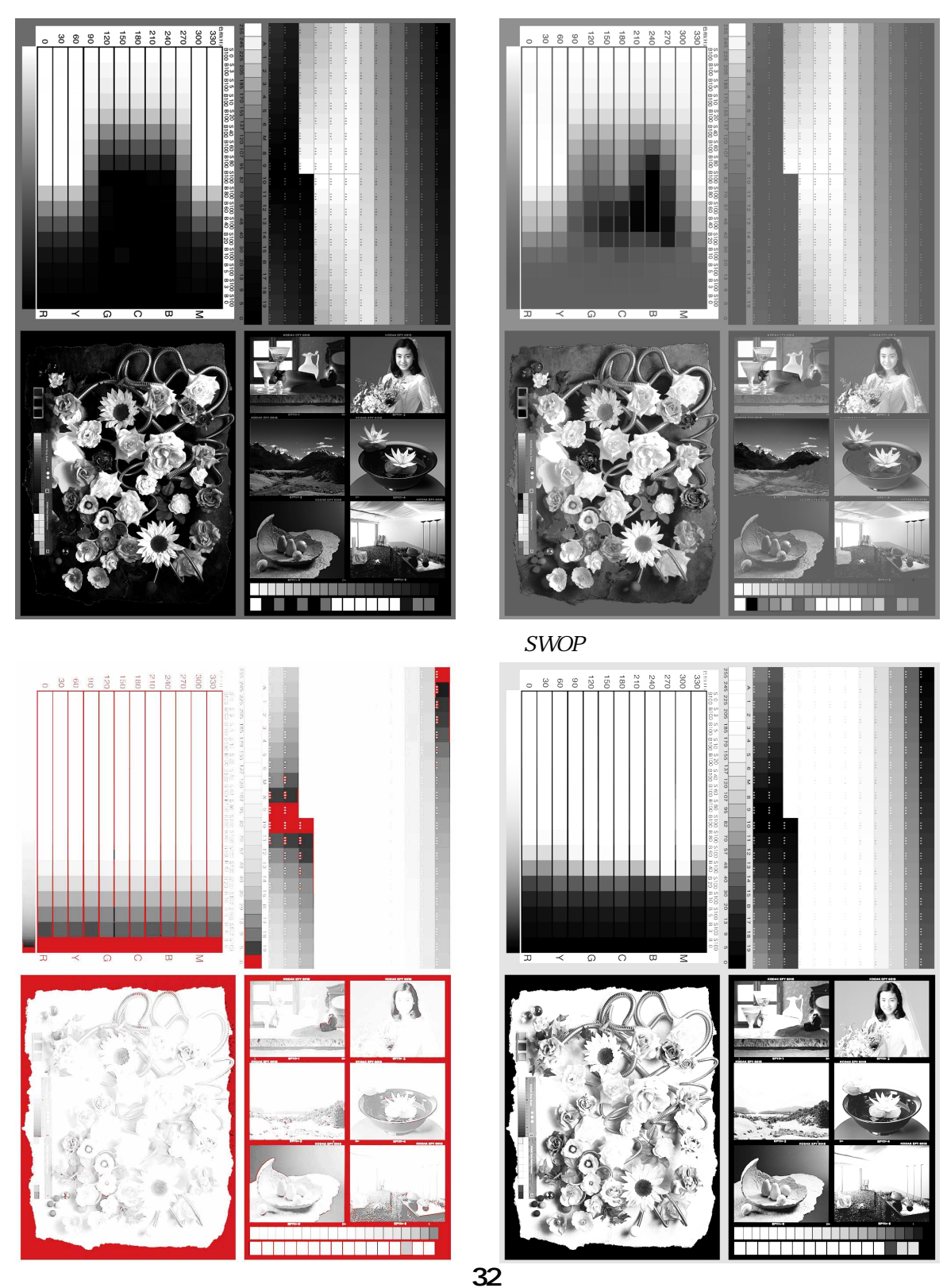

### 変換テーブルの実際の使用法

汎用変換設定

「汎用変換設定」をフォトショップ5.0のCMYK設定で読み込む。

以上で変換のためのパラメータ設定は完了、モニタのキャリブレーションが出来ていれ ばメニューからモードを CMYK にするだけで変換できる。

日本の標準的な色分解に比べ墨版を効かせた設定で、最大でもインキ総量は320%を越 えないレベルだが、フォトショップデフォルトのGCR(標準)に比べれば色版中心だ。

フォトショップのプリセットインキ設定に比べると彩度はやや高めに設定されていて、 マゼンタが紫系に転ぶ傾向は完全に解消され、シアンの濃度も他の色に影響を与えな い範囲で濃くしてある。

フォトショップの一大特徴であるモニタ色とのWYSIWYGは保ちながら可能な限り彩度を高めた変換設定で、彩度は高めながらフォトショップの長所である諧調再現性は犠牲にしていないので、ほとんどの画像に適合するのが「汎用変換設定」だ。

フォトショップ5.0の変換機能を使用した変換テーブル3点

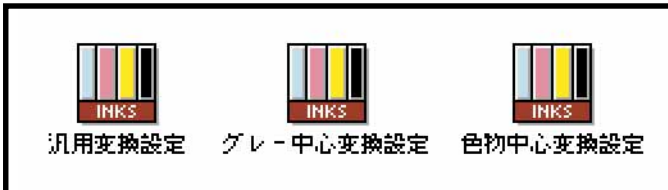

フォトショップ5.0のCMYK設定からテーブルデータを開く。インキ設定と色分解設定が1つになっている。

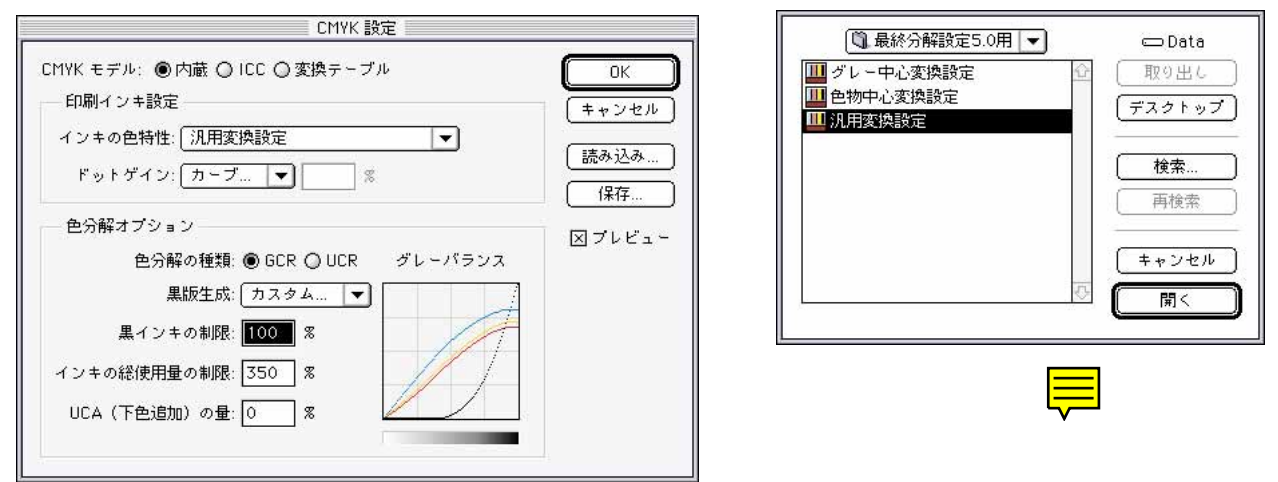

#### SWOR(コート)デフォルト設定での変換例

汎用変換設定での変換例

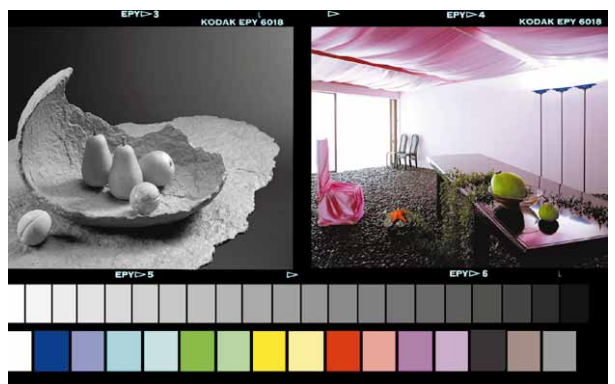

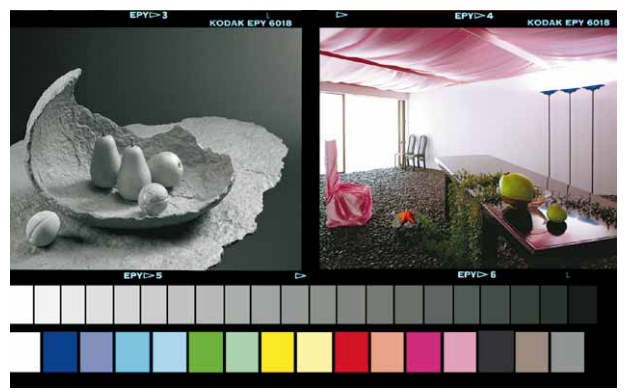

#### グレー中心変換設定

手順は「汎用変換設定」と同様だが、CMYK設定で「グレー中心変換設定」を読み込むのが唯一の違いだ。絵柄によって3点のテーブルを使い分けると良い。

この設定は墨版を最大限に効かしており、画像の大部分は墨版で表現、彩度の高い部分 だけに色版を使用する。無彩色の部分に色がかぶることが無いのが特徴だ。

かといって有彩色の部分の彩度が落ちることはないので、通常の設定に比べ彩度が低い と感じることはない。写真の印刷用変換設定としては優れていると言えよう。

無彩色部分とシャドー部分がほぼ墨版だけで構成されるのでシャドーのコク、ボリューム感がでないのが欠点だ。UCA(下色付加)をかなり効かせることでシャドーのボリューム感を出すことは可能だが邪道だろう。この設定向きの画像変換に使っていただきたい。 インキの総量は最大でも200%程度で印刷時の負担は軽減するし、刷り上がりも安定するので積極的に利用されてよい設定だ。

| CMYK 設定                                                                                                    |                                       |
|----------------------------------------------------------------------------------------------------|---------------------------------------|
| CHYK モデル:       ●内蔵       ○ ICC ② 変換テーブル         印刷インキ設定       インキの色特性:       グレー中心変換設定       ▼         ドットゲイン:       カーブ       ▼       ※         色分解オブション       ※       ●         色分解の種類:       ⑨ GCR ④ UCR       グレーパランス         黒版生成:       カスタム       ▼         黒インキの制限:       100       ※         インキの総使用量の制限:       350       ※         UCA (下色追加)の量:       ①       ※ | OK<br>(キャンセル)<br>読み込み<br>保存<br>⊠ブレビュー |

右上グレースケールチャートは墨版だけで生成され ていて、色版は全く使われていない。 カラーチャートの最高彩度部分まではまったく墨版 成分が入っていないが、それより暗い部分は急速に 墨版に置き換わっている。

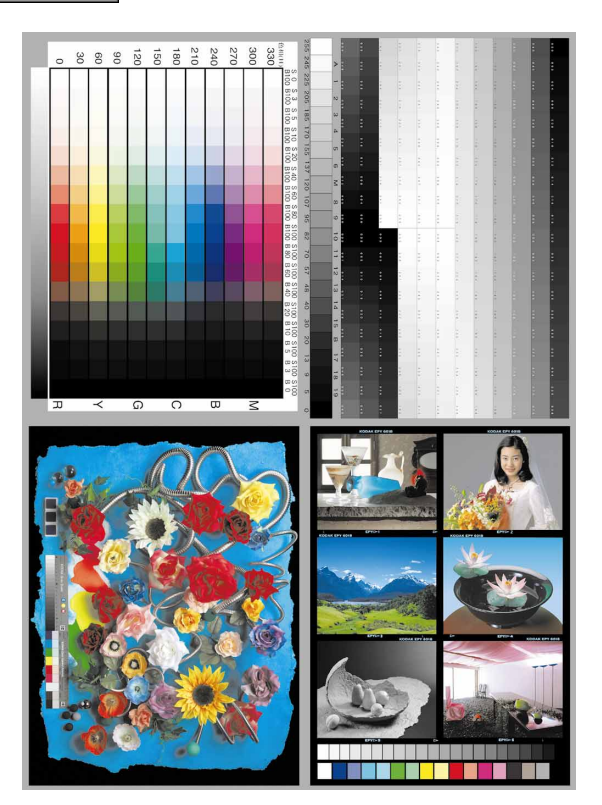

墨版生成カーブを見ると階調は全て墨版

で生成されていることが良く分かる。

#### 色物中心変換設定

「グレー中心変換設定」とは両極端にある設定で、GCRなのだがむしろフォトショップのUCRに近い中間トーンを押さえた墨版量になっている。シャドーまで色版で表現されるので、彩度は高いままベタになりがちな部分の諧調も改善される傾向にある。

赤や黄色のほとんどベタでありながら諧調を再現しなければならない画像では、RGB データにある諧調がCMYKにした途端に無くなってしまう場合が多いが、この設定では 多少改善され、「補正変換」に似た傾向の版が作成される。

ベタになりがちな階調の根本的な解決法は、対応するRGBデータの色版が持つ諧調情 報を、墨版に移植して補正する方法が有効だ。対応する色版を補正する方法も原理的に は正しいし有効な方法だが(この分解設定もその効果を期待している)、印刷時に安定し た結果を得るためには墨版補強法のほうがベターだ。

インキの総使用量は最大濃度部分で378%に達するので黒ベタ部分の面積が多い場合は 注意が必要だ。

通常、総インキ量は少ないほど印 刷現場での生産性は高くなるのだが 仕上がりのボリューム感は失われて いく。インキの盛れる版が良い版だ と言われるが、品質的には最大350 %程度で頭打ちになり、印刷時の弊 害の方が増大する。

墨版生成カーブを見ると階調のほとんどが 色版で生成されていることが分かる。

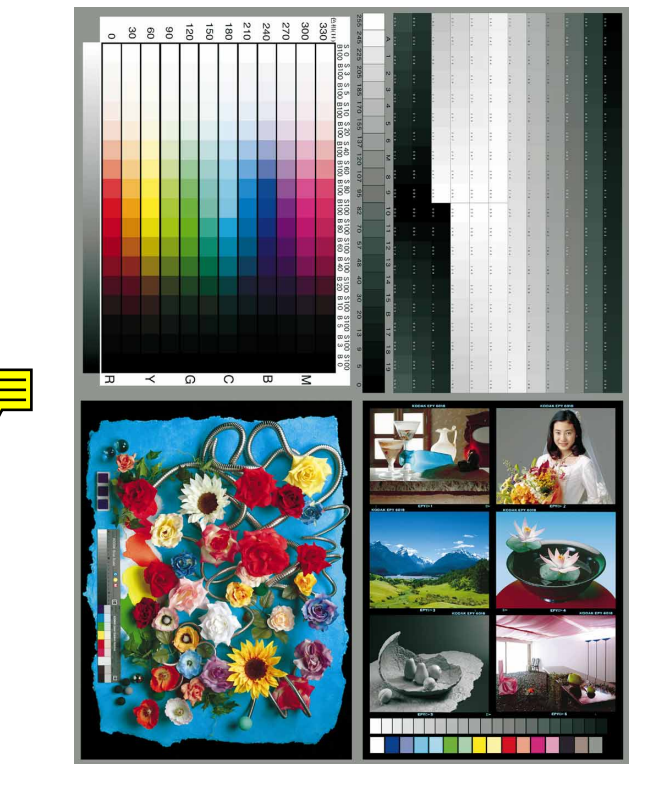

右上グレースケールチャートは65%くらいまで色版 だけで構成されていて墨版は93%濃度部分でも50 %しか使われていない。99%濃度部分でも色版は3 版平均94%なのに墨版は88%だ。 カラーチャートの明度60%くらいの部分まで色版だ

けで構成されていて暗くなるに従い徐々に墨版が 入ってくる。

GCR / UCR / UCA に関しては44 ページで解説しているので詳しくはそち らを参照されたい。フォトショップの色 分解設定で使用されている墨版生成の技 術で、日本ではUCR に近い製版法が標 準、アメリカではGCRが標準的に使われ ている。フォトショップのデフォルト色 分解設定はGCR だ。

#### 基本変換

フォトショップの色変換機能を直接的には利用しない基本的な変換技法だ。

RGBのデータをその補色であるCMY版として利用し、墨版はシャドーを締める為にグレーモードに変換したRGBデータのシャドー情報だけを加えている。

インキの総使用量を押さえるためには、加えた墨版の量だけ色版を押さえなくてはいけ ないのだが、一次色二次色のベタを100%にする目的のために押さえてはいないので、最 大400%になる可能性がある。画像の中で数パーセント程度が400%になる分にはそのま までも構わないが、ローキーな画像の場合はあらかじめRGBデータの段階でシャドーを 明るめにしておく必要がある。

版の入れ替え法の場合はCMY版が等量のグレーになるので実際に印刷すると、赤みを 帯びたグレーとして印刷される。

この設定ではニュートラルで表現されるようにあらかじめシアン版を増量している。

モニタで見えるとおりの色で印刷されることはないが、基本どおりの変換なのでCMYK データが素直なのが大きな特徴だ。CMYKに変換したあとのデータを補正しても補正し やすいのがこの変換法の利点といえる。

インキ設定を「汎用変換設定」にしておくと仕上がりにほぼ近い状態で、モニタ上で印 刷シミュレーションを行うことが出来る。東洋インキやDIC、SWOP等のインキ設定では モニタ上でのシミュレーションは出来ないので注意が必要だ。

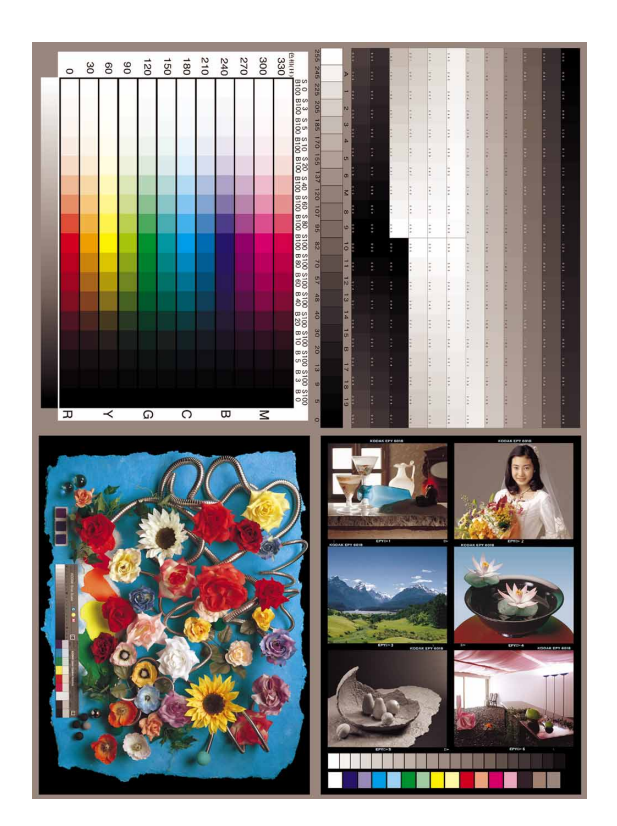

基本変換で変換する途中のデータ RGBをCMYKに置き換えただけなので、 赤みの強い画像だ。

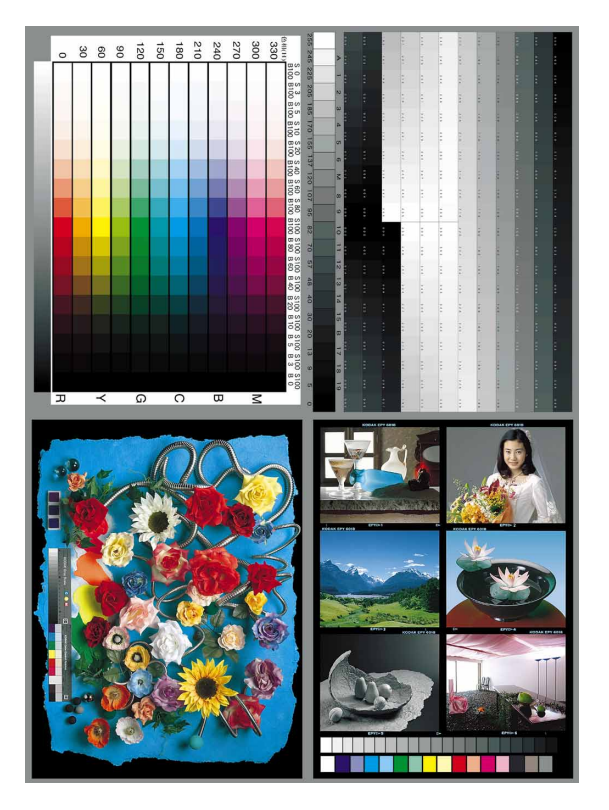

基本変換設定で変換したデータ トーンカーブでシアン版を強めにして赤み をキャンセルしている。

#### 補正変換

「CMYK基本変換」で肌色の表現に不満が残る点と、シアン系の色がモニタの色とかけ 離れる点をを補正したのがこの変換設定だ。

その結果、赤色と黄色のベタが100%にならないのだが、肌色をメインにした画像には問題なくこちらの設定のほうが向いている。それ以外の点では「基本変換」設定と変わりはない。

この2つの変換設定はフォトショップの変換機能は利用していないので、CMYK設定は 関係ないが、CMYK画像の見え方はCMYK設定がコントロールしているので、前述のと おり「汎用変換設定」を読み込んでインキ設定を変えておく必要がある。

アクションパレットで「CMYK 変換(5.0)」を読み込むと「基本変換」「補正変換」、2 つのアクションデータが読み込まれる。どちらかをクリックして実行ボタンを押せば開 かれている RGB データが複製されて CMYK データに変換される。

「変換ファイル」と言う仮の名前で保存ダイアログが開くので「変換ファイル」以外の 名前を付けて保存する。変換ファイルと言う名前で保存するとそのファイルが開いてい る限り次のデータの変換に支障を来すので注意したい。

複製を作成してアクションを実行するので、元のRGBデータはそのまま残る。連続して他のデータを変換する場合は開かれているファイルがどんどん増えていくので、変換後のデータは閉じながら実行した方がよい。一つのデータを色々なテーブルで変換してみるのには便利な仕様なのだが、自動化するには「CMYK連続変換」アクションファイルの方を読み込んで利用していただきたい。

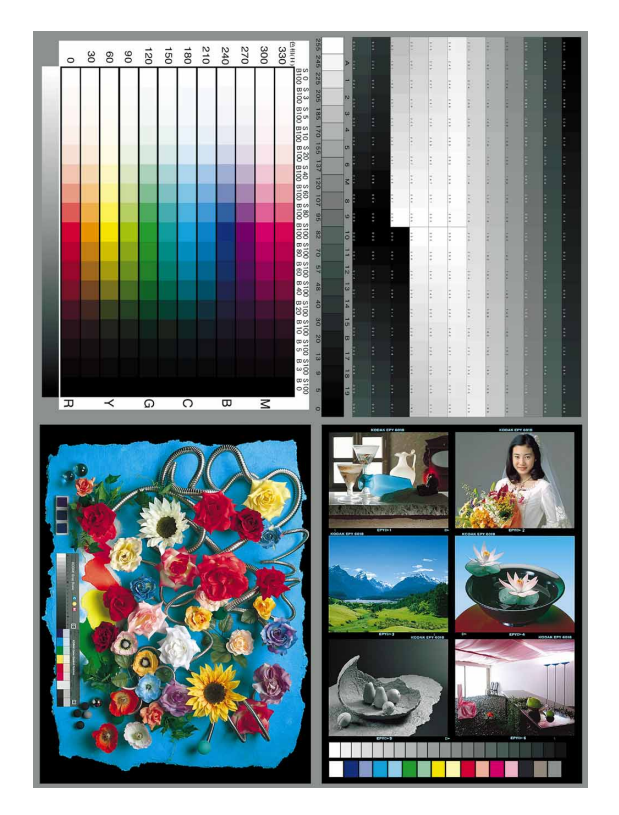

補正変換を使って変換したデータ 基本変換データとは肌色のボリューム感とシア ンの色味が異なる。

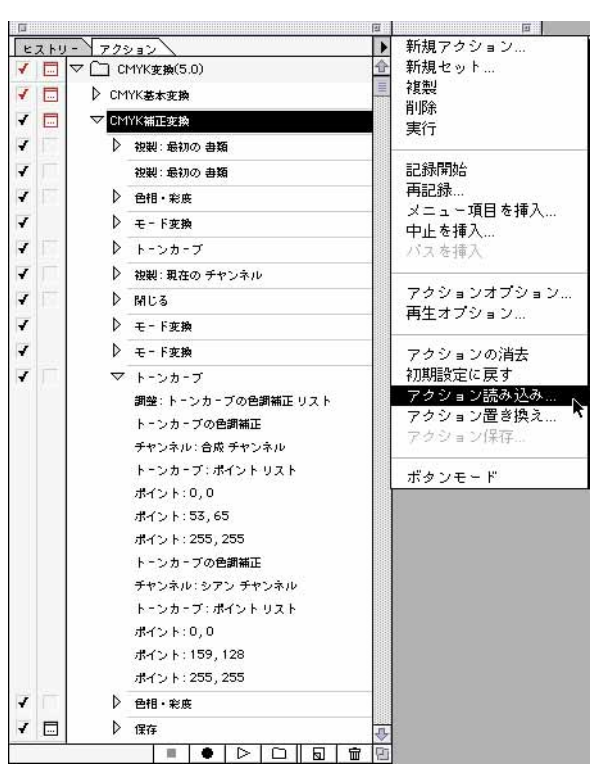

基本変換と補正変換はアクションパレットのアク ションの読み込みメニューから読み込んで使用 する。 CMYK 連続変換(5.0)

「CMYK変換(5.0)」は前述のとおり1つのファイルに対して色々な試みをするために は便利だが、実務でバッチ処理をしたくても1ファイルごとに名前を付け直さなくては ならない仕様なので使えない。

バッチ処理に対応したバージョンが「CMYK連続変換(5.0)」だ。「基本変換」「補正変換」とも分解設定のパラメータは全く同じで自動処理に対応していることが違うだけだ。 アクションパレットのメニューで「CMYK連続変換(5.0)」を読み込んでから、ファイルの自動処理メニューで「バッチ」をオープンする。

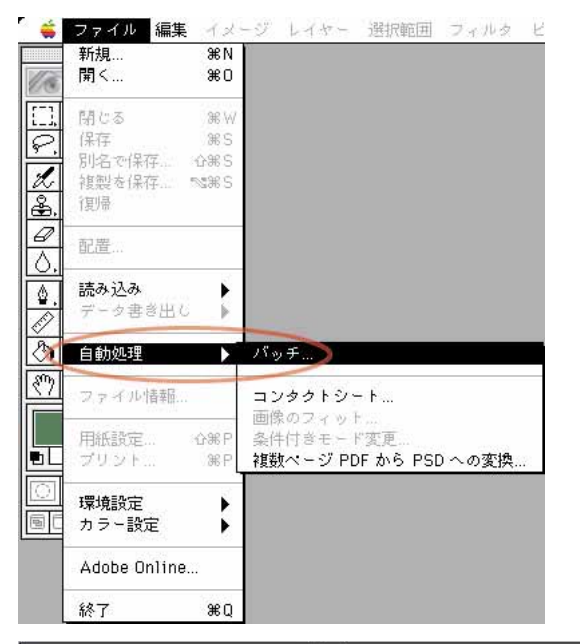

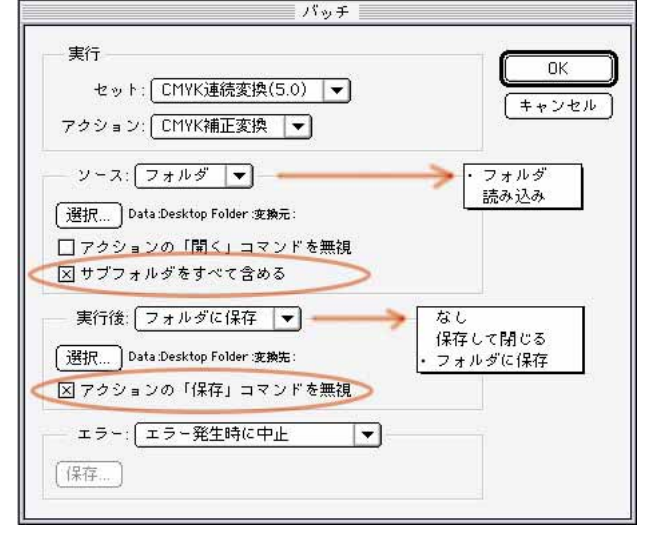

#### 変換元と変換保存先フォルダを指定するダイアログ

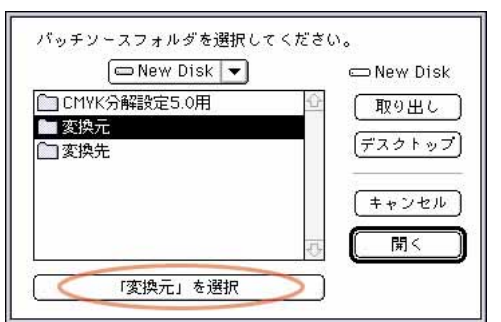

プラグインの自動処の中で、バッチだけは 組み込みの自動処理機能で、アクションパ レットに登録読み込みされているアクショ ンファイルを自動実行する為の専用機能だ。 アクションセットを指定してアクション を選択し実行するだけだが、いくつかのパ ラメータにより何通りかのバッチ処理機能 を持たせることが出来る。

ソース:としてフォルダ単位で指定する とフォルダ内の第一階層全ての画像に対し てアクションを実行する。「サブフォルダ をすべて含める」にチェックを入れておく と子フォルダ孫フォルダなど全ての下位階 層フォルダ内の画像も対象になる。

読み込みはファイルメニューの「読み込み」を通して入力プラグインを利用することが出来る。

実行後:を「なし」にするとアクション を実行した後のバッチ処理は行われない。

「保存して閉じる」でソースフォルダ内に 上書きして保存する。「フォルダに保存」は 指定したフォルダ内にアクション実行した 画像を保存する。

「アクションの保存コマンドを無視」に チェックを入れておくとアクションファイ

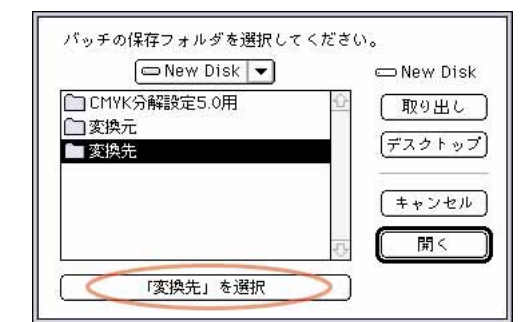

ルで設定した 「保存」コマン ドよりバッチ の保存設定が 優先される。

### 変換比較用チャートRGBオリジナルデータ

RGBからCMYKに変換するために作成した高彩度チャート。CMYKでの表現が難しい色を取りそろえている。12色の色相環チャートは変換テーブルの偏りと階調再現性を確認することが出来る。

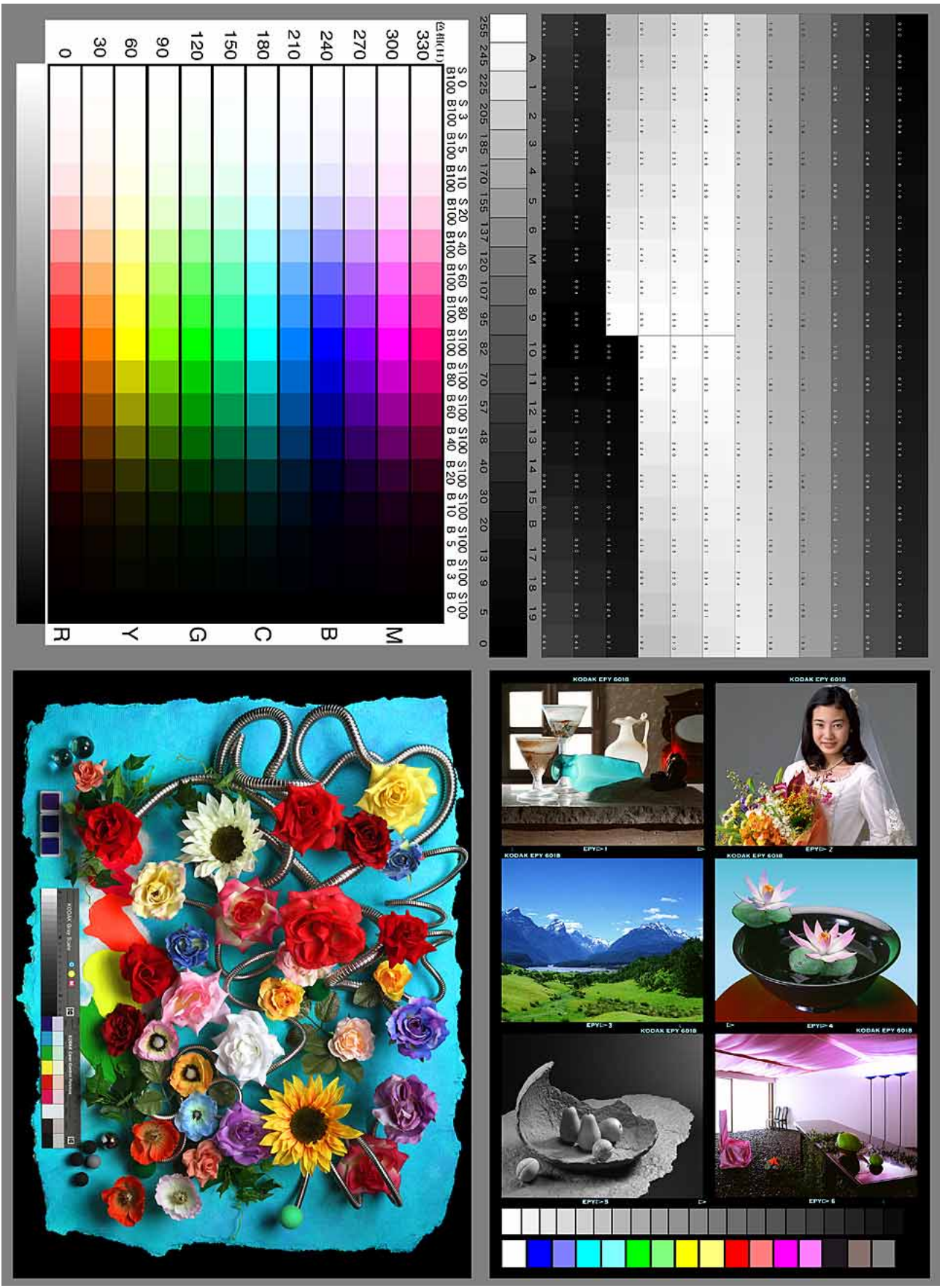

インキ設定グラフ

前ページの12色相環チャートのS100 / B100の部分を各分解設定 でCMYKに変換後プロットしたグラフ。横軸は色相で1目盛りが30 度 刻み、縦軸はインキ濃度(網パーセント)で1目盛りが10%刻み。

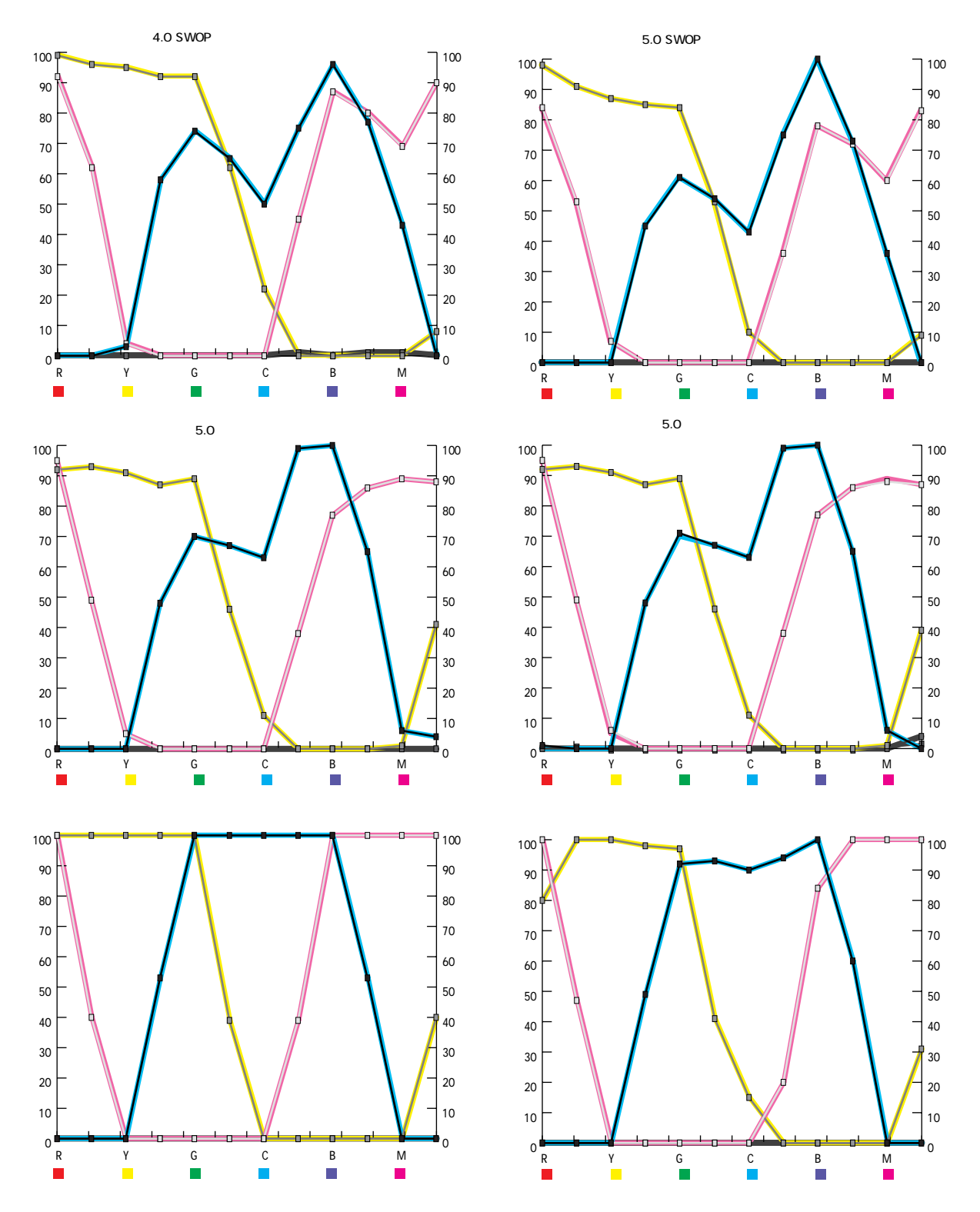

汎用変換設定とグレー中心変換設定、色物中心変換設定はインキ設定は同一で色分解設定が異なるだけなので、 網点濃度のグラフでは変化がないことが分かる。

フォトショップ4.0と5.0のデフォルト設定がかなり変わったのもお分かりいただけると思う、インキ設定のパラメータは全く変わっていないのだが)。デフォルト設定のマゼンタが約30度ずれて変換される傾向と、基本変換が見事に1次色 2次色とも100%になっているのもお分かりいただけるだろう。 5つのプリセット変換テーブル

以上5点の変換設定はモニタに見える画像の色と諧調をそのまま出力しようと言う、 フォトショップの変換機能が持つ欠点、高彩度RGBデータの彩度を維持したままCMYK 変換できない点を改良し、CMYKインキの表現できる最高彩度に変換することを目指し たものだ。

「汎用変換」、「グレー中心変換」、「色物中心変換」の3点はフォトショップの変換機能 を利用しているので、モニタに見えている色と諧調をそのまま出力するフォトショップ の特徴は生かしながら高彩度性を実現している。

しかしそれでもフォトショップの機能を利用する限り、データ的には全ての色で網ベタ 100%を実現することは出来ないので、フォトショップを利用しながらもフォトショップ の変換機能を使わずに、ベタ100%を実現したのがCMYK基本変換だ。

この設定はRGBデータとして1次色2次色のベタ100%で指定されている部分はCMYK 変換後もきちんと100%網点として表現される律儀な設定だ。

このこだわりが必ずしもベタ100%が存在しない写真(自然画)の変換に効果的とは言 えないのだが、CGデータ等のの変換には向いているといえよう。

フォトショップの変換機能は利用していないので、モニタで出力シミュレーションをし 難いのが欠点だが、前述の通り「汎用変換設定」をインキ設定として使用するとほぼ近 い形でシミュレーションすることが可能になる。

シアン系の色はもともとモニタ発色とインキ色がかけ離れているので、印刷されるイン キ色に近い色でモニタに表現されるのだが正確とはいい難い。

グリーン系、ブルー系の色もシアンがベースになっているので同様に、モニタ表現と印 刷再現のマッチングは取りにくい。

#### マルチ変換の勧め

100%万能な変換設定は考えられないので、ケースバイケースで設定を変えて変換した 方が良い結果を得ることが出来る。この5つの変換設定はそれぞれ性格が違うので、様々 なデータに対応することが出来る。1枚の写真でも部分的に変換テーブルにミスマッチ な場合、1枚の写真を各部分に適合した変換テーブルを使用して変換し、レイヤーで重 ねてレイヤーマスクで必要な部分だけを表示するようにすれば、アナログ製版時代の職 人芸を凌ぐ非常に高精度なプロセス製版が可能になる。

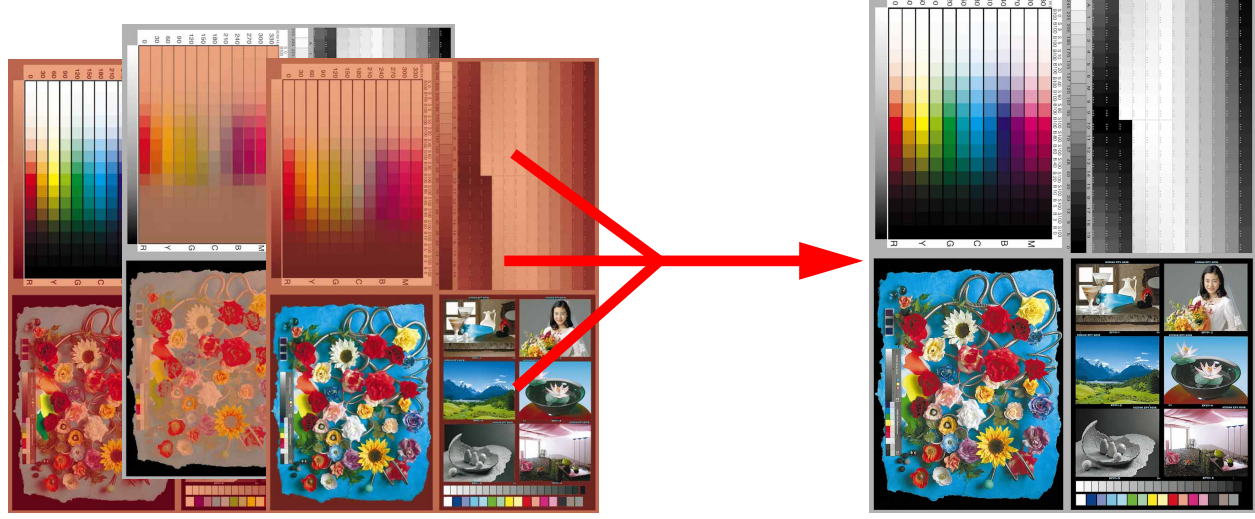

41

#### 優れたフォトショップのカラーモード変換機能

高彩度の色再現を別にすれば写真(自然画)を、モニタで見える状態に出来るだけ近似した印刷再現を可能にしたフォトショップのCMYK変換機能は優れたものだ。

使用する印刷インキの正確な色特性をカスタムで設定し、セッターコンディション、製版方法(ダイレクト刷版、ポジ出力、ネガ出力、返しは何回あるか等)、刷版コンディション、使用する印刷機、刷り順、トラッピング量、用紙の組み合わせ等をベースとする印刷環境のパラメータを考慮した正確なドットゲイン値をセットできれば、という条件と印刷品質が常に安定していることが前提ではあるのだが。

その前提がクリヤーされているのなら、問題はCMYKに変換する前のRGBデータをどこまできれいに出来るかと言うことに集約される。

ハイエンドのスキャナに比べ一般的なスキャナやデジタルカメラの色分解能力(色の分 離度)が、はるかに低いことは経験則として実感できることだが、そのRGBデータをそ のままなんの手も加えずにCMYKに変換した場合、どんなに優秀な変換法を使用しても 正しい色にすることは出来ない。

RGB データ段階できちんとした色分離、正しい発色に修正しておくことが必須だ。

グレースケールを使用してグレーバランスをとることで、カラーコレクションの半分は 終了するのだが、各種画像取り込み装置や照明器具の光源がもっている固有の発色のく せ、偏りはグレーバランスだけでは補正しきれない。

標準的な1次色2次色(RGBCMY)の6色チャートを使って、色相・彩度コマンドで 不正確な色の「色の3要素」(色相・彩度・明度=H・S・B)を調整する方法が、従来トー ンカーブを使用した修正法と平行して使われてきていた。

今、フォトショップ5.0Jの改良された色相・彩度コマンドを駆使した「小山式カラーコレクション技法」が、汎用性のある色分離能力の高い補正方法として注目されている。

日本色研のカラーチップで24色色相環チャートを作成し、画像データとして取り込み 後グレーバランスを整え、あらかじめ設定した目標値に各色を色相・彩度コマンドを使っ て追い込む方法だ。

その過程をアクションコマンドで自動記録しておくと、同一条件で取り込んだ画像に対して正確なソースプロファイルを使用した以上のカラーマッチングを取ることが出来る。 各入力機器の固有の色特性差を吸収し色分離が非常によくなるのが特徴だ。

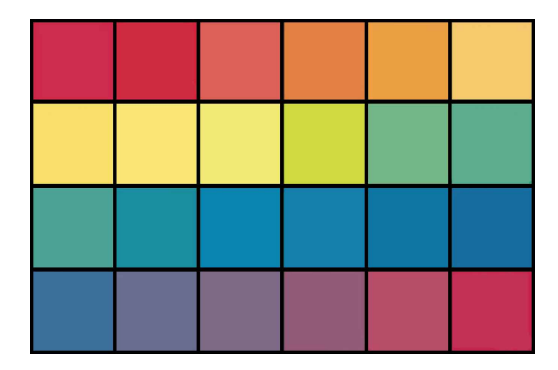

詳しい方法は小山氏の書かれた解説を参照していただきたい。

小山さん作成日本色研カラーチップを使っ た24色相チャート

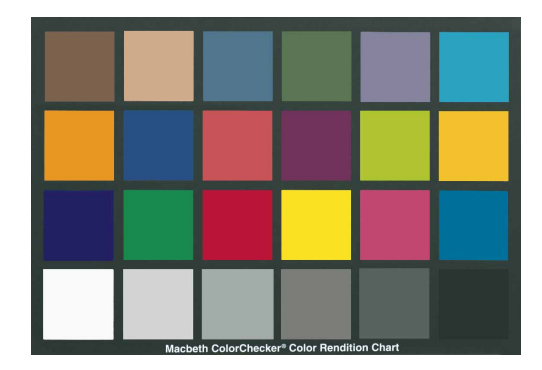

デジタルカメラメーカーなどで標準的に使われているマクベスのカラーチャート

# フォトショップ5.0J **CMYK変換** 自由自在 3 変換テーブルのカスタマイズ

### 変換テーブルのカスタマイズ

#### 色分解オプション

Photoshop5.0Jの色分解オプションはPhotoshop 4.0Jの色分解と同じもので、墨版をどのように作 り、色版からどのように差し引くかということだ。

墨版生成法の代表であるGCR(グレーコン ポーネントリプレースメント=グレー構成要素置 き換え法 ), UCR(アンダーカラーリムーバル=下 色除去法 )の2方法が選択でき、GCR(標準)が デフォルト設定になっている。

GCRとUCRは墨版を生成して、墨版に置き換 えた分のインキ量を色版から差し引くことにお いて変わりはないが、日本語訳に示されている ようにGCRのほうがより積極的に墨版を活用す る置き換え法だ。製版業界ではアクロマチック 製版等と呼ばれている墨版を最大限に活用す る製版技法とほぼ同じと考えてよい。

GCRの墨版カーブとグレーバランス(デフォルト設定)

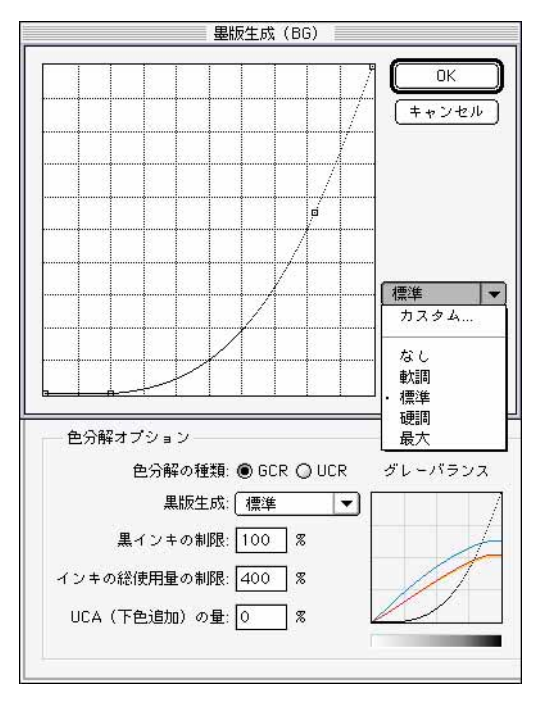

30% くらいから墨版が入ってくるのがフォトショップの初期設定であるGCR(標準)設定だ。日本の製版法からは考えられないが、この設定でも大半の写真は問題なく印刷できる。カラーインキの使用量が減る分印刷の安定性と経済性は高まる。右の墨版なしの設定と比較されたい。

Photoshopのデフォルト設定ということは、アメリカでは標準として使われているということだ。

日本ではUCRも墨版をかなり効かした製版 法に分類されていて、カラーの新聞製版用に UCRを効かして製版するといった言い方をす る。通常、日本ではカラーの印刷はCMYの色版 が中心で、墨版は文字や罫を除くと画像の中で は、補助的に使われているにすぎない。つまりイ ンキを盛るという伝統的な発想が、デジタル時 代にも幅を利かしているわけだ。

UCA(アンダーカラーアディション=下色附加)はGCRで中間からシャドー部の墨版置き換えが過剰でボリューム感が失われると思われる場合、色版の中間からシャドー部を増量してボリュームを増すために使われる技法だ。

#### UCRのグレーバランス(デフォルト設定)

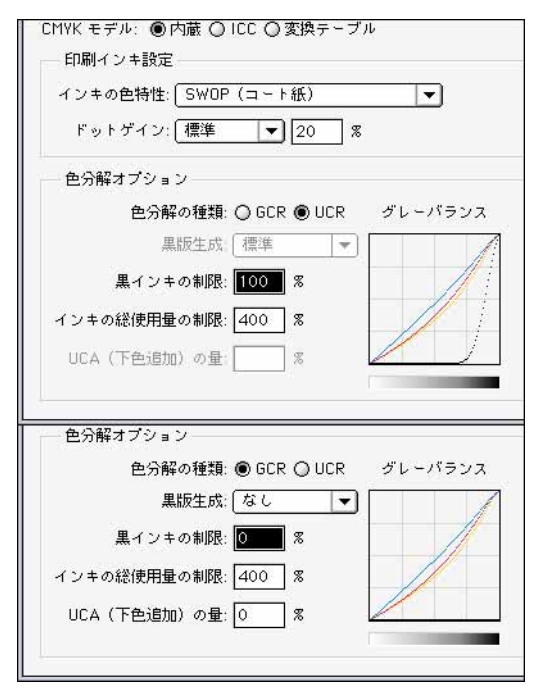

下側:GCR(なし)のグレーバランス フォトショップのUCRはCMY3版の分解カーブと75%以 上の濃度部分に墨版をプラスしたものに近似の墨版生 成であることがお分かりいただけるだろう。 設定は上図に示した1パターンだけだ。

#### GCRのカスタマイズ

GCRはフォトショップのデフォルト色分解設定 であり、目的に合わせて5つのプリセット設定 カーブを選択することができる(前頁参照)。

「なし」は墨版なしでCMYの色版だけで分 解する。「軟調」は墨版がソフトという意味で少 ない墨版、多めの色版になる分解、「標準」はデ フォルト設定でアメリカに於ける標準的な分解 (日本では墨版の効きすぎ状態といえる)、「硬 調」は墨版がハードということでかなり強めの墨 版を作成する分解、「最大」は色版を最低限に して階調は墨版だけで作成する分解。この「最 大」が日本でいうアクロマチック製版に相当し、 グレーバランスのグラフから想像するよりはるか にカラフルで実用的だ。

さらに好みで独自の墨版カーブをカスタムで 作成することができるので、理屈さえ理解すれ ば墨版作成は自由自在だ。

オリジナルのRGBデータ

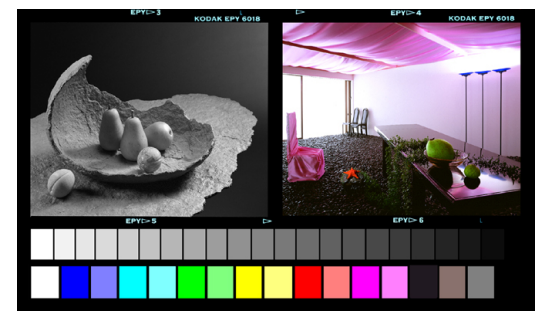

GCR( 軟調 )での変換データ

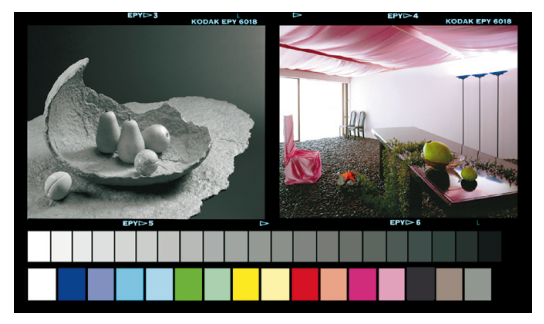

GCR( 硬調 )での変換データ

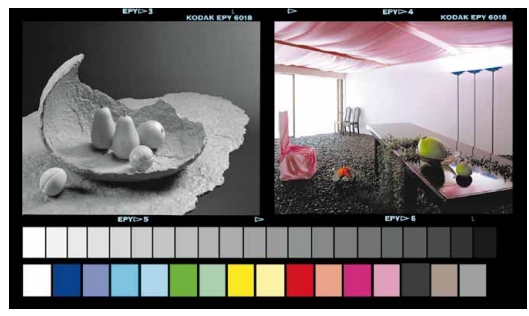

GCR標準設定は日本の製版標準から比べると、はなはだしく墨版を効かせた設定なので、 インキの総使用量の制限はデフォルトの400% でも、最大濃度で300%以内に収まってしまう。

「なし」から「最大」まで全てのプリセットにお いて、実際のインキ最大濃度は330%以内に収 まるので「インキの総使用量の制限」はデフォル トの400%のままでも差し支えはない。

カスタムカーブで独自に墨版の生成量を少な く設定した場合、インキの総量は390%程度には なりうるので、「インキの総使用量の制限」で350 %以下に制限しておいたほうが賢明だ。

インキの総使用量は4版で350%以上に設定 しても濃度が上がらないばかりか、弊害のほう が強くなり、生産性も損なうことになる。

印刷効率からいけばインキ総量は少ないほ どよいのだが、品質との兼ね合いで通常の印 刷物は280%程度が望ましいとされている。

GCR(なし)での変換データ

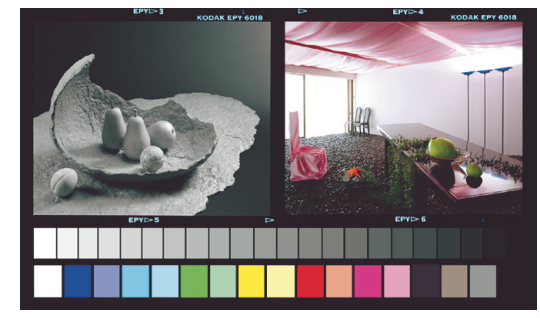

GCR(標準)での変換データ

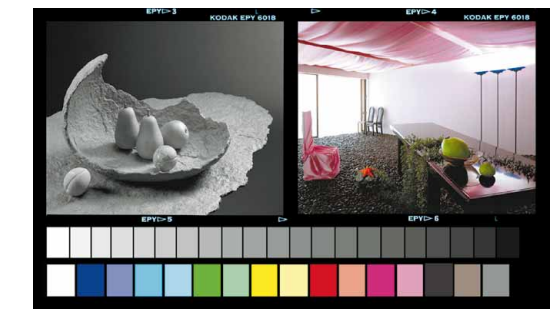

GCR(最大)での変換データ

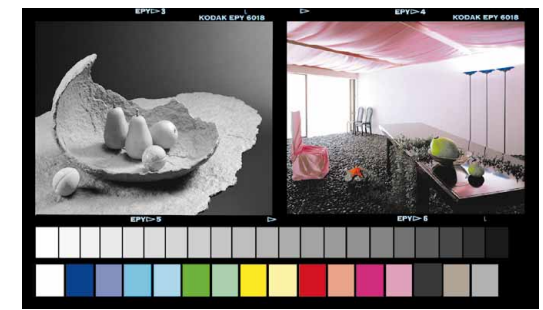

45

#### 各GCRプリセット設定でのシアン版と墨版の様子

GCR(軟調)で変換したC版(上)と墨版(下)

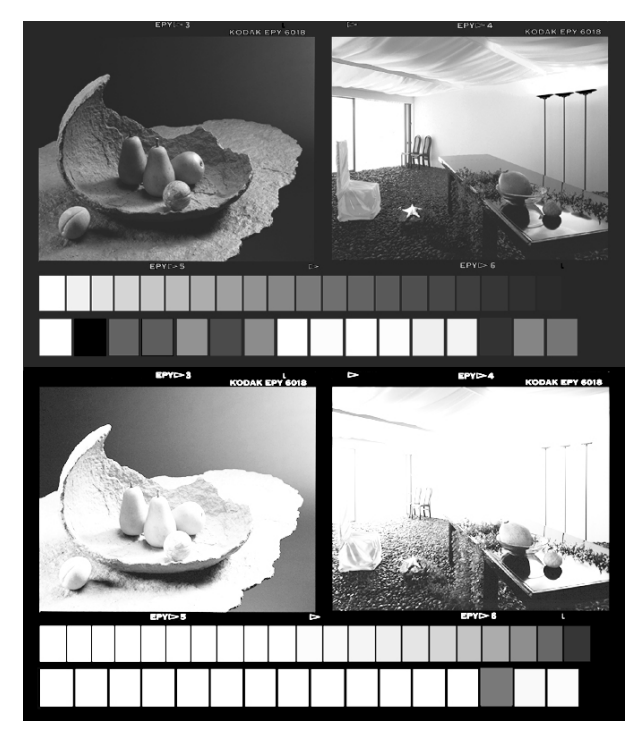

前ページのカラーデータと比較して見ていた だきたいのだがそれぞれの墨版生成カーブの差 によって、墨版のでき方と色版のシャドー部(C版 に代表させているが、M,Y版も傾向は同じだ)が ここまで差が付き、それがカラーで見ると大きな 差となっていない不思議さを感じとってほしい。

GCR( 硬調 )で変換したC版( 上 )と墨版( 下 )

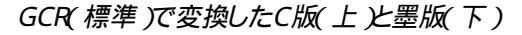

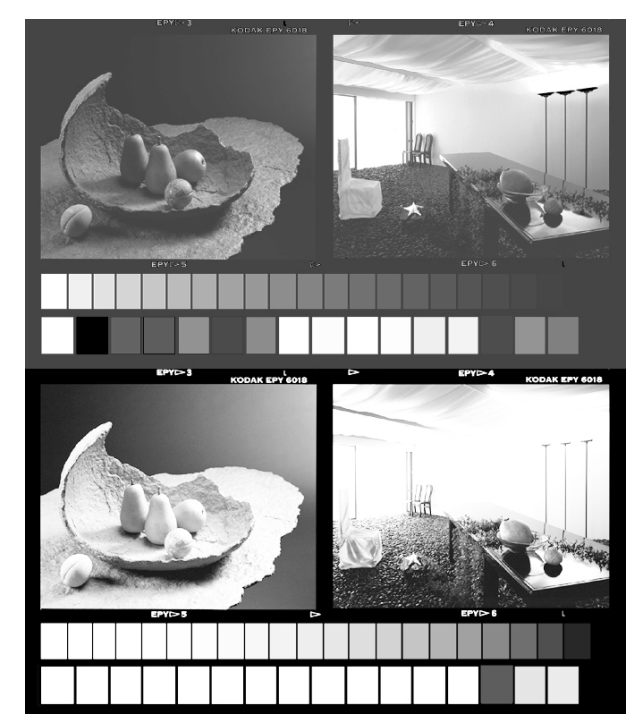

画像の中の一番右下のコマがRGBで0の部分 で、CMYKに変換後それぞれの網パーセント (インキの最大使用量)は、「なし」が300%、「軟 調」が330%、「標準」が292%、「硬調」が206%、 「最大」は黒の部分が100%、2次色の赤の部分 で187%という具合だ。

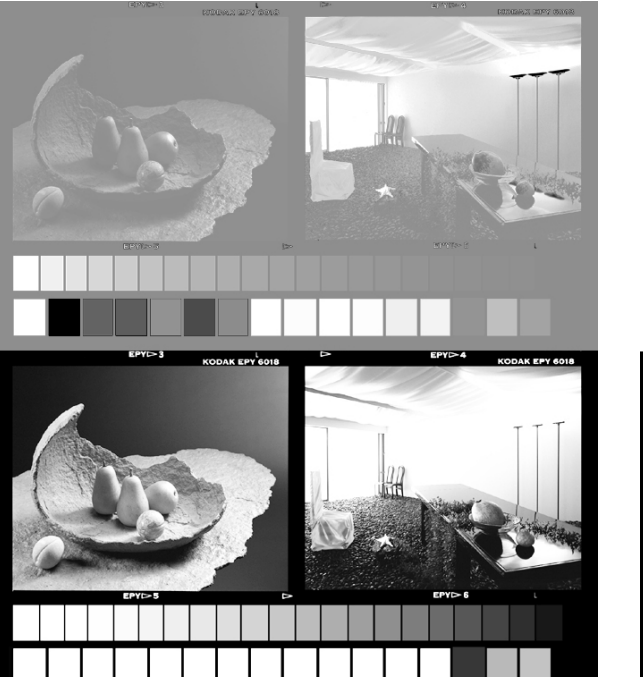

GCR(最大)で変換したC版(上)と墨版(下)

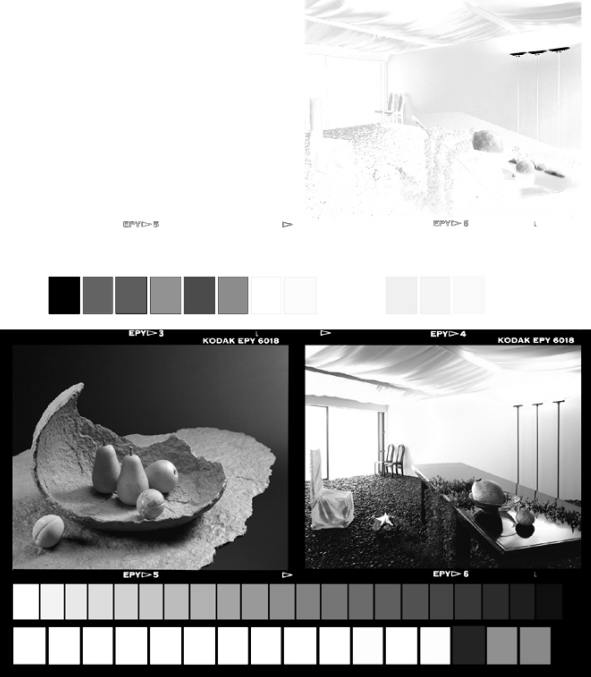

46

#### UCRのカスタマイズ

UCRではGCRと違って調整できるのは 墨インキの制限 どインキの総使用量の制限 だけだ。

「インキの総使用量の制限」を400%にしてお くと最大濃度部分が400%に変換されてしまう ので350%以下に設定しよう。

「墨インキの制限」100%、「インキの総使用量の制限」350%という設定がベストだと思える。

「墨インキの制限」は校正の結果シャドーが 墨っぽすぎるように感じたら、65%くらいまでは 下げても品質が大きく変化することはなく、制限 された墨インキの代わりにCMYの色版が増え、 シャドーに色インキが入ってくるが、写真によっ ては黒の締まりがない、力のない写真になるの で注意したほうがよい。 「インキの総使用量の制限」を350%にした場合、「墨インキの制限」を50%にすれば、色版の分解カーブは「インキの総使用量の制限」を400%にした場合と全く同じになるのだが、黒の締まりも色も悪くなり、きれいな変換とは言い難い。

GCRで「なし」に設定した場合と色版は同じ でシャドー部に50%の制限はあっても墨版が入 る分、若干黒がしまった印象にはなるが…

また「インキの総使用量の制限」を下げるほ どシャドー側は墨版に置き換わっていく。

GCRでもUCRでも「墨インキの制限」は100% がデフォルトで、100%のままで良いのだが、写 真によって最暗部をまっ黒にしたくない場合、80 %程度に設定するのは有効なテクニックだ。

UCR100/350%での変換データ

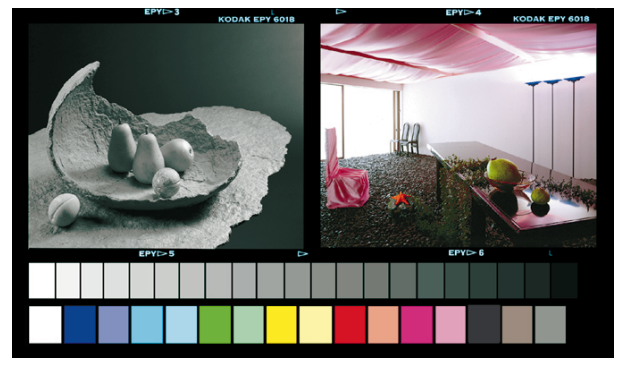

UCR100/350%で変換したC版(上)と墨版(下)

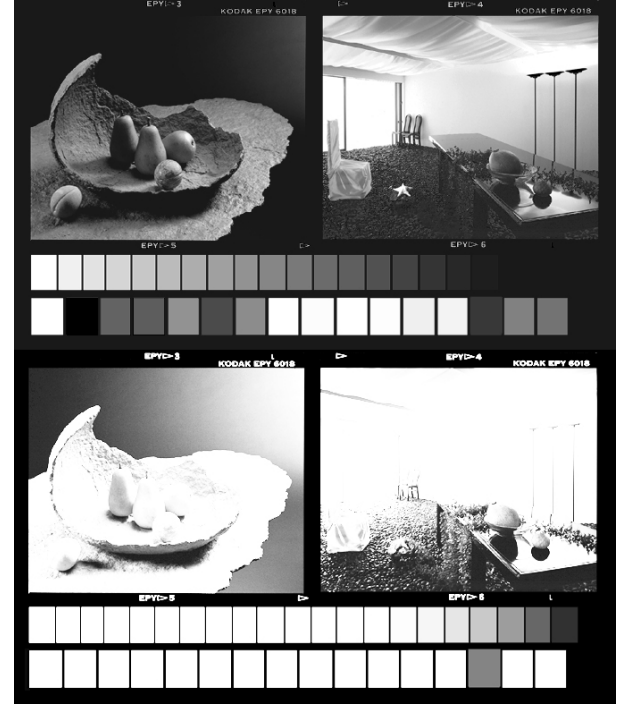

UCR65/350%での変換データ

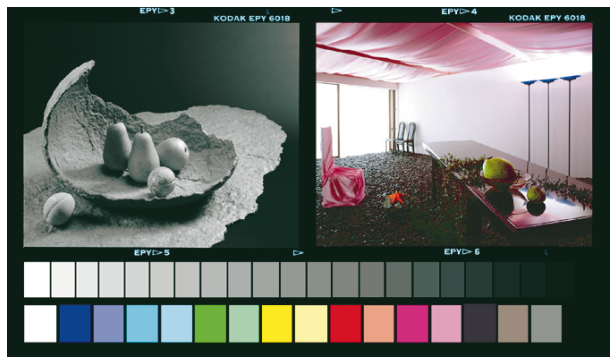

UCR65/350%で変換したC版(上)と墨版(下)

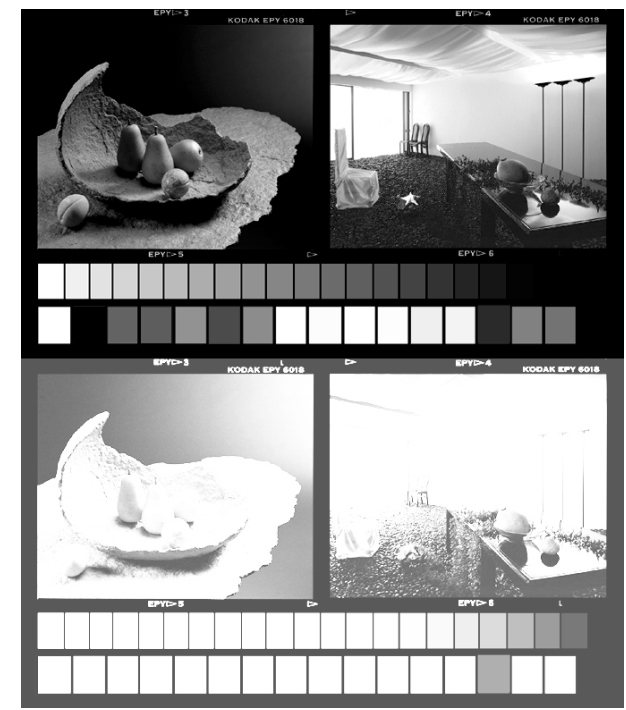

#### UCR色分解設定での墨インキの制限量によるシアン版と墨版の様子

UCR50/350%での変換データ

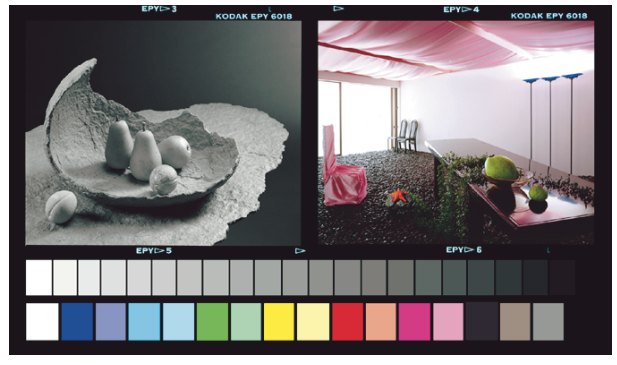

UCR50/350%で変換したC版(上)と墨版(下)

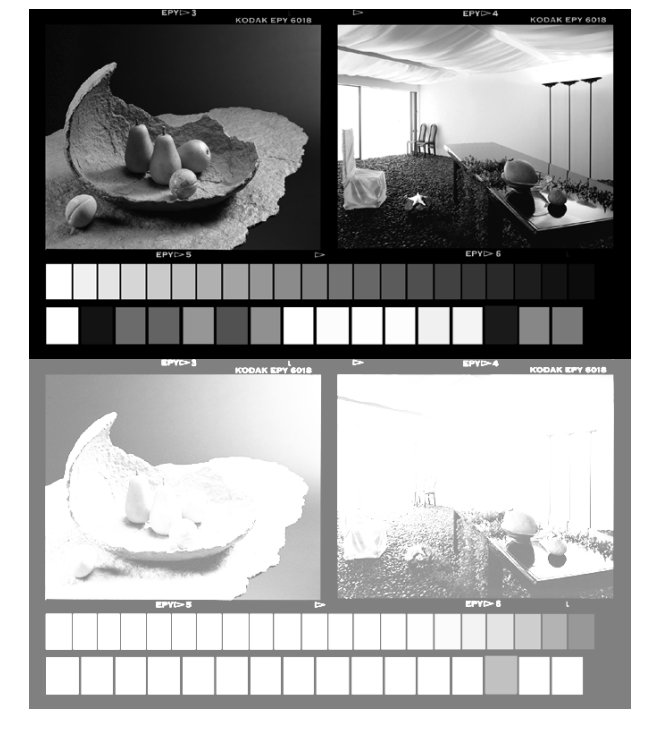

UCR50 / 350% での変換グレーバランスカーブ

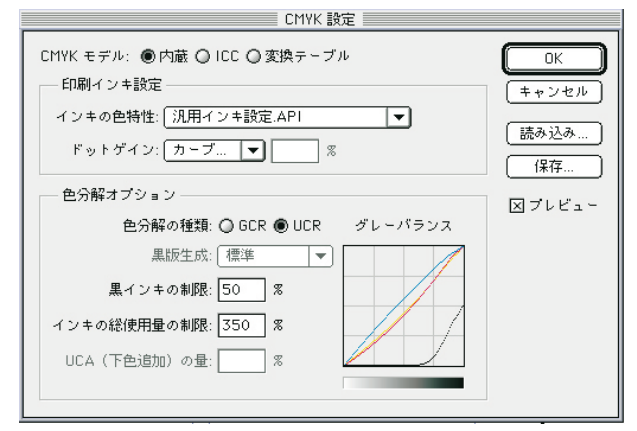

墨50%インキ総量350%の設定は色版がGCR「なし」で 分解するときと全く同じカーブになる。

墨版が50%分入るだけ、シャドーはしまった感じになる。 日本の分解法は色版は限りなくこの感じに近くして、墨版 を最大100%までどう持っていくかというやり方だ。 UCR80/350%での変換データ

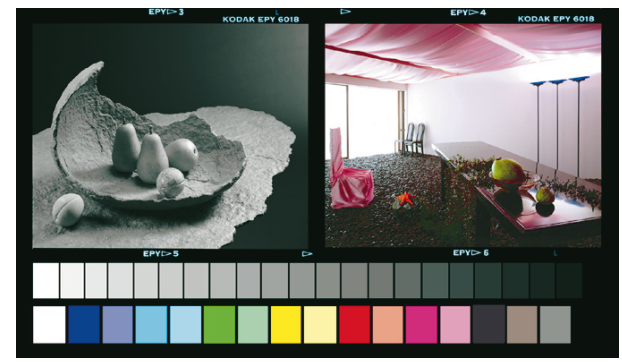

UCR80/350%で変換したC版(上)と墨版(下)

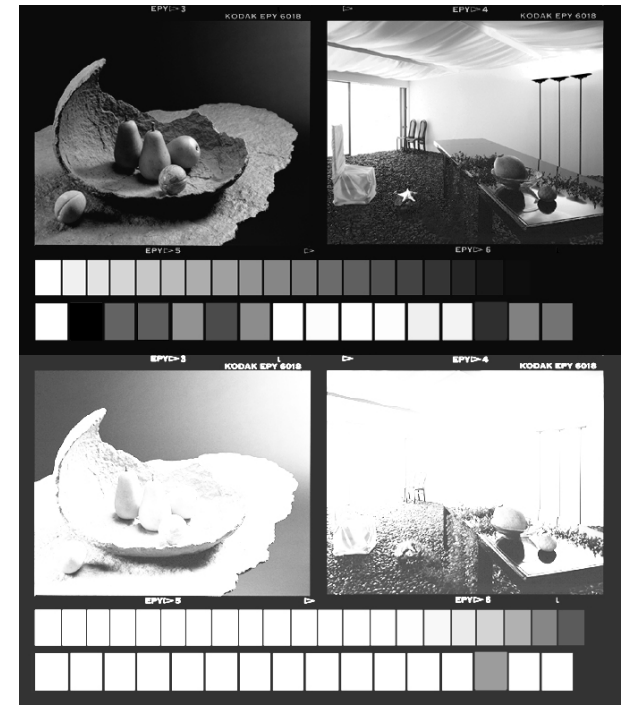

UCR80/350%での変換グレーバランスカーブ

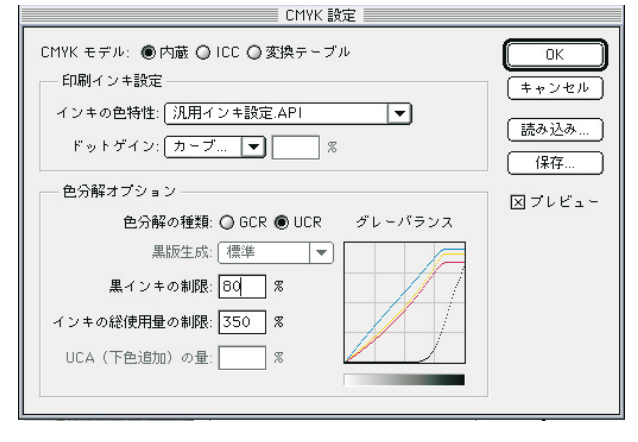

フォトショップではこの様に(80%) 運版を50%以上に もっていけば色版のシャドー部がカットされてしまう。 カスタム変換テーブルの「基本変換」補正変換」はその 辺を解消するために開発されたものだ。

#### 印刷インキ設定

インキの色特性

インキの色特性はプリントや印刷物の一次色 二次(C・M・Y・R・G・B)+CMYのベタパッチを、 カラートロンのような色彩計を使って測色し、その 数値を書き込むことでカラーマッチングをとるため の機能だ。Wは白色点(紙白)、Kは墨ベタ部分。

5.0からはLabで入力することが可能になった。

#### SWOPインキの色特性

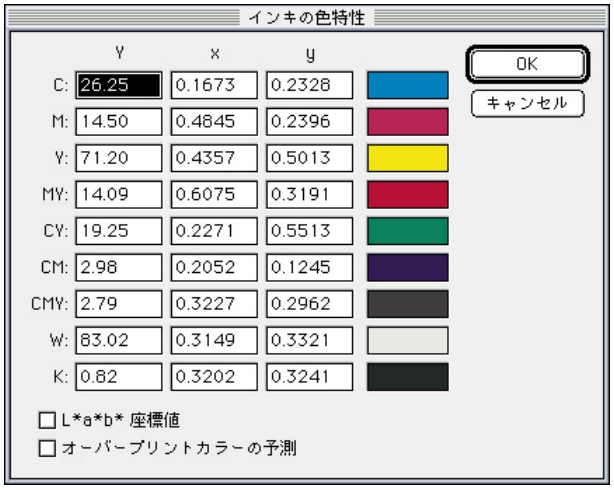

SWOPインキ設定での変換データ

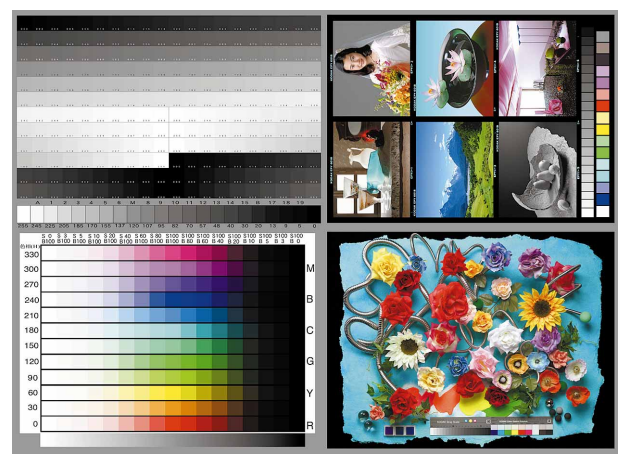

#### SWOPインキ設定での色域警告

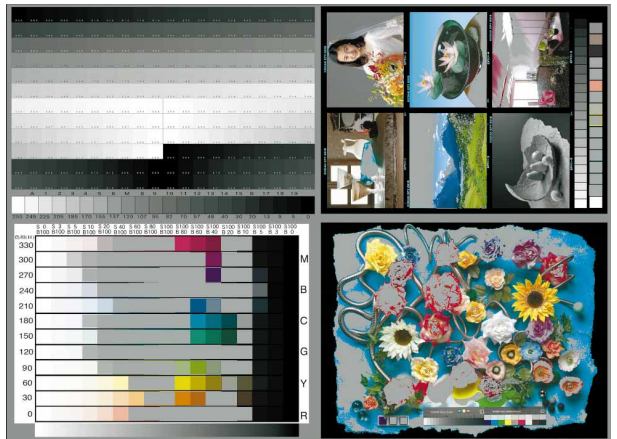

測色する機械を持っていない場合は、右側 のカラーパッチをダブルクリックすると現れるカ ラーピッカー上で、目視によるカラーマッチング を行うことが出来る。

HSB,RGB,Lab,CMYKどのスペースでも利 用できるが、Y,x,y値で打ち込むのに比べて、微 妙な数値を打ち込んでもなかなか思ったインキ 色にならず苦労する場合がある。

DICインキの色特性

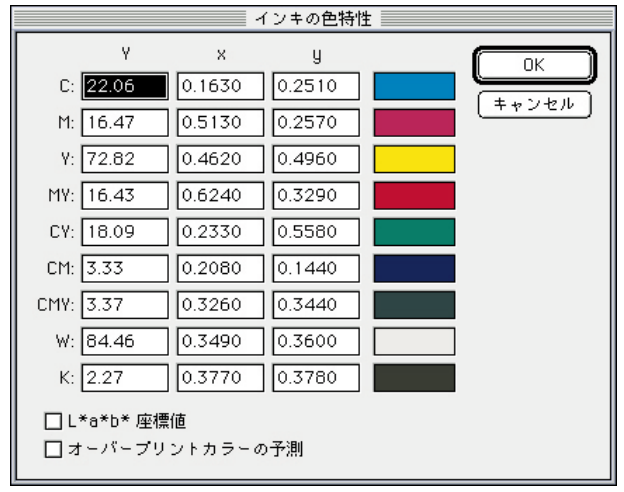

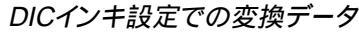

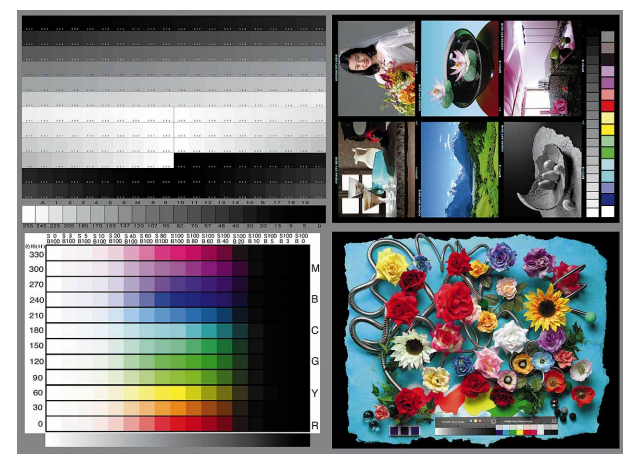

DICインキ設定での色域警告

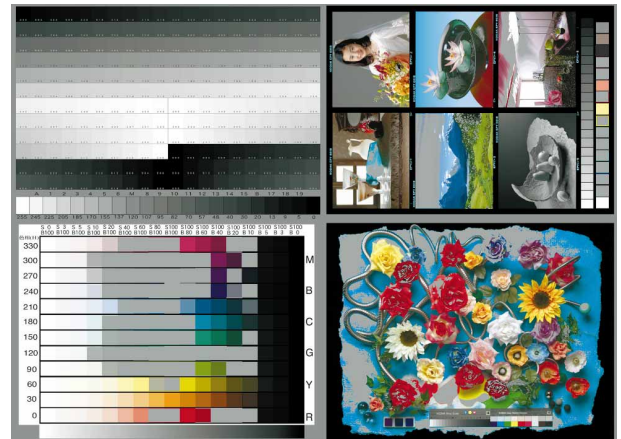

#### 物事は理屈通りには運ばない!

一応基本的な話を述べてきたが理屈通りに 物事が運べば世話はない。

一筋縄ではいかないのが色の道で、特にこ のインキの色特性は厄介だ。この部分に比べれ ば色分解の設定など小学生レベルだ。

きっちり測色して色情報を打ち込んでも 必 ずしも思い通じの色が出せるわけではない。

#### 東洋インキの色特性

インキの色特性 Y х Ч OK C: 22.22 0.1633 0.2516 キャンセル M: 15.90 0.5121 0.2533 Y: 71.46 0.4602 0.4949 MY: 17.38 0.6197 0.3389 CY: 18.24 0.2288 0.5586 CM: 3.97 0.1979 0.1460 CMY: 3.04 0.3185 0.3560 0.3487 0.3599 W: 84.56 K: 1.50 0.3578 0.3676 □ L\*a\*b\* 座標値 □ オーバープリントカラーの予測

東洋インキ設定での変換データ

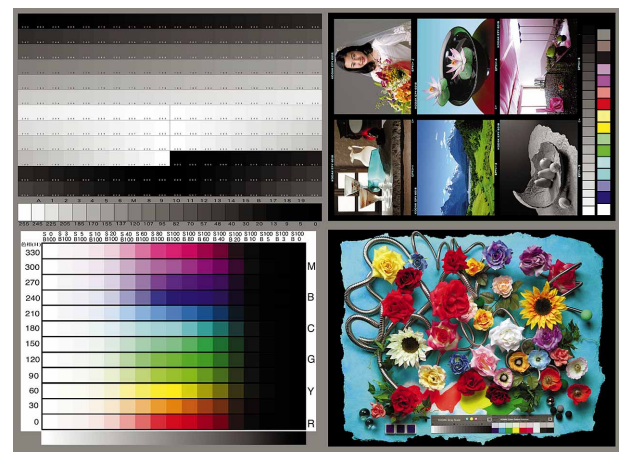

#### 東洋インキ設定での色域警告

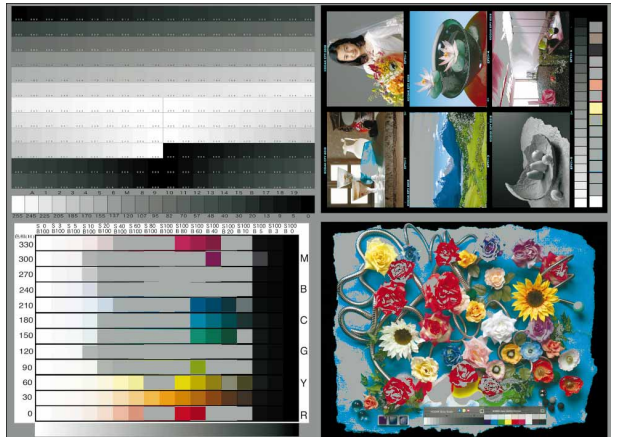

特にマゼンタとシアンの再現性は、モニタに 見える状態とかなり違って変換されるケースが 多い。5.0になってブルーとグリーンの再現性は 改善傾向だが、シアンとマゼンタの再現性は意 図的な理由が有ってのことと思われるが、モニ タとのマッチングもとれない変換設定だ。

その2点を改善しようと努力したインキ設定 が下図の「汎用変換」設定なのだ。

#### 汎用変換インキの色特性

|                       |             | (ンキの色特) | 性 |        |
|-----------------------|-------------|---------|---|--------|
| Y                     | ×           | y       |   | ОК     |
| C: 44.33              | 0.2178      | 0.2955  |   |        |
| M: 25.95              | 0.3375      | 0.1801  |   | (++)2/ |
| Y: 67.67              | 0.4240      | 0.4795  |   |        |
| MY: 20.57             | 0.6002      | 0.3484  |   |        |
| CY: 28.92             | 0.2677      | 0.5220  |   |        |
| CM: 5.96              | 0.1656      | 0.0886  |   |        |
| CMY: 2.79             | 0.3227      | 0.2962  |   |        |
| W: 83.02              | 0.3149      | 0.3321  |   |        |
| K: 0.82               | 0.3202      | 0.3241  |   |        |
| □L*a*b* 座棚<br>□オーバープリ | 髄<br>ントカラーの | )予測     |   |        |

汎用変換インキ設定での変換データ

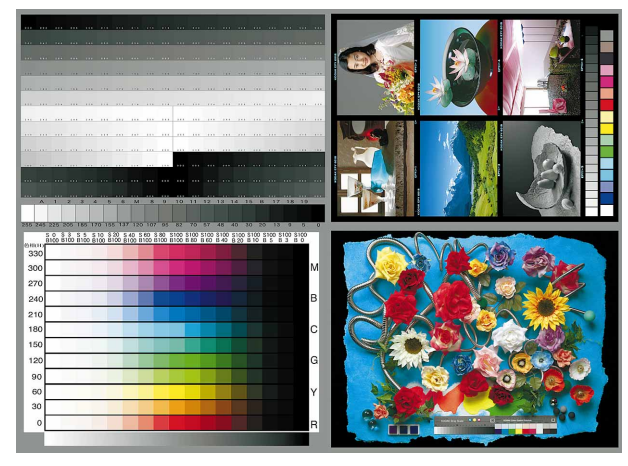

汎用変換インキ設定での色域警告

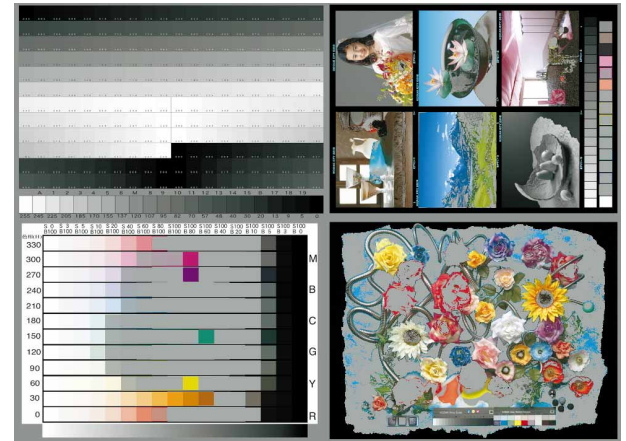

#### 彩度を上げると彩度が下がる

インキの色特性で彩度を上げればCMYK データの彩度も上がると、単純に思いこんでい る人が多いが、それは大間違いだ。

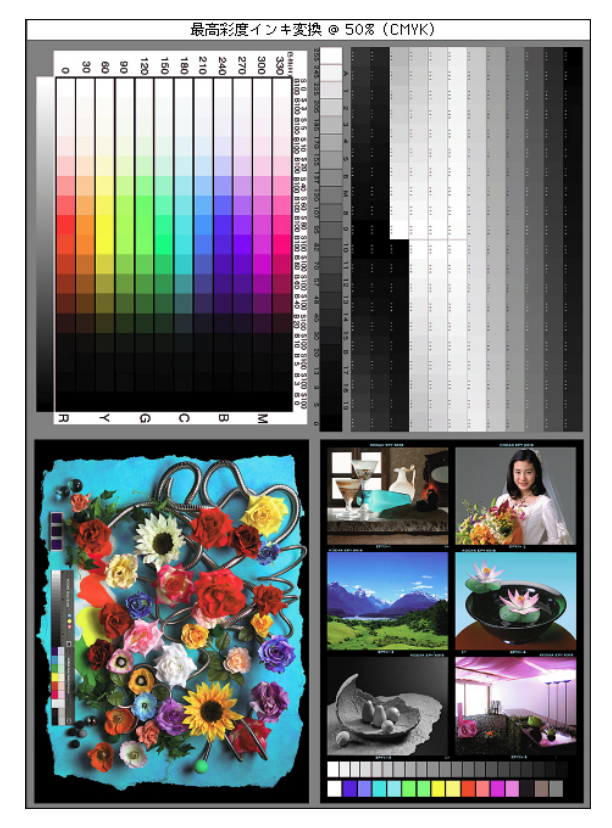

インキ設定を最高彩度でCMYK変換したデータのモニ タ上での見え方(上)とその印刷出力結果(下)

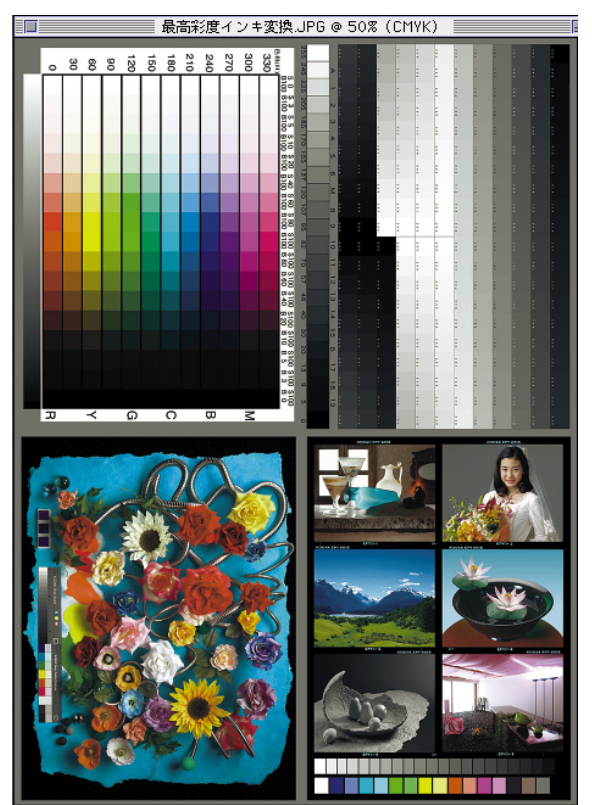

CMSの理屈を理解すれば分かることだが、こ のインキの色特性は、実際に刷るインキの色が こんな色だよとCMSに教える為の設定だから、 彩度の高いインキで刷られる標準データは、彩 度を下げて標準的な仕上がりになるように補正 される。彩度を下げたインキ設定にすると彩度 の低いインキで標準的な仕上がりになるよう、最 大限に彩度を上げた変換をする。

インキの色特性で一次色二次色を、最高彩 度に設定したテーブルで変換したCMYKデー タは、モニタ上ではRGB元データとほとんど変 わらない用に見えるが、印刷出力してみると通 常より毛彩度が低くヌケの悪い仕上がりになる (左下図)。彩度を下げると出力結果は彩度が 上がるが、モニタの見え方は彩度が下がる。

矛盾しているので、ここで挫折してしまう人 が多いのだが、実は設定の仕方次第で解決す ることは不可能ではない。

各インキ設定での色域警告を見ると、その辺 のヒントが窺える。カスタムの「汎用変換」設定 はインキ設定の彩度を上げながら、フォトショッ プの過剰制限をくぐり抜けている。

#### 最高彩度インキ設定での色域警告

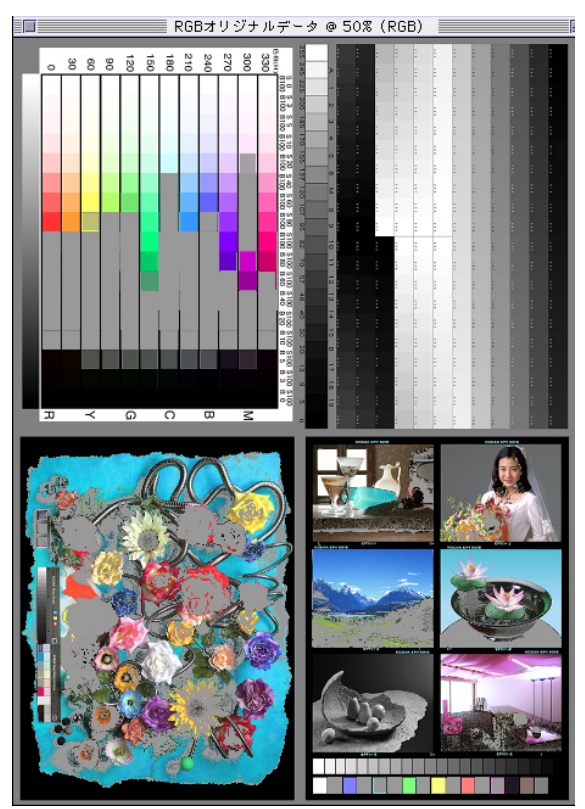

フォトショップの変換は階調優先主義

インキの色特性でインキ設定をカスタマイズ する簡単な手順を以下に示すので色々試みて いただきたいのだが、フォトショップはあくまでも 写真の処理をするために作られたソフトとして の本分を全うしていて、写真の本質である階調 再現に最大の努力を払っているということを忘 れないで頂きたい。

数ある変換処理専用ソフトや画像処理ソフト の中で、階調優先主義の色変換を行うソフトは フォトショップだけだといって良いのではないだ ろうか?(その為に多少色の扱いがおかしくても 我慢もしくは解決できる範囲だ)

フォトショップの色域警告(ガミューアラーム) は過剰制限で、実際にはオフセット印刷でもか なり彩度高い印刷は可能だ。

フォトショップのデフォルト設定で変換すると、 こんな程度にしか印刷できないのかとがっかり してしまうことが多いが、最終的なCMYKの網 点パーセントでM100%になっていれば、印刷 でもマゼンタベタで刷られるわけで悩む必要は ない。RGBデータのR255B255のデータが出来 るだけM100のCMYKデータに近づくように設 定すればよいだけだ。

### インキの色特性のカスタマイズ手順

Photoshop5.0JのCMYK設定ダイアログ

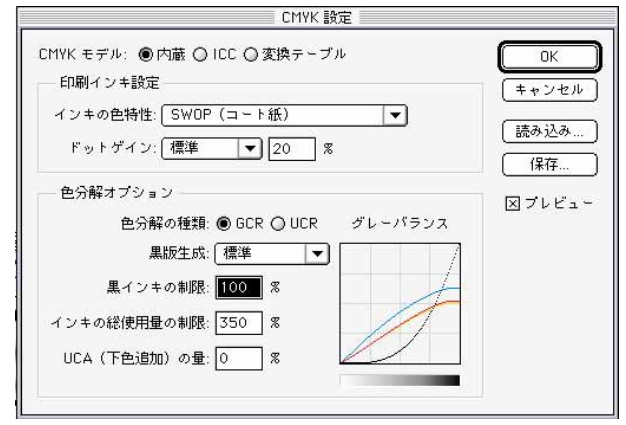

インキの色特性: でカスタムを選択すると右図の設定ダ イアログが現れる。設定を変えた結果はプリビューに チェックを入れておくとグレーバランスグラフと実際のC MYK画像に反映されるので非常に分かり易い。

インキの色特性カスタマイズ用カラーピッカー

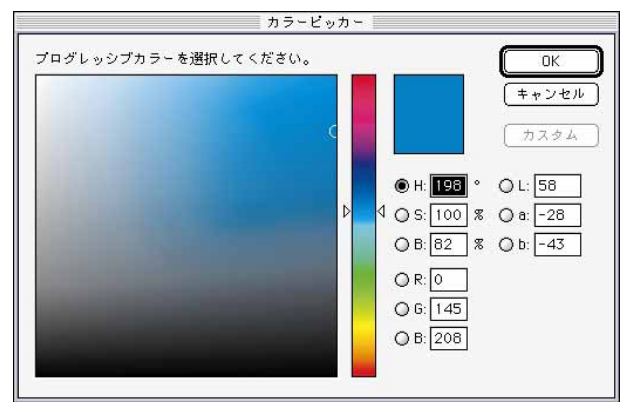

このカラーピッカーでインキ色を自由に設定できる。

インキの色特性設定ダイアログ

|      |                    |               | インキの色特 | 性 |      |
|------|--------------------|---------------|--------|---|------|
|      | Y                  | ×             | y      |   | ОК   |
| C:   | 26.25              | 0.1673        | 0.2328 |   |      |
| M:   | 14.50              | 0.4845        | 0.2396 |   | ++>= |
| Y:   | 71.20              | 0.4357        | 0.5013 |   |      |
| MY;  | 14.09              | 0.6075        | 0.3191 |   |      |
| CY:  | 19.25              | 0.2271        | 0.5513 |   |      |
| CM:  | 2.98               | 0.2052        | 0.1245 |   |      |
| CMY: | 2.79               | 0.3227        | 0.2962 |   |      |
| W:   | 83.02              | 0.3149        | 0.3321 |   |      |
| K:   | 0.82               | 0.3202        | 0.3241 |   |      |
|      | *a*b* 座林<br>トーバープ! | 票値<br>ノントカラーの | の予測    |   |      |

このダイアログでインキの一次色(CMY)二次色(RGB) 三次色(CMY)W(紙白)K(墨ベタ)計9色のインキ色 の設定を行う。

CIE Yxy形式で数値指定するか、「L\*a\*b\*座標値」を チェックしてLabで数値指定可能。「オーバープリントの 予測」は2次色3次色が印刷された場合にどのように見え るかをシミュレーションする機能だ。予測するのはよいが チェックを入れたままOKして設定するととんでもない色 に変換される。

右のカラーパッチをダブルクリックすると、左図のプログ レッシブカラー選択カラーピッカーが現れるので、目視で も色の指定を行うことが出来る。

微妙に色の管理を行うためにはHSBを使うと分かり易 い。彩度と明度は連動しているので気をつけること。

#### CMYとWとKの設定は結構重要だ!

SWOPのCMY色のカラーピッカー表示

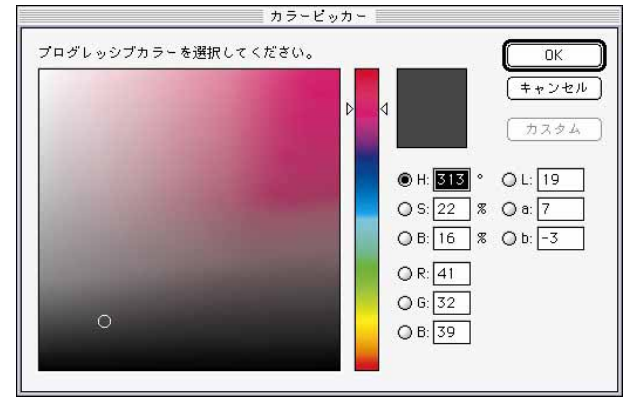

CMYの3次色の設定は印刷物のC100M100Y100の部 分を計って数値を打ち込むのだが、任意にここで設定す ることでグレーーバランスの調整をとることも出来る。

CMY色を変化させたカラーピッカー表示

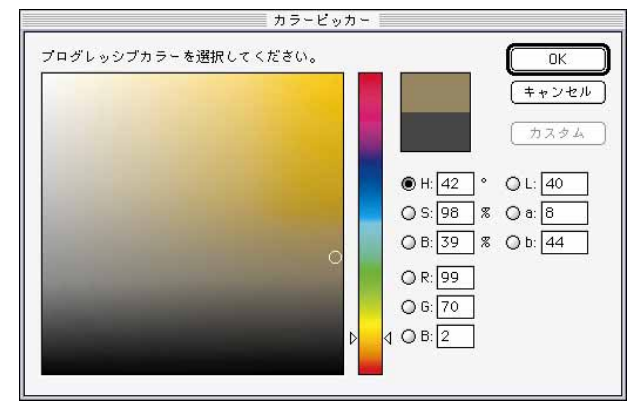

CMY色を変化させた結果のグレーバランスグラフ

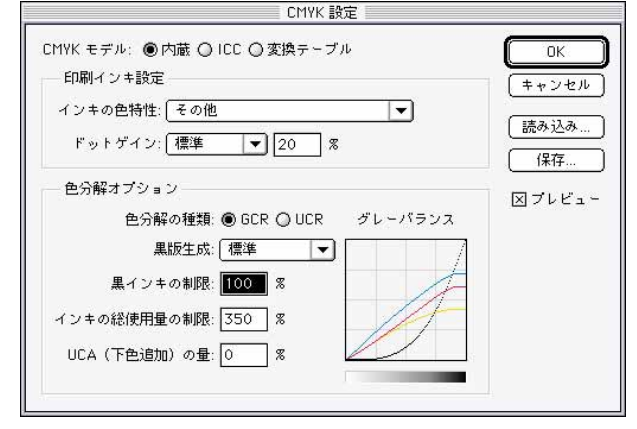

明度と彩度は比較的似た位置に有るが、色相はプリセットの各インキ設定によって大きく異なるので覗いてみると参考になる。

ちなみにカスタムの「汎用インキ設定」は最も 汎用的だった「SWOPインキ設定」をベースにし ているので、CMY,W,Kの設定は「SWOPインキ 設定」と全く同じだ。 ー次色二次色のベタパッチを設定すれば、 三次色のCMYとW(紙白)K(墨ベタ)の指定は 適当でよいと思ったら大間違いで、それぞれ重 要な役割を果たしている。

左の図はCMYの三次色をフォトショップのデ フォルトであるSWOP設定から、左中図のように 色相と彩度、明度を大幅に変えてみたものだ が、左下図のグレーバランスグラフに見るよう に、大きくグレーバランスが崩れている。

微妙に調整すれば崩れたグレーバランスを 修正できるということだ。

W色を変化させたカラーピッカー表示

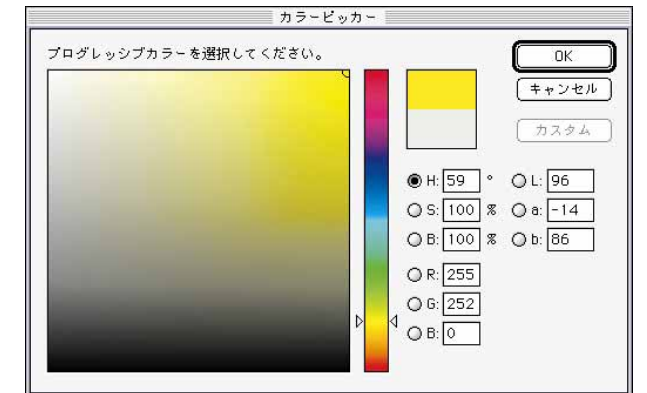

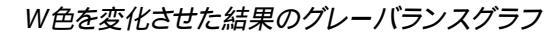

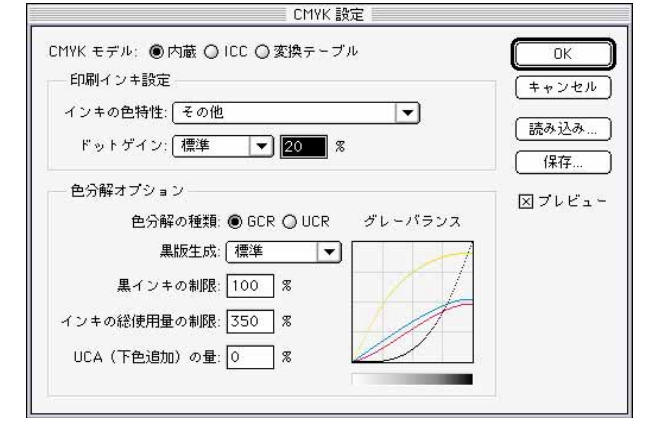

₩(紙白)は紙の色を考慮してハイライト側の インキ色を補正する機能かと思えるが、画面表 示上はそのように機能し、白を大幅に黄色にシ フトした上図の設定では次頁左上図のようにブ ルーになるが、実際に印刷すると次頁右上図の ように濃い黄色に印刷されてしまう。白色の色 味を決める設定と考えたほうがよい。 Wを大幅に黄色にした設定での画面上の見え方

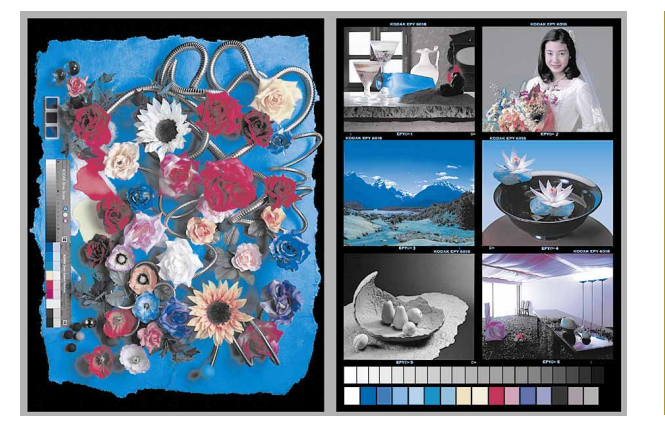

Wを大幅に黄色にした設定での印刷出力結果

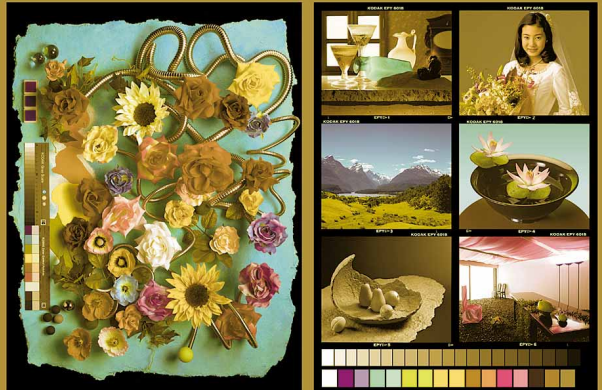

K( 墨ベタ )のカスタマイズ

測色して数値入力する場合はCMYK4色の 最高濃度パッチのデータを入力したほうがよい と思われる。下図で分かるとおり影響は色版に は及ぶが墨版には関わっていないようだ。

これも極端な設定をした場合、画面上の見え 方と実際の印刷結果はかなり異なるので注意 が必要だ。

K色を変化させたカラーピッカー表示

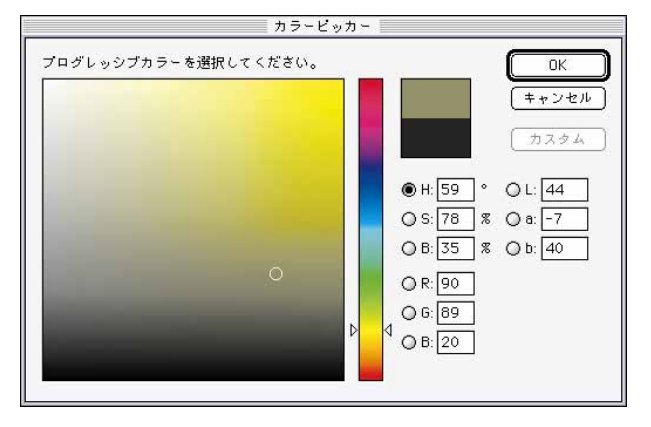

Kを大幅に黄色にした設定での画面上の見え方

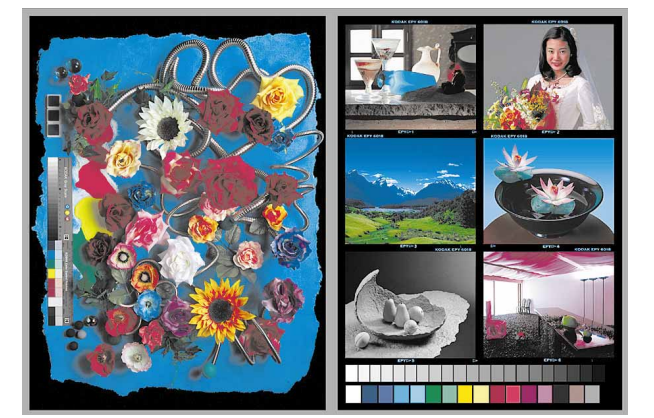

シャドー部が設定したインキの明度と色の傾向に出力されることは間違いない。

プリセットインキ設定を覗くと、CMYとWとKが 同じ色相のものと大きくずれているものが有る。 SWOPはCMYとKがマゼンタ系、Wはイエ ロー系だ。DICはCMYがブルー系、WとKはオ レンジ系だ。何故か分からないが不可思議だ。

#### K色を変化させた結果のグレーバランスグラフ

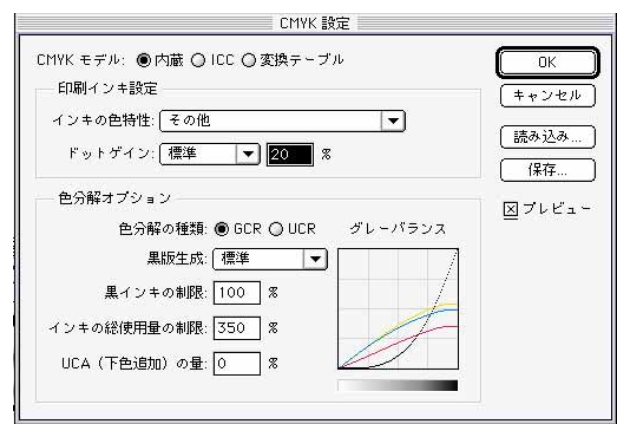

Kを大幅に黄色にした設定での印刷出力結果

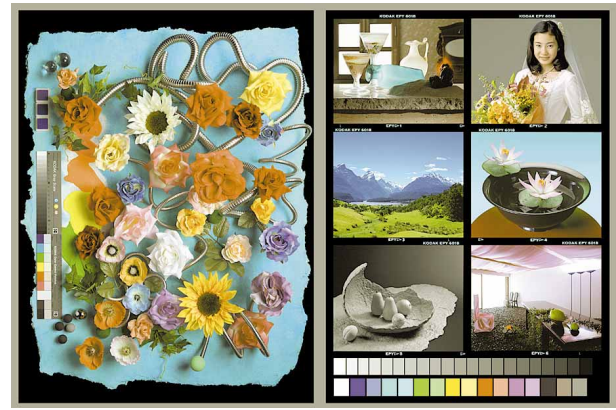

ドットゲインの設定

印刷における網点の太りをドットゲイン、やせ をドットロスと言うが、通常は人間と同じで太る ほうのドットゲインが問題にされる。

50%の中間トーンが最も顕著なので、50%部 分の網点が70%濃度に印刷されればドットゲイ ン20%と言う表現をする。

フォトショップ5.0Jではドットゲイン「標準」とし て50%部分の数値で決める方法と、ドットゲイン 「カーブ」としてトランスファー関数と類似のカー ブで13ポイントの数値を入力して決める方法が 用意されている。

CMYK 設定 CMYK モデル: ● 内蔵 ○ ICC ○ 変換テーブル OK 印刷インキ設定 キャンセル インキの色特性: SWOP (コート紙) -読み込み.... (ドットゲイン: 標準 20 % 保存. 色分解オプション 図 プレビュー グレーバランス 色分解の種類: 🖲 GCR 🔾 UCR 黒版生成: 最大 ▼ 黒インキの制限: 100 % インキの総使用量の制限: 350 % UCA (下色追加)の量: 0 8

ドットゲインを設定するCMYK設定ダイアログ

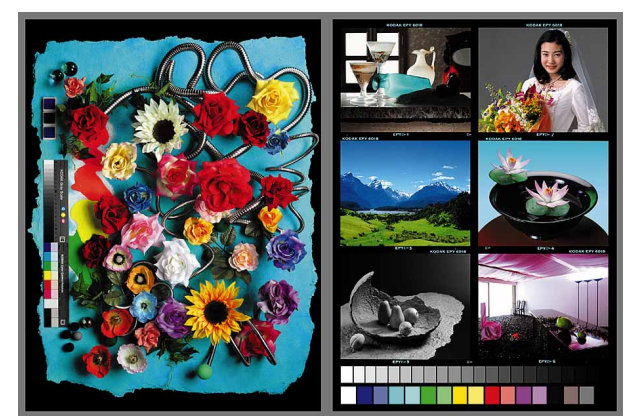

ドットゲイン0%で変換したデータ

ドットゲインを大きくするとデータは明るく、ドッ トゲインを小さくするとデータは暗く変換される。 通常オフセット印刷では13%前後といわれる。 フォトショップのデフォルト設定であるSWOP (コート紙)ドットゲイン20%で、分かり易くするた めにGCR最大(墨版だけで濃度比較が出来 る)で変換したものが右上図でRGBの中間濃 「標準」で20%(フォトショップのデフォルト設定)で印刷した校正刷)の50%CMYK網点部分を、反射濃度計などで計測して50%だったらOK、もし62%だったらドットゲイン値を32%に、45%だったらドットゲイン値を15%に設定し直して、RGBデータをもう一度CMYKデータに変換すればよい。

計測器を持たない場合は標準光源で照明した校正刷シモニター上の元データ CMYK を比較、同じ濃度になるようにドットゲイン値を増減して、その数値でRGBデータをCMYKデータに変換すればよい。

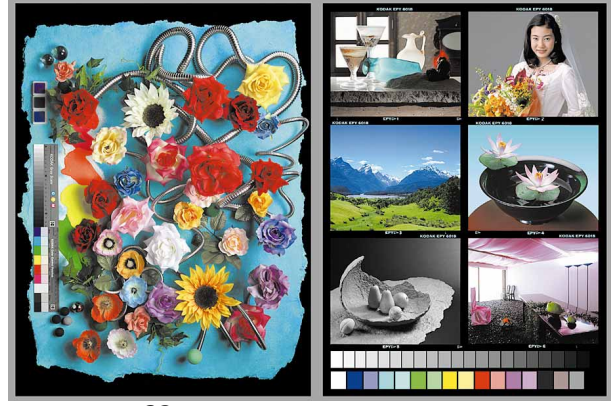

ドットゲイン20%(デフォルト設定)で変換したデータ

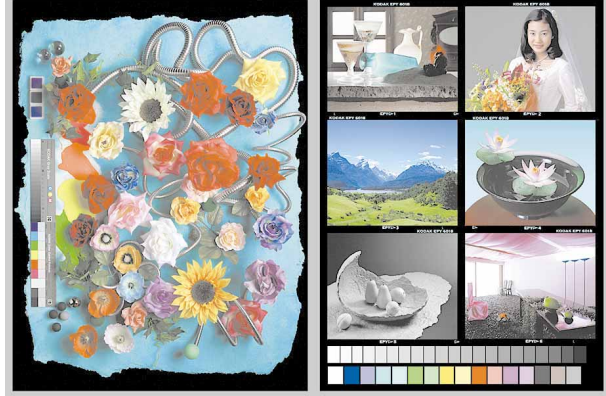

ドットゲイン40%で変換したデータ

度部分でC0/M0/Y0/K51%に変換されて いる。左下はドットゲイン0%で変換したものでK は71%、右下はドットゲイン40%で変換したもの でK31%とゲイン設定値通りの変化を示す。

GCR標準で変換した場合中間濃度部分はC 44 / M33 / Y32 / K11で平均値をとると30%で 20%のドットゲインが加われば50%になる。

#### グレーバランスの調整

ドットゲイン値を増やすほど実際のデータの 濃度は明るくなっていくのだが、インキ設定と密 接な関係を持っているので、インキ設定を変え たら実際に印刷出力して、その結果をドットゲイ ンに反映させていただきたい。

実は印刷会社によって、印刷機によって、イン キによって、用紙によって、環境状態によって、 ドットゲインは常に変動するものなので、きれい な印刷をしたければ、ドットゲインの設定には神 経を使って欲しい。

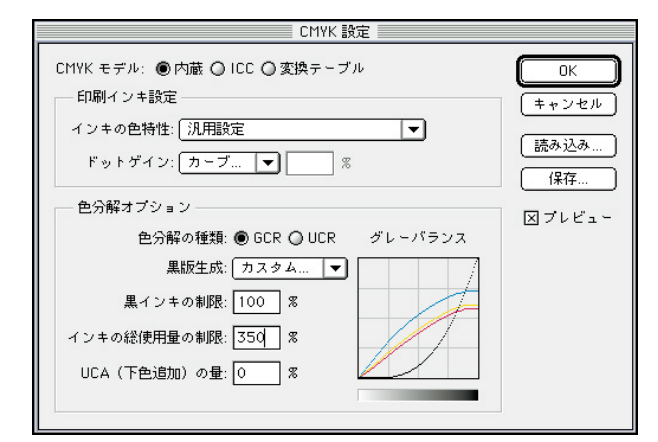

グレーバランスグラフには各版のインキ量 (網パーセント)が表示され(上に上がるほど量 が多くなる)、ドットゲインカーブにはドットゲイン がセット量に従って表示される(上に上がるほど ゲイン量は増え、インキ量は少なくなる)。

似たようなカーブなので紛らわしいが動きと 作用は逆なので注意して欲しい。

グレーバランスの調整は表示したCMYK画像とその出力結果を並べて評価するが、ドット ゲインカーブを調整して、モニタ面の表示画像 と出力結果が同じに見えるようこCMY各カーブ を別々に調整後、そのテーブル(保存しておくこ と)で元のRGBデータを変換すればよい。

汚い印刷結果であればその通り、汚く画面上 で見えるように調整すると、実際にはその逆の 補正量がかかってきれいな印刷物が出来上が るわけだ。通常は50%部分の補正だけでよい が、精度を上げたい場合は各パーセント部分で 同様に補正をすればよい。 Photoshop5.0からはトランスファー関数グラフ に良く似たインターフェースの、ドットゲインカー ブで細かく調整できるようになった。

前バージョンまで存在したグレーバランスの 調整は、インキ設定で行うことも可能だが、この ドットゲインカーブでCMYKを個別に調整し設 定することが出来る。

調整した結果はプリビューをオンにしておく ことで、<mark>グレーバランスグラフ</mark>と実際のCMYK画 像で確認できる。

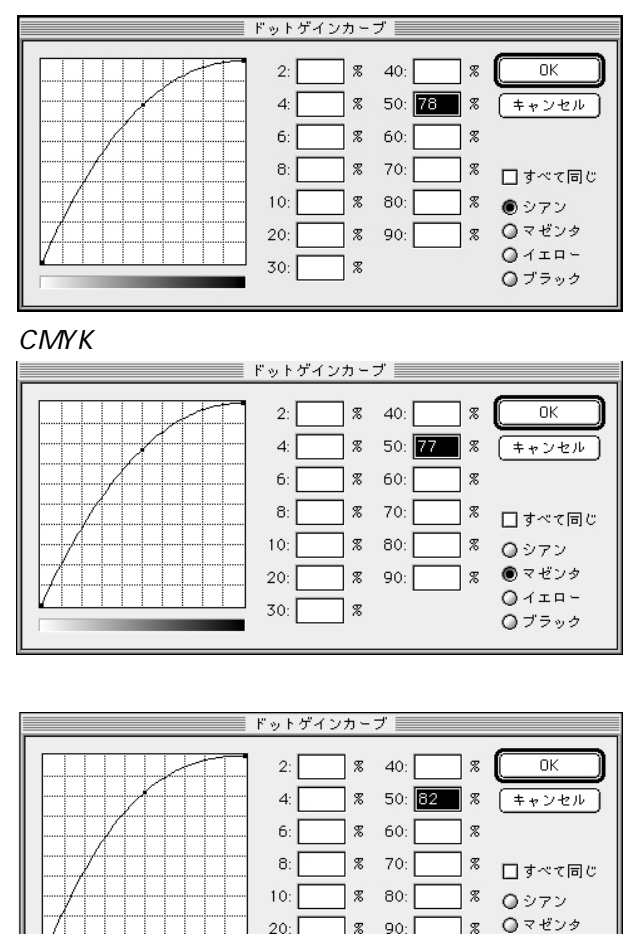

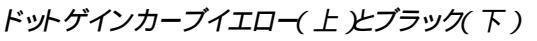

30:

%

⑥ イエロー

○ ブラック

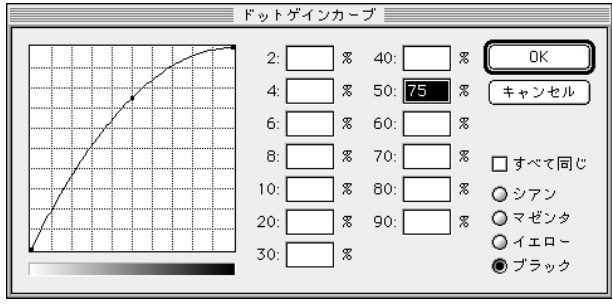

### WYSIWYG性を確保する

#### CMYK変換表示用テーブル

今まで述べてきた変換方法を駆使してRGB データをCMYKに変換した場合、実際に印刷 する印刷インキの情報が忠実に反映されてい るわけではないので、画面表示と印刷結果の WYSIWYG性が保たれているとは言い難い。

もとのRGBデータと変換されたCMYKデータの画面表示は大きな差が付かないはずだが、 印刷物とはかなり違うと言って良いだろう。

WYSIWYG性を保った変換をするためには、 インキ設定で実際に使用するインキの特性を 反映させる必要がある。つまりPhotoshop5.0Jの 設定に従う必要があるということだ。

しかしPhotoshop5.0Jの設定に従う限り、色の 偏り傾向にも従わなければならないので、困っ てしまうわけだ。

汎用変換で変換し汎用変換で表示した画像

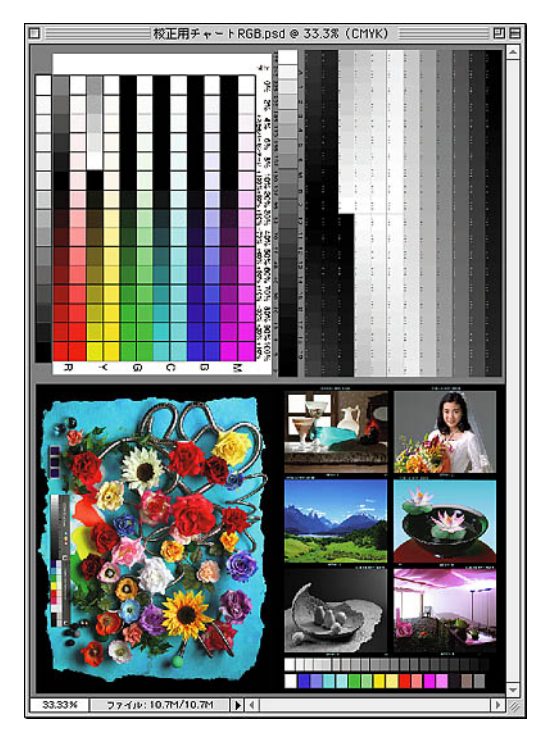

汎用変換で変換するとモニタに見えているRGBデータ とかなり近い状態で表示されるが、実際の印刷物とはイ ンキ色の関係で色の傾向が異なって来る部分がある。 約束事として理解していれば良いのだが、WYSIWYG性 は損なわれていることになる。

ちょっと姑息な手段ではあるが解決策があ る。今まで述べてきた方法で変換はしておき、 画面表示だけは実際に印刷するインキの特性 を反映させたテーブルを使用する方法だ。

印刷インキの特性を反映させたテーブルとは まさしくPhotoshop5.0Jの第5章「正確なカラーの 再現」に書かれている方法で設定されたもの だ。本書では49ページに解説しているので参 考にされたい。簡易的にはデフォルトのSWOP (コート)でも良い。

今回のバージョンアップで汎用的な「CMYK 変換表示用.api」と「CMYK表示用.icm」2つの ファイルを添付したのでご利用されたい。

実際の印刷物と画面表示がかなりのレベル でマッチングするはずだ。

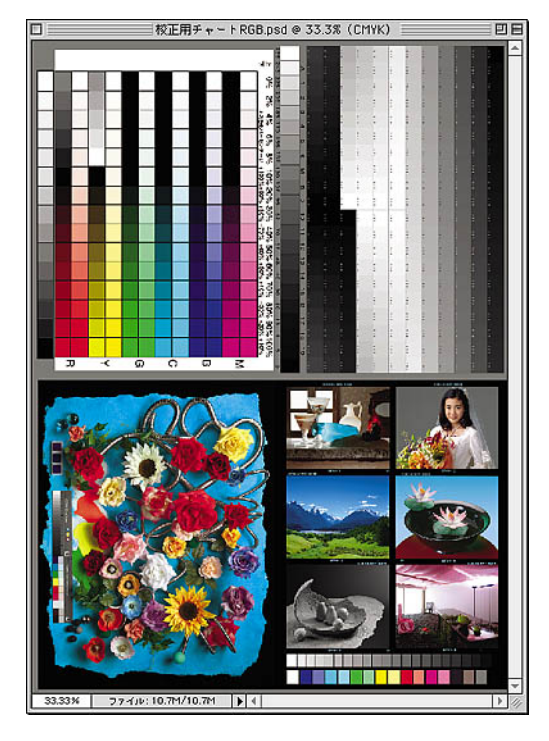

#### 汎用変換で変換し表示用で表示した画像

汎用変換で変換するとデータ的にはきれいなCMYK データになっているので、画面表示は実際に使用するイ ンキ特性にマッチングした表示用テーブルを使用する と、印刷物と画面のマッチングが取れ、WYSIWYG性を 維持することができる。

#### 変換と表示に別なテーブルを

#### 使用する方法

「汎用変換」テーブルを使用して変換後、 「CMYK変換表示用」テーブルに切り替えて表 示すれば、印刷物とのマッチングがとれるわけ だが、制作中にテーブルを頻繁に読み込んで 切り替えるのは面倒なものだ。

カラー設定のCMYK設定で「内蔵」に「汎用 変換」テーブル等使用したい変換テーブルを 読み込んでおきデータを変換する。

カラー設定のCMYK設定で「ICC」に 「CMYK表示」プロファイルをセットしておき、画 面表示に利用する。「内蔵」と「ICC」を切り替え るだけなのでいちいち読み込むより先簡便だ。

さらに便利な方法は、カラー設定のCMYK設 定で「内蔵」にCMYK変換表示用テーブルを読 み込んでおき、モードのプロファイル変換で「汎 用変換」なり使いたい変換テーブルのプロファ イルを利用してCMYK変換すると、変換テーブ ルを切り替えることなくWYSIWYG性を維持し た画面表示を行うことができる。

気をつけなければならないのはプロファイル 変換を使用すると、履歴としてファイルに記録さ れるのは使用したプロファイルではなく、その時 設定されているCMYK設定データだと言うこと だ。

Photoshop5.0Jで再度読み込む際に参照され るのは違うプロファイルデータになってしまう。

#### 内蔵とICC変換を切り替えて使用

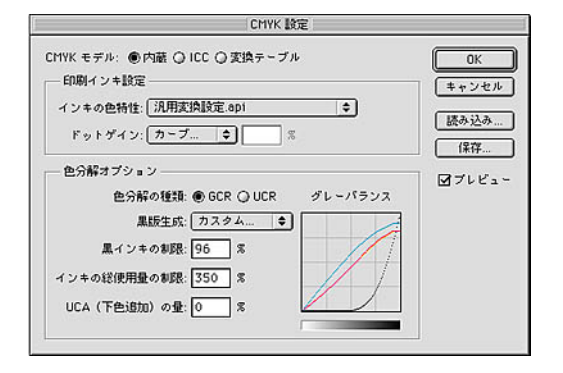

| MYK モデル: 〇 内蔵 ⑧ ICC 〇 変換テーブル | OK    |
|------------------------------|-------|
| - ICC オプション                  | キャンセル |
| プロファイル: CMYK表示用.icm          | •     |
| 変換方式: 内蔵 🔷                   | [読み込み |
| マッチング方法: 知識的 (画像) 💠          | 【     |
| 「黒点の補正                       | プレビュ・ |

#### 内蔵を表示用にしてプロファイル変換を使用する

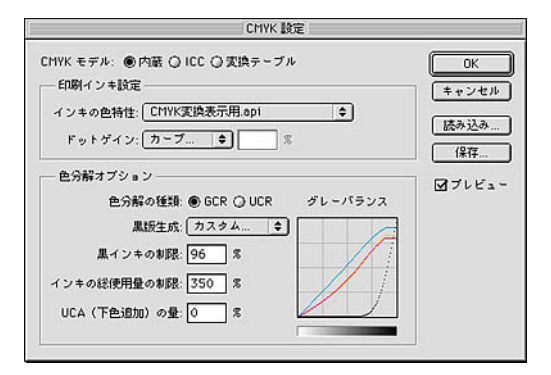

| プロファイル支持  | ۹          |    | OK OK  |
|-----------|------------|----|--------|
| 実許約: (    | Apple RGB  | ٢  |        |
| 末時後: (    | 汎用麦換設定.tom | \$ | [**Jen |
| 実論方式: (   | 内蔵         |    |        |
| マッチング方法:[ | 知難的(画像) 💠  |    |        |
| I         | 図黒点の補正     |    |        |
| _         |            |    |        |

汎用変換設定を「内蔵」変換で使用して、ICC変換に 「CMYK表示用」プロファイルをセットしておき、切り替え て使用する。 「CMYK変換表示用」を「内蔵」変換にセットしておき、実際の変換は「プロファイル変換」を使用して変換する。 切り替える必要がないので手間はかからない。

# フォトショップ5.0J CMYK変換 自由自在

制作著作:早川廣行 C 発行者:株式会社電画 発行日:1998年10月20日 第2版1999年7月16日発行 東京都江東区有明1-3-33 第3ABC2F tel.03-3528-3215 fax.03-3529-0426 E-mail HAYAKAWA@netlaputa.ne.jp

バージョンアップなど最新情報は下記のWEBサイトにてお知らせしています(このURLがリンクしています)
http://www.netlaputa.ne.jp/ HAYAKAWA/

前半の章「フォトショップのCMSを知り思い通りの色再現をする」は玄光社刊「デジタルグ ラフィ」第4号に掲載した記事の元データです。合わせてご参照いただけるとより効果的です。